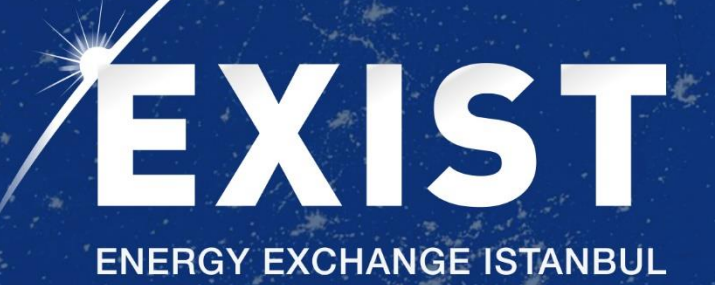

# Vadeli Elektrik Piyasası Kullanıcı Kılavuzu

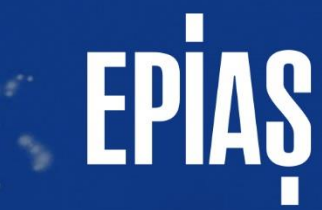

# İçindekiler

| Giri | ş     |            |                                                 | 3    |
|------|-------|------------|-------------------------------------------------|------|
| 1.   | EKYS  | 5 İşler    | nleri                                           | 4    |
| 2.   | Piyas | emleri     | 8                                               |      |
| 2    | .1.   | Anas       | sayfa                                           | 8    |
|      | 2.1.1 | L.         | Anasayfa Üst Banner                             | 9    |
|      | 2.1.1 | L.1.       | Teklif Defteri                                  | . 14 |
|      | 2.1.1 | L.2.       | Teklif Derinliği                                | . 20 |
|      | 2.1.1 | L.3.       | İşlem Akışı                                     | . 21 |
|      | 2.1.1 | L.4.       | Tekliflerim ve Eşleşmelerim                     | . 21 |
|      | 2.1.1 | L.4.1.     | Tekliflerim                                     | . 21 |
|      | 2.1.1 | L.4.2.     | Eşleşmelerim                                    | . 24 |
|      | 2.1.1 | L.5.       | Teminat Hesaplayıcı                             | . 26 |
| 2    | .2.   | Tekli      | if ve Eşleşmeler                                | . 26 |
|      | 2.2.1 | L.         | Tekliflerim                                     | . 26 |
|      | 2.2.2 | 2.         | Eşleşmelerim                                    | . 28 |
| 2    | .3.   | Özel       | İşlem Girişi                                    | . 30 |
|      | 2.3.1 | L.         | Onay Bekleyen Özel İşlem Bildirimi              | . 32 |
|      | 2.3.2 | 2.         | Onayım Beklenen Özel İşlem Bildirimi            | . 33 |
|      | 2.3.3 | 3.         | Onaylanan Özel İşlem Bildirimi                  | . 34 |
|      | 2.3.4 | 1.         | Reddedilen ve İptal Edilen Özel İşlem Bildirimi | . 35 |
| 2    | .4.   | Anke       | et Yönetimi                                     | . 36 |
| 2    | .5.   | Net        | Durum ve Pozisyonlar                            | . 38 |
|      | 2.5.1 | L.         | Net Pozisyonlar                                 | . 38 |
|      | 2.5.2 | 2.         | Net Durum                                       | . 40 |
| 2    | .6.   | Limi       | t Yönetimi                                      | . 42 |
|      | 2.6.1 | L.         | Piyasa Limitleri Ekranı                         | . 42 |
|      | 2.6.2 | <u>2</u> . | Organizasyon Limitleri                          | . 43 |
| 2    | .7.   | Lisar      | ns Durum İzleme                                 | . 45 |
| 2    | .8.   | Duyı       | uru ve İtirazlar                                | . 46 |
|      | 2.8.1 | L.         | Duyurular                                       | . 46 |
|      | 2.8.2 | <u>2</u> . | İtirazlar                                       | . 47 |
| 2    | .9.   | İşlen      | n Geçmişi                                       | . 48 |

# Giriş

Vadeli Elektrik Piyasası (VEP) sürekli ticaret metodu yöntemine göre işleyen ve ileri bir tarih için toptan elektrik ticaretine imkan verecek organize bir piyasadır. Vadeli Elektrik Piyasası'nda piyasa katılımcıları fiyat riskinden korunma (hedging) ve geleceğe yönelik fiyat beklentilerini görme imkanı bulmaktır.

Vadeli işlem sözleşmenin vadesinde açık pozisyon sahibi olan taraflar fiziksel ve nakdi olmak üzere iki şekilde uzlaşarak yükümlülüklerini yerine getirir. Vadeli Elektrik Piyasası kontratları taraflarına fiziksel elektrik veriş ve çekiş yükümlülüğü getirmektedir. Bu yüzden VEP'te sadece lisanslı elektrik piyasası katılımcıları işlem yapabilmektedir.

Vadeli Elektrik Piyasası ileri tarihli aylık, çeyreklik, yıllık ve ayın geri kalanı teslimat dönemleri için baz ve pik gibi farklı yük tiplerini kapsayan elektrik ticaretini yapma fırsatı sunacaktır. Vadeli Elektrik Piyasası Elektrik kontratları, kontratın taraflarına ilgili teslimat dönemi boyunca ve teslimat döneminin teslimata konu olan günlerinde, ilgili yük tipinin kapsadığı saatlerde her saat eşit miktarda olacak şekilde 1 Lot (0,1 MWh) ve katları elektrik veriş veya çekiş yükümlülüğü getirir ve piyasa katılımcıları ticaret büyüklüğünü lot sayısını ayarlayarak işlem yapabilir.

Vadeli Elektrik Piyasası'nda kontratların işleme açık olan günlerinde "Seans İçerisinde" işlem yapılmaktadır. Seans içerisinde kontrat kapanma zamanına kadar teklif verilebilir, verilen teklifler eşleşmediği sürece güncellenebilir, iptal edilebilir veya pasife alınabilir. Seans içerisinde gerçekleştirilen tüm işlemlerin miktar ağırlıklı ortalama fiyatı "Günlük Gösterge Fiyatı (GGF)" olarak belirlenecektir. Seans sonunda piyasa katılımcılarının sahip oldukları pozisyonlar için bulundurmaları gereken teminatın hesaplanmasında ve ilgili kontratın bir sonraki gün için işlem göreceği açılış fiyatının tespitinde kullanılacaktır.

| Süreç                         | Başlangıç Zamanı | Bitiş Zamanı |
|-------------------------------|------------------|--------------|
| Lisans Doğrulama              | 09:00            | 09:05        |
| Seans Öncesi                  | 10:00            | 12:59        |
| Teminat Kontrolü              | 12:00            | 12:05        |
| Seans Öncesi Teklif Doğrulama | 12:45            | 12:59        |
| Seans İçi                     | 13:00            | 16:00        |
| GGF Hesaplama ve Yayımlama    | 16:00            | 16:45        |
| Gün Sonu İşlemleri            | 16:45            | 17:00        |

Vadeli elektrik piyasasındaki seans süreçleri;

Tablo 1: Vadeli Elektrik Piyasası Süreçleri

- <u>Lisans Doğrulama</u>: VEP'e uygulamasına kayıtlı olan organizasyonların lisanslarının kontrol edildiği süreçtir. Lisans bitiş tarihlerine göre organizasyonlara işlem yapabileceği aktif kontratlar gösterilecektir.
- **Seans Öncesi**: Katılımcılar seans öncesi süresince askıdaki tekliflerini pasife çekebilir veya iptal edebilir. Bu süreçte aktif teklif kaydedilmesine izin verilmez.
- <u>Teminat Kontrolü</u>: Katılımcıların Takasbank'tan gelen teminat verilerine göre teminat durumu güncellenir. Teminat yetersiz durumuna göre katılımcının temerrüt olup olmadığı kararları verilir.
- **Seans Öncesi Teklif Doğrulama**: Organizasyonun son işlem gününden kalan askıdaki teklif veya tekliflerin teklif doğrulama sürecinden geçer. Bu süreçte katılımcı teklifleri için işlem yapamaz.

- <u>Seans İçi</u>: Organizasyonların teklif kaydedip eşlemelerin gerçekleştiği süreçtir. Bu süreçte anasayfada yer alan aktif kontratlarda işlem yapabilir. Özel işlem bildirimi kaydedebilir.
- <u>GGF Hesaplama ve Yayımlama</u>: Seans içinde gerçekleşen eşleşmeler sonucunda ortaya çıkan eşleşme fiyatlarına göre GGF'nin hesaplanıp yayımlandığı süreçtir. GGF hesabı için yeterli eşleşme olmaz ise piyasa işletmecisi GGF hesaplamak ve yayımlamak için anket ve/veya ihale yöntemini bu süreçte uygular.
- <u>Gün Sonu İşlemleri</u>: Seans sonunda hesaplanan yeni GGF göre eşleşmeyen aktif olan teklifler, teklif doğrulamadan geçer ve teklif doğrulamadan geçen teklifler askıda, geçemeyen teklifler ise iptal edilir. Katılımcılar bu süreçte teklif kaydetme işlemi yapamaz. Her bir organizasyonun net pozisyonlarına ve yeni GGF'ye göre teminat tutarları hesaplanır ve Takasbank'a gönderilir.

# 1. EKYS İşlemleri

Vadeli Elektrik Piyasası(VEP)'nda işlem yapmak için piyasa katılımcısının EKYS ortamındaki kullanıcısının işlem yapma yetkisi olmalıdır. Yetkisi olup değişiklik yapma veya yetkisi olmayan kullanıcılara yetki verme işlemleri EKYS'de "Yetki Grubu İşlemleri" 'nden yapılmalıdır. Yetki tanımlamaları sadece PK admin tarafından yapılır.

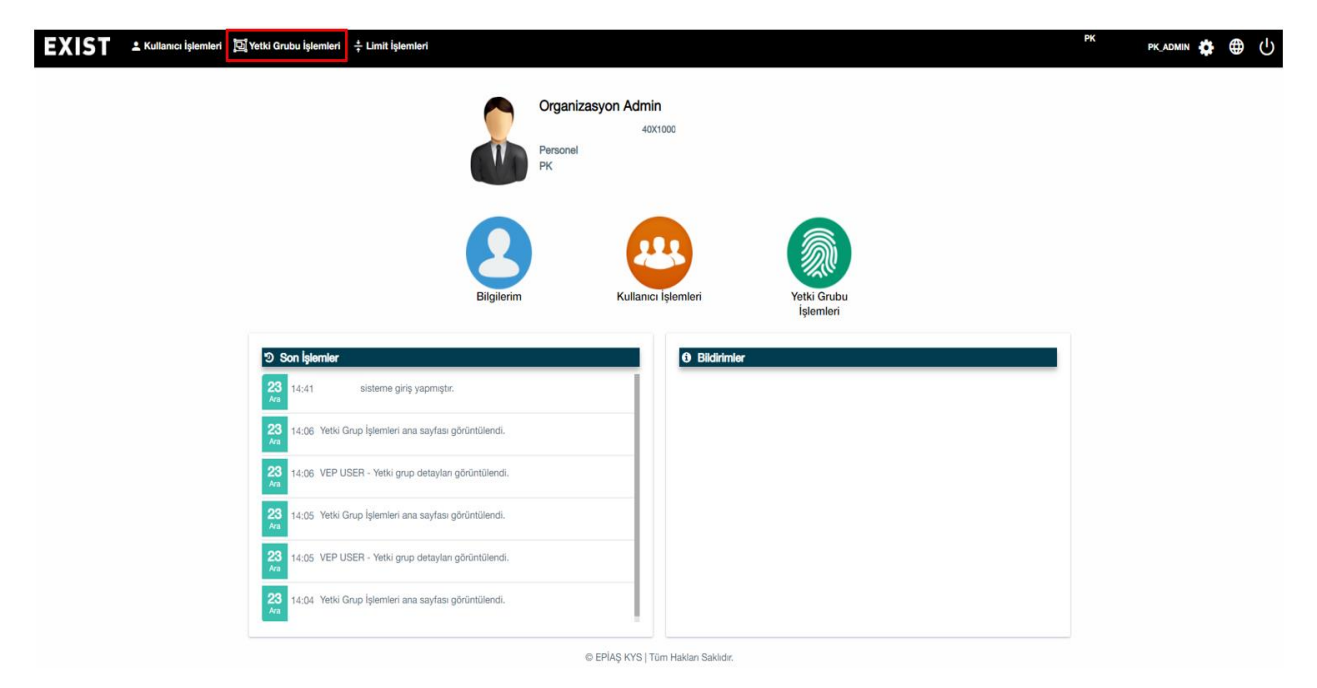

Şekil 1: EKYS Yetki Grubu İşlemleri

- "Yetki Grubu İşlemleri" başlığından yetki sayfası görüntülenir.

|                       | ncu İşlemleri 🔄 Yetki Grubu İşlemleri ≑ Limit İşlemleri | РК                      | pk_admin 🏟 🌐 🖒 |
|-----------------------|---------------------------------------------------------|-------------------------|----------------|
| Yetki Grubu İşlemleri | > Yetki Grubu Listele<br>Yetki G                        | rubu Listele            |                |
|                       |                                                         |                         |                |
|                       | Admin Yetki Listesi                                     | Yetki Grupları          |                |
|                       | Yetkilerde Ara                                          | Yetki Gruplannda Ara    |                |
|                       | AG_UC Güne Özel Parametreleri Oku                       | VEPAdmin                |                |
|                       | Anasayfa verilerini soket üzerinden görüntülerne        | VEP USER                | 2              |
|                       | Anket Ekranı Lookup                                     |                         |                |
|                       | Anket Yönetimi Ekranları Anket Görüntüleme              |                         |                |
|                       | Anket Yönetimi Ekranları Dışa Aktar                     |                         |                |
|                       | Anket Yönetimi Ekranları GGF ve Baz Fiyat Belirlerne    |                         |                |
|                       | Açık Dönemleri Listele                                  |                         |                |
|                       | Duyuru Dişa Aktar                                       |                         |                |
|                       | Duyuru Görüntüleme Yetkisi                              |                         |                |
|                       | (1 of 12) ≪ < 1 2 3 > ≫ 10 ~                            | (1 of 1) ≪ < 1 > ≫ 15 ∽ |                |
|                       | ο ΕΡΙΑξ ΚΥ Ι                                            | Tüm Hakları Saklıdır.   | 3              |

Şekil 2: Yetki Grubu Oluşturma

- 1- PK Adminin yetki vermek istediği piyasayı seçtiği alandır. PK adminin seçtiği piyasaya göre yetkiler "Admin Yetki Listesi" alanında yer alır.
- 2- Yetki oluşturmak istediği gruplar "Yetki Grupları" alanında yer alır ve yetki vermek istenilen grup seçilir.
- 3- PK Admin <sup>•</sup> butonu ile yeni bir yetki grup oluşturabilir. Açılan Pop up'da ilgili alanlar doldurulduktan sonra oluşturulan grup "Yetki Grupları" alanında görüntülenecektir.

| EXIST 🕹 Kullanıcı İşlemleri 🖾                 | Yetki Grubu İşlemleri 🗧 🕂 Limit İşlemleri        |                   |                         | РК | PK_ADMIN | ⊕ | ሳ |
|-----------------------------------------------|--------------------------------------------------|-------------------|-------------------------|----|----------|---|---|
| 👚 > Yetki Grup Detay İşlemleri > Yetki Grup I | Detay                                            |                   |                         |    |          |   |   |
|                                               |                                                  | VEP USER          | Yetki Grubu Detayları   |    |          |   |   |
|                                               | 'VEP USER' Yetkileri                             |                   | Kullanıcı Listesi       |    |          |   |   |
|                                               | Yetkilerde Ara                                   |                   | Kişilerde Ara           |    |          |   |   |
|                                               | Uzlaştırma Fatura Görüntüleme Alacak Kalemleri   |                   | •                       |    |          |   |   |
|                                               |                                                  |                   |                         |    |          |   |   |
|                                               | 5                                                | 5                 |                         |    |          |   |   |
|                                               | _                                                |                   | 4                       |    |          |   |   |
|                                               |                                                  |                   |                         |    |          |   |   |
|                                               |                                                  |                   |                         |    |          |   |   |
|                                               |                                                  |                   |                         |    |          |   |   |
|                                               |                                                  |                   |                         |    |          |   |   |
|                                               |                                                  |                   |                         |    |          |   |   |
|                                               |                                                  |                   |                         |    |          |   |   |
|                                               | (1 of 1) $\ll$ < 1 $\rightarrow$ $\gg$ 10 $\sim$ |                   | (1 of 1) ≪ < 1 → ≫ 10 ~ |    |          |   |   |
| ſ                                             | Yetid Grubu Sil     Yetid Listeel Güncelle       |                   | Kigi Listeel Güncelle   |    |          |   |   |
| L                                             |                                                  | © EPİAŞ KYS   Tür | I Hakları Saklıdır.     |    |          |   |   |
|                                               | 3 2                                              |                   | <b>1</b>                |    |          |   |   |

Şekil 3: Yetki Grubu Detayları

- 1- Yetki tanımlaması yapılacak kullanıcı veya kullanıcıların seçileceği sayfaya yönlendirir.
- 2- Yetki tanımlamaları yapılacak kullanıcılar için yetkilerin seçileceği sayfaya yönlendirir.
- 3- Seçilen yetkiyi silme işlemini gerçekleştirir.
- 4- "Kişi Listesi Güncelle" sayfasından seçilen kullanıcı veya kullanıcıların gösterildiği alandır. "Kişi Listesi Güncelle" sayfasında kullanıcı ekleme ve çıkarma işlemi yapılır.
- 5- "Kullanıcı Listesi" alanında yer alan kullanıcı veya kullanıcılara tanımlanan yetkilerin gösterildiği alandır.

|                                                         | VEP Uygulaması Yetkileri |   | 'VEP USER' Yetkileri |   |  |
|---------------------------------------------------------|--------------------------|---|----------------------|---|--|
| ٩                                                       |                          | ٩ |                      |   |  |
| 1<br>Kullanici Lookup List<br>Kullanici Lookup Listelen | eleme<br>®               |   |                      |   |  |
| ltiraz Et                                               |                          |   |                      | 2 |  |
| İtiraz Listele                                          |                          |   |                      |   |  |
| Teklif Derinliği Listele                                | me                       |   |                      |   |  |
| Eşleşme Listele/Eşle                                    | ame Id ye Göre Listele   |   |                      |   |  |
| Seans bilgilerini görü                                  | ntüleme                  |   |                      |   |  |
| Teslimat Dönemi Gör                                     | üntüle                   |   |                      |   |  |
| AG_UC Güne Özel P                                       | arametreleri Oku         |   |                      |   |  |
| Özel İşlem Bildirimi L                                  | isteleme                 |   |                      |   |  |
| Duvuru Disa Aktar                                       |                          |   |                      |   |  |

Şekil 4: Yetki Listesi Güncelleme ve Tanımlama

- 1- Seçilen yetki grubuna tanımlanacak, sistemde yer alan tüm yetkilerin listelendiği alandır.
- 2- "VEP Uygulaması Yetkileri" alanından seçilen yetkiler listelenir.
- 3- Seçilen yetki veya yetkileri "VEP USER Yetkileri" alanına taşır. Bu alanda tek tek yetki seçme işlemi yapılabildiği gibi yetkilerin tamamını 💿 butonu ile taşınabilir.
- 4- Seçilen yetkileri seçilen gruba kaydedilmesini sağlar.
- 5- Seçilen yetkileri yeni bir grup oluşturarak yeni gruba tanımlamasını sağlar.

| Kater light     Kater light     Kater light     Kater light     Kater light     Kater light     Val Ad Staget     Val Ad Staget <th>EXIST +</th> <th>Kullanıcı İşlemleri 📴 Yetki Gru</th> <th>ubu İşlemleri 👌 🕂 Limit İşlemleri</th> <th></th> <th></th> <th></th> <th>РК</th> <th>PK_ADMIN 🏠</th> <th>⊕ ⊕</th>                                                                                                    | EXIST +                | Kullanıcı İşlemleri 📴 Yetki Gru            | ubu İşlemleri 👌 🕂 Limit İşlemleri           |                            |                               |           | РК                   | PK_ADMIN 🏠 | ⊕ ⊕ |
|----------------------------------------------------------------------------------------------------|------------------------|--------------------------------------------|---------------------------------------------|----------------------------|-------------------------------|-----------|----------------------|------------|-----|
| Kulturo Ad:     Ad Soyue:     Ad Soyue:     Ad Soyue:     Ad Soyue:     Orgentanyon:     Kulturo Trpi:     Kulturo Ad:     Kulturo Ad: <t< th=""><th>👚 &gt; Kullanıcı İşlemler</th><th>ri &gt; Kullanıcı Listele Kullanıcı Bilgileri</th><th colspan="2">Kullanıcı Listele<br/>Kullanıcı Bilciləri</th><th colspan="2">Kullanur Statiaŭ Valvi Grudan</th><th></th><th></th><th></th></t<>                                                                                                    | 👚 > Kullanıcı İşlemler | ri > Kullanıcı Listele Kullanıcı Bilgileri | Kullanıcı Listele<br>Kullanıcı Bilciləri    |                            | Kullanur Statiaŭ Valvi Grudan |           |                      |            |     |
| Telfor: Telfor prin   Crayte:   Crayte: Bry:        Crayte: Bry:   Crayte:   Crayte: Bry:        Crayte: Bry:        Crayte: Bry:     Crayte: Bry:     Crayte: Bry:     Crayte: Crayte:     Crayte: Bry:     Crayte: Crayte:     Crayte: Crayte:     Cr                                                                                                    |                        | Kullanıcı Adı:<br>Ad Soyad:                | Kullanıcı adı girin<br>Ad girin Soyad girin | Yeni Alt Kullan            | ci Ekle                       | 8         |                      |            |     |
| Kullano: Ad TCKN     Kullano: Ad     Kullano: Ad     Core     Core <td></td> <td>Telefon:</td> <td>Telefon girin</td> <td>Organizasyon:</td> <td></td> <td></td> <td></td> <td></td> <td></td>                                                                                                    |                        | Telefon:                                   | Telefon girin                               | Organizasyon:              |                               |           |                      |            |     |
| Crisyet: Cirsyet: Cirsyset: Cirsyet: Cirsyet: Ci |                        |                                            |                                             | Kullanıcı Tipi: *          | Seçiniz                       | v         | ۵ د                  |            |     |
| Kullanuci Adi TCKN Kullanuci Adi Kullanuci Adi   Adi: * Adi   Soyadi: * Soyadi   Soyadi: * Soyadi   TCHE * TCHE   TCHE * 0   Sector 1234587   E Posta: * Kullanuci Adi • Alan • Lizarbi   * *   * *   * *   * *   * *   * (af1) 《 < 1 > % 10 ~                                                                                                    |                        |                                            |                                             | Cinsiyet: *<br>Görev: *    | O Bay: O Bayan:               | _         | •                    | 1          |     |
| Ac: *       Ad         Soyad: *       Soyad         Soyad: *       Soyad         TON: *       TON:         Tol: *       TON:         Tel: *       *         *       *         *       *         *       *         *       *         *       *         *       *         *       *         *       *         *       *         *       *         *       *         *       *         *       *         *       *         *       *         *       *         *       *         *       *         *       *         *       *         *       *         *       *         *       *         *       *         *       *         *       *         *       *         *       *         *       *         *       *         *       *         * <td></td> <td>Kullanıcı A</td> <td>Adı TCKN</td> <td>Kullanıcı Adı *</td> <td>Kullanıcı Adı</td> <td>atü</td> <td>Görev Kullanıcı Tipi</td> <td></td> <td></td>                                                                                                    |                        | Kullanıcı A                                | Adı TCKN                                    | Kullanıcı Adı *            | Kullanıcı Adı                 | atü       | Görev Kullanıcı Tipi |            |     |
| Soyid   Soyid   TCN2   TCN2   Telefox:   90   Sequence   Soyid   Telefox:   90   Sequence   Soyid   Telefox:   90   Sequence   Soyid   Telefox:   90   Sequence   Soyid   Tool   Soyid   Tool   Soyid   Tool   Soyid   Tool   Soyid   Tool   Soyid   Soyid   So                                                                                                    |                        |                                            |                                             | Adi: *                     | Ad                            |           |                      |            |     |
| Telefor: * 90 <u>Beçiniz</u> * 1224667<br>E Posta: * Kultura: Ad • Atar • Uzarth<br>Kitterea: Chapter<br>* te spartil ateriann doldurutmaa: zourubuk:<br>((of )) 《 < 1 > » 10 ~                                                                                                    |                        | <b>6</b>                                   |                                             | TCKN: *                    | Soyad                         | _         |                      |            |     |
| E Posta: * Kulteron Ad  Alan  Utante Kulteron Ad  Alan  Utante  * le garefil atarlam doklarulmasa zouruluka.  () of 1) « < 1 > » 10 ~                                                                                                    |                        |                                            |                                             | Telefon: *                 | 90 seçiniz 🗸 1234567          |           |                      |            |     |
| Rulinea Ouglar 2 * le iganti alartann doldunimasa zourhuba: (i of i) ≪ < 1 → ≫ 10 ~                                                                                                    |                        | 2                                          |                                             | E-Posta: *                 | Kullanici Adi 🖉 Alan Uz       | anti      |                      |            |     |
| * le gaeti alatian dollardinas zouridoz.                                                                                                    |                        | 2                                          |                                             |                            | Kullaner                      | Oluştır 2 |                      |            |     |
| (tiert) ≪ < 1 → ≫ 10 ~                                                                                                    |                        | &                                          |                                             | * ile işaretli alanların e | foldurulması zorunludur.      | -         |                      |            |     |
| (ior1) ≪ < 1 → ≫ 10 ~                                                                                                    |                        | 2                                          |                                             |                            |                               |           |                      |            |     |
|                                                                                                    |                        |                                            |                                             | (1)                        | of1) ≪ < 1 > ≫ 10 ∽           |           |                      |            |     |

Şekil 5: EKYS Yeni Kullanıcı Oluşturma

- 1- Kullanıcı işlemleri>>Kullanıcı listesi alanından 🖭 buton ile yeni kullanıcı bilgilerin girildiği sayfa açılır.
- 2- "Yeni Alt Kullanıcı Ekle" pop-up'ından gerekli bilgiler girildikten sonra "Kullanıcı Oluştur" butonu ile yeni kullanıcı oluşturulur. Oluşturulan yeni kullanıcıya yetki verilmesi gerekmektedir.

| EXIST | L Kullanıcı İşlemleri 🔀 Yetki Grubu İşlemleri | ‡ Limit işlemleri                                           | РК | PK_ADMIN | • | ሳ |
|-------|-----------------------------------------------|-------------------------------------------------------------|----|----------|---|---|
|       |                                               | Crganizasyon Limit Işlemleri     Zasyon Admin     40x100000 |    |          |   |   |
|       |                                               | Bilgilerim Kullanıcı İşlemleri Çitki Grubu<br>İşlemleri     |    |          |   |   |
|       | Son laterniter       23     13:41 PK          | O Bibliofiniter                                             |    |          |   |   |
|       |                                               |                                                             |    |          |   |   |
|       |                                               |                                                             |    |          |   |   |

Şekil 6: Kullanıcı Üst Limit İşlemlerine Giriş

PK Admini, alt kullanıcılarının ve kendi üst limitlerini belirleyeceği sayfaya yönlendirir.

| EXIST ± Kultanus Işlemleri 124 Yetiki Grubu İşlemleri ÷ Limit İşlemleri                                                                                                    | рк. рк.алмін 🏚 🕀 🕛                                                                                                    |
|----------------------------------------------------------------------------------------------------|----------------------------------------------------------------------------------------------------|
| Cumit ligtemteri > Kultanici Ost Limit ligtemteri                                                                                                    |                                                                                                    |
| Kullance Üst Limit İşləmləri                                                                                                    |                                                                                                    |
| Kufarwa Latoot         Taminin ding         Image: Second Second S | Ver         2           siff Mattan         100         Lof           if Mattan         100         Lof           if Mattan         100         Lof           Mattan         100         Lof           Mattan         100         Lof           Mattan         100         Lof           Mattan         100         Lof           Mattan         64         Lof           Mattan         50         Lof |

Şekil 7: Kullanıcı Üst Limit İşlemleri

- 1- PK Admin üst limit belirlemek istediği kullanıcı veya kullanıcıları seçtiği alandır. Arama yerinden kullanıcı ismi aratabilir. İşlem yapmak istenilen kullanıcı ve kullanıcılar seçilmeden üst limit belirlenemez.
- 2- Seçilen kullanıcı veya kullanıcıların üst limitini belirlemek istediği piyasanın seçildiği alandır.
- 3- Teslimat dönemlerine göre alış ve satış yönünde ayrı olmak üzere teklif miktarlarının belirlendiği alandır.
  - Organizasyon limiti piyasa işletmecisi tarafından belirlenir ve PK Admin üst limitleri belirlenen sınırlar arasında değer girebilir.
- 4- PK Admin belirlediği değerleri kaydeder.

-

| Kullanıcı Listesi'ne Dön > Kull | anıcı işlemleri > Kullanıcı Görüntüle                                                                                                    | Kuliand Limber                                                                                                    |
|---------------------------------|----------------------------------------------------------------------------------------------------|----------------------------------------------------------------------------------------------------|
|                                 | Organizasyon: ETSO Kodu: 40X100000 Odrev: Personel Kultero Ad: PK Ad Soyad: TO-Ok: TO-Ok: To-Ok: Stato: Orapi Stato: Orapi Orapi E-Posta: Orapi Stato: Orapi Phana Sonurhau: Ø Enato: | COP GIP VHU VEP 1<br>Ayik Kontrat Alış Tekif Miktan 50 Lot<br>Ceyreklik Kontrat Balış Tekif Miktan 50 Lot<br>Ceyreklik Kontrat Balış Tekif Miktan 50 Lot |
|                                 | Geogla (pile Góncler 2)<br>Veld Gruplen                                                                                                    | Ventiti X Kapitel 5                                                                                                    |
|                                 | GÖP GÖP PK Admin i                                                                                                    | Igtern Gegmigt Bildstimier 23.12.2020                                                                                                    |
|                                 | YHU YHU Admin i                                                                                                    | 23<br>13:47 PK kullancı bilgileri (Kişisel bilgiler, son işlemler, yetki grupları, uygulama bazlı limitis                                                |
|                                 | DGPYS DGPYS Admin                                                                                                    | 23<br>Am 13.47 Kullancı arama işlemi gerçekleştirildi.                                                                                                   |
|                                 | EKYS EKYS Admin i                                                                                                    | 23 13:47 Kullanci arama işlemi gerçekleştirildi.                                                                                                    |
|                                 |                                                                                                    | Aa 13:47 Kullanıcı arama işlemi gerçekleştirildi.                                                                                                    |

Şekil 8: Kullanıcı Limitleri Belirleme

- 1- Alt veya PK Admin kullanıcısının kullanıcı limitlerini belirlediği piyasayı gösterir.
- 2- Alt kullanıcı Alt veya PK Admin kullanıcısının PK Admin tarafından belirlenen sınırlar içerisinde teslimat dönemleri için alış ve satış yönünde ayrı olmak üzere teklif limitlerini belirlediği alandır.
  - Kullanıcı PK Admin tarafından belirlenen sınırlarının dışında değer giremez.
- 3- Kullanıcının belirlediği limitleri kaydeder.
- 4- Kullanıcının belirlediği limitleri iptal eder.

# 2. Piyasa İşlemleri

2.1. Anasayfa

| Ξ            | EPIAS VADELIE                | elektrik p        | IYASASI |             |         |        |        |         |             |        |                  |           |        |              |             |            |            |               |             |                 |         | •           | 5 🖂 23/       | 12/2020 Saat : 17 | 105:05            |        |
|--------------|------------------------------|-------------------|---------|-------------|---------|--------|--------|---------|-------------|--------|------------------|-----------|--------|--------------|-------------|------------|------------|---------------|-------------|-----------------|---------|-------------|---------------|-------------------|-------------------|--------|
| TUMU<br>TUMU | TEKLIF DEF<br>12 adet kontra | TERİ<br>It mevcut |         |             |         |        |        |         |             |        |                  |           |        |              |             |            |            | •             | ) = ± ×     | TEKLIF DERINLI  | ĠI      |             |               |                   |                   | ×      |
| BOM          |                              | 4                 | deş     |             | s       | Satiş  |        | Referan | ıs Fiyatlar |        |                  | Son İşlem |        |              | Eşleşme Gö  | stergeleri |            |               |             | EBM0221~ 6      | 9       |             |               |                   |                   |        |
| D            |                              | Miktar            | Fiyat   | Fiyat Farkı | Fiyat   | Miktar | Açılış | GGF     | Baz         | AOF    | FDO (%)          | Fiyat     | Miktar | Min. Fiyat   | Maks. Fiyat | Min. Mik.  | Maks. Mik. | işlem Miktarı | işlem Tutar | Alış            |         | 5           | Satış         |                   |                   |        |
| DIGER        | EBB0M1220-25                 |                   |         |             |         |        | 255    |         |             | 0      |                  | 0         | 0      |              |             |            |            | 0             | 0           | Miktar          | Fiyat   | Fiyat       | Miktar        | 150               |                   |        |
| GUN          | EBM0121                      | 1                 | 300,5   | 0,5         | 301     | 39     | 323,01 | 323,01  | 302,5       | 302,25 | ♥%1.15           | 300,5     | 1      | 300,5        | 355         | 1          | 98         | 445           | 10.704.188, | 50              | 358     | 360         | 12            |                   |                   |        |
| H            | EBM0221                      | 50                | 358     | 2           | 360     | 12     | 362,87 | 362,87  | 295         | 0      | 4 %0             | 360       | 1      | 326          | 364         | 1          | 53         | 481           | 11.567.673  | 43              | 350     |             |               | - 5 100           |                   |        |
| AY           | EBM0321                      |                   |         |             | 480     | 50     | 503,84 | 503,84  | 289,92      | 0      | ♦ %0             | 355       | 21     | 350          | 377         | 1          | 40         | 85            | 2.268.232,8 | 24              | 350     |             |               | 50                |                   |        |
| AY           | EBM0421                      | - 11              | 270     | 10          | 280     | 50     | 273,24 | 273,24  | 266,66      | 0      | <b>▲</b> % 1.82  | 280       | 1      | 275          | 280         | 1          | 26         | 111           | 2.219.760   |                 |         |             |               |                   |                   |        |
| CEVREK       | EBM0521                      | 20                | 285     | 5           | 290     | 50     | 301,25 | 301,25  | 366         | 0      | ♦ % 0            | 332,17    | 36     | 289          | 332,17      | 1          | 50         | 284           | 6.448.119,2 |                 |         |             |               | 0                 |                   |        |
| Y            | EBM0621                      | 5                 | 270     | 0           | 270     | 50     | 258,34 | 258,34  | 263,5       | 0      | ♦ % 0            | 261       | 47     | 260          | 270         | 1          | 50         | 156           | 2.952.288   |                 |         |             |               |                   | 350 358<br>Elucit | 360    |
| YIL          | EBQ121                       | 20                | 370     | 20          | 390     | 30     | 397,7  | 397,7   | 297,67      | 0      | <b>A</b> % 13.31 | 400       | 1      | 350          | 400         | 1          | 1          | 52            | 3.953.016   |                 |         |             |               |                   |                   |        |
| YIL          | EBQ221                       | 1                 | 284     | 1           | 285     | 30     | 277,87 | 277,87  | 316         | 0      | ▼ % 0.74         | 268       | 30     | 268          | 300         | 1          | 30         | 79            | 4.743.648   | İŞLEM AKIŞI     | EBM0221 |             | ××            |                   |                   | ×      |
| BAZ          | EBQ321                       | 4                 | 280,58  | 9,42        | 290     | 32     | 281,25 | 281,25  | 310         | 0      | <b>▲</b> % 3.36  | 290       | 1      | 280,58       | 290         | 1          | 20         | 30            | 1.860.641,8 | Tarih           | 1       | Eşleşme Zar | mani          | Kontrat Adı       | Fiyat             | Miktar |
| P            | EBQ421                       | 87                | 270     | 20          | 290     | 52     | 273,68 | 273,68  | 299,99      | 0      | <0 % 0           | 280       | 4      | 270          | 280         | 1          | 25         | 93            | 5.678.976   | 22/12/2020      | 1       | 16:50:01    | 1             | EBM0221           | 360               | 1      |
| PD           | EBY21                        | 14                | 306     | 14          | 320     | 39     | 307,21 | 307,21  | 318,5       | 0      | ▲ % 4.58         | 320       | 1      | 306          | 320         | 1          | 1          | 73            | 19.625.904  | 22/12/2020      | 1       | 16:50:01    | 1             | EBM0221           | 360               | 1      |
| DISI         |                              |                   |         |             |         |        |        |         |             |        |                  |           |        |              |             |            |            |               |             | 22/12/2020      | 1       | 16:50:01    | 1             | EBM0221           | 360               | 1      |
|              |                              |                   |         |             |         |        |        |         |             |        |                  |           |        |              |             |            |            |               |             | 22/12/2020      | 1       | 16:50:01    | 1             | EBM0221           | 360               | 1      |
|              |                              |                   |         |             |         |        |        |         |             |        |                  |           |        |              |             |            |            |               |             | 22/12/2020      | 1       | 16:50:01    |               | EBM0221           | 360               | 1      |
|              |                              |                   |         |             |         |        |        |         |             |        |                  |           |        |              |             |            |            |               |             | 22/12/2020      | 1       | 16:50:01    |               | EBM0221           | 360               | 1      |
|              |                              |                   |         |             |         |        |        |         |             |        |                  |           |        |              |             |            |            |               |             | 22/12/2020      | 1       | 16:50:01    | 1             | EBM0221           | 360               | 1      |
|              |                              |                   |         |             |         |        |        |         |             |        |                  |           |        |              |             |            |            |               |             | 22/12/2020      | 1       | 16:50:01    | 1             | EBM0221           | 360               | 1      |
|              |                              |                   |         |             |         |        |        |         |             |        |                  |           |        |              |             | _          |            |               |             | 22/12/2020      |         | 16:50:01    |               | EBM0221           | 360               | 1      |
| TEKLİ        | LERİM EŞLEŞI                 | MELERIM           |         |             |         |        |        |         |             |        |                  |           |        |              |             |            |            |               | ×           | TEMINAT HESA    | PLAYICI |             |               |                   |                   | ×      |
| 164 ade      | kayıt bulundu                |                   |         |             |         |        |        |         |             |        |                  |           |        |              |             |            |            | <b>5</b> •    | - 1 O E     | ⊖ Alış ⊖ Satı:  | ş       |             |               |                   |                   |        |
|              | Zaman                        | 1                 | Teki    | fiD 🖓       | Kontrat | V      | Yon    | 8       | Teklif Du   | rumu   | Tekli            | f Fiyatı  | т      | eklif Miktan | Eşleşm      | e Miktan   | Kalan      | Aiktar        | Açıklama    | Kontrat         |         | Fi          | yat (TL / MWI | h)                | Miktar (Lot)      |        |
| +            | 23/12/2020 12:               | 00:45             | 10000   | 5522        | EBQ421  |        | Alış   |         | Akti        | )      | 2                | 70        |        | 3            |             | 0          | 3          |               |             | Kontrat         |         |             | Fiyat         |                   | Miktar            |        |
| +            | 23/12/2020 12:               | 00:35             | 10000   | 5472        | EBM0221 |        | Satiş  |         | Akti        | )      | 3                | 60        |        | 12           |             | 0          | 1          | 2             |             |                 |         |             |               |                   |                   |        |
| +            | 23/12/2020 12:               | 00:35             | 10000   | 5698        | EBQ421  |        | Alış   |         | Akti        | )      | 2                | :70       |        | 1            |             | 0          | 1          |               |             | Gerekli Teminat | Tutan   |             |               | Serbest Termin    | iat Tutari        |        |
| +            | 23/12/2020 12:               | 00:34             | 10000   | 5694        | EBQ421  |        | Alış   |         | Alte        | )      | 2                | 70        |        | 1            |             | 0          | 1          |               |             |                 |         |             |               |                   |                   |        |
| +            | 23/12/2020 12:               | 00:17             | 10000   | 5459        | EBQ321  |        | Alış   |         | Akti        | )      | 2                | :80       |        | 30           |             | 0          | 3          | 0             |             | HESAPLA         |         |             |               |                   |                   |        |
|              |                              |                   |         |             |         |        |        | Ön      | ceki 🚺 🕯    | 2 3 4  | 5 6              | Sonraki   |        |              |             |            |            |               |             |                 |         |             |               |                   |                   |        |
|              |                              |                   |         |             |         |        |        |         |             |        |                  |           |        |              |             |            |            |               |             |                 |         |             |               |                   |                   |        |

Şekil 9: Anasayfa

### 2.1.1. Anasayfa Üst Banner

| Ξ | EPİAŞ | VACEI ELETRIK PHYASASI 📀 🖞 😒 23/12/2020 Saut: 17.0505 Gullino A/, 🖓                                                                                                    | a Ad |
|---|-------|----------------------------------------------------------------------------------------------------|------|
| 1 |       |                                                                                                    | 7    |
|   |       | Şekil 10: Anasayfa Üst Banner                                                                                                    |      |
|   | 1     | - 🔳 ikonu ile "Piyasa İşlemleri", "Uzlaştırma İşlemleri", "Teminat İşlemleri", "Temerrü<br>İşlemleri" başlıkları listelenir. Her bir başlığın altında ilgili başlığa ait sayfalar yer almaktadır. | t    |
|   | 2     | ikonu ile ayarlar ekranı açılır. Ekranda " Ayarlar", " Bölge", "Dil" ve " Kullanım Kılavuzu başlıkları yer almaktadır.                                                                            | "    |
|   |       | 🏟 🏷 🖂 23                                                                                                    |      |

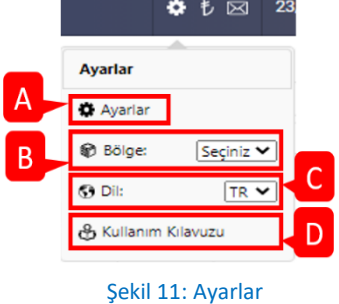

- A- Genel, tema, stil ayarlarının yapıldığı ve açıklama ekranına yönlendirir.
- B- Bölge seçimi belirlenir. Seçilen bölgeye ait işlemler yapılabilir.
- C- Uygulamanın dili belirlenir.
- D- Uygulamaya ait kullanıcı kılavuzu yer alır.

|    | Ayarlar                                         |               | ×    |
|----|-------------------------------------------------|---------------|------|
|    | 🚓 Genel Ayarlar 🔃 Tema Ayarları 🚕 Stil Ayarları | 🗊 Açıklamalar |      |
|    | Genel Ayarlar                                   |               |      |
| A  | Kontrat Derinlik Sayısı                         | 99            |      |
| В  | Bildirimlerin Ekranda Görülme Süresi            | 15            | sn   |
| С  | Oturum Süresi                                   | 90            | dk   |
| D- | Eşleşme Bildirim Tipi                           | sms           | ~    |
| E  | Minimum Eşleşme Bildirim Miktarı                | 3             | lot  |
| F- | Kontrat Detay Bildirim                          |               |      |
|    |                                                 | G             | elle |

#### Şekil 12: Genel Ayarlar

- A- Teklif derinliğinde alış ve satış yönünde ayrı olmak en fazla gösterilecek teklif adedi belirlenir.
- B- Sistem tarafından gönderilecek bildirimlerin ekranda görülmesi süresidir.
- C- Kullanıcı sistemde hiçbir işlem yapmaz ise oturumun kaç dakika sonra kapanacağı belirlenir.
- D- Kullanıcının gerçekleştirdiği eşleşmelerin bildirilme tipi belirlenir. SMS, E-posta, SMS&E-Posta ve kapalı seçenekleri bulunmaktadır.

- E- Kullanıcının eşleşme bildirimi yapılması için gerekli olan minimum eşleşme miktarı belirlenir. İlgili kullanıcının yer aldığı organizasyona ait belirlenen değer ve üstünde eşleşme gerçekleşir ise eşleşme bildirimi gönderilecektir.
- F- Eğer kontrat detay bildirimi aktif ise gün sonunda kullanıcıya aktif kontratlardaki son durumu gösteren bildirim gönderilecektir.
- G- Belirlenen ayarları kaydeder.

|    | Ayarlar                                                                                                    | ×   |
|----|----------------------------------------------------------------------------------------------------|-----|
|    | 🔹 Genel Ayarlar 🔠 Tema Ayarları 🌑 Stil Ayarları 💿 Açıklamalar                                                                   |     |
| A  | Geçerli Giriş Sayfam<br>İlk açılış ekranınızı bu alandan seçebilirsiniz.<br>Default VEP                                         |     |
| B  | Özelleştirilmiş Sayfa<br>Özelleştirilmiş Ekranınız Bulunmamaktadır.<br>Ekran için kısa bir isim giriniz. Örnek: Benim Anasayfam |     |
| C- | Tema Seçimi                                                                                                    |     |
|    | D Günce                                                                                                    | lle |

#### Şekil 13: Tema Ayarları

- A- Özelleştirilmiş sayfa tasarlanmış ise özelleştirilmiş sayfa ve Default sayfa seçeneği, Özelleştirilmiş sayfa tasarlanmamış ise Default sayfa yer alır. Bu seçeneklere göre kullanıcı seçim yapabilir.
- B- Piyasa işletmecisi tarafından belirlenen default sayfaya ek olarak kullanıcı belirlediği şekilde sayfa tasarımı yapar ve kaydeder.
  - Kullanıcı özelleştirmek ekranına isimi girer ve <sup>+</sup> butonu ile "Geçerli Giriş Sayfam" alanına özelleştirmek istenen ekran seçeneği listelenir.

| TUMU      | 9 adet kontrat n    | ERİ<br>Nevcut |           |           |                                                                               | LİĞİ   |            |                 |        | (     |
|-----------|---------------------|---------------|-----------|-----------|-------------------------------------------------------------------------------|--------|------------|-----------------|--------|-------|
| BOM       |                     |               | Alış      |           | Ayarlar ×                                                                     | 30~ i  | û 🛨        |                 |        |       |
| D         | V Kontrat           | Mikta         | r Fiyat   | riyat ran | 🔅 Genel Avarlar 🛛 Tema Avarları 💲 Stil Avarları 💷 Acıklamalar                 |        | Satış      |                 |        |       |
| DIGER     | EBB0M1220-30        |               |           |           |                                                                               | Fiyat  | Fiyat Mil  | at 1.1          |        |       |
| GUN       | EBM0121             | 9             | 301       | 29        | Gecerli Giris Savfam                                                          |        | 400        | N 1.0           |        |       |
| H         | EBM0221             | 17            | 349       |           | lik açılış ekranınızı bu alandan secebilirsiniz.                              |        |            | 0.9             | 400    |       |
| AY        | EBM0321             | 5             | 470       | 55        | O Default VEP                                                                 |        | _          |                 | Fiyat  |       |
| AY        | EBM0421             |               |           |           | Ozel Sayfam                                                                   |        |            |                 |        | _     |
| CEVMEK    | EBM0521             | 2             | 285       | 15        |                                                                               | Tüm K  | Kontratlar | ~               |        |       |
| Y         | EBM0621             | 10            | 250       | 21        | Özelleştirilmiş Sayfa                                                         | Eşleş  | pme Zamanı | Kontrat Adı     | Fiyat  | Mikta |
| YIL       | EBQ121              | 19            | 369,99    |           | Özel Sayfam                                                                   | 1      | 4:14:02    | EBQ421          | 260    | 4     |
|           | EBQ221              | 4             | 258,58    | 2,42      | 🖄 Düzenle 💼 Sil                                                               | 1      | 2:08:00    | EBM0421         | 275    | 1     |
| BAZ       |                     |               |           |           | Headera Sabite                                                                | 1      | 2:07:33    | EBQ321          | 300    | 2     |
| P         |                     |               |           |           | Utierseniz saytaniza nizii ulaşmak için neadera bir kisayol ekleyebilirsiniz. | 1      | 1:58:08    | EBM0321         | 525    | 1     |
| PD        |                     |               |           |           | Dilerseniz sayfanıza hızlı ulaşmak için menüye bir kısayol ekleyebilirsiniz.  | 1      | 0.28:05    | EBQ121          | 369,99 | 1     |
| TEKLIE    |                     |               |           |           |                                                                               | ADLAVI | c1         |                 |        | -     |
| TERC      | cerum coccom        |               |           |           | Tema Secimi                                                                   | APLATE |            |                 |        |       |
| 10 adet k | cayıt bulundu       |               |           |           |                                                                               | ıtış   |            |                 |        |       |
|           | Zaman               | 17            | Teklif ID | ⊽ Kontrat | LIGHT                                                                         |        |            | Fiyat (TL / MWh | .)     |       |
| +         | 28/12/2020 09:58:5  |               | 00006260  | EBM0121   |                                                                               |        | v          | Fiyat           |        |       |
| +         | 25/12/2020 17:15:10 |               | 00005978  | EBM0521   | Güncelle                                                                      |        |            |                 |        |       |
| +         | 25/12/2020 17:15:10 |               | 100005982 | EBM0121   |                                                                               |        |            |                 |        |       |
|           | 25/12/2020 16:40:2  |               | 100006010 | EDM0223   | Abe 522 5 5 0 Miktar                                                          |        |            |                 |        |       |

Şekil 14: Özelleştirilmiş Sayfa Oluşturma

 "Düzenle" ile Özelleştirilmiş sayfasının adının altında özelleştirme yapılacak sayfanın düzenleneceği alana yönlendirilir. "Sil" ile özelleştirilmiş sayfa oluşturulması iptal edilir. Header'a sabitle: Sabitleme butonu aktif edilirse özelleştirilmiş sayfa üst bannera sabitlenir. Sabitlenmiş ise üst bannerda ikonu gösterilir. İstenilirse bu buton üzerinden özelleştirilmiş sayfa düzenleme yapılacak sayfaya gidilebilir.

| $\equiv$ | EPİAŞ vadeli elektrik piyasası | â | ٠ | ₺ 🖂 |
|----------|--------------------------------|---|---|-----|

Şekil 15: Üst Banner Özelleştirilmiş Sayfa İkonu

- Menüye Sabitle: Sabitleme butonu aktif edilirse özelleştirilmiş sayfa menü çubuğunda listelenir.

| EPIAS VADELI ELEKTRIK PIYAS | SASI |             |       |        |
|-----------------------------|------|-------------|-------|--------|
| 😭 Özel Sayfam               |      |             |       |        |
| Piyasa İşlemleri            | ~    | Fivat Farkı | S     | atış   |
| IIIzlastuma İslemleri       | ~    | - iyuri unu | Fiyat | Miktar |
| ÷,                          |      |             |       |        |
| 💍 Teminat İşlemleri         | ~    | 29          |       | 1      |
| 💩 Temerrüt İşlemleri        | ~    |             |       |        |
|                             |      | 55          |       | 2      |
|                             |      |             |       |        |
|                             |      | 15          |       | 3      |
|                             |      | 21          |       | 1      |
|                             |      |             |       |        |
|                             |      | 2,42        | 261   | 2      |
|                             |      |             |       |        |
|                             |      |             |       |        |
|                             |      |             |       |        |

Şekil 16: Menü Çubuğu Özelleştirilmiş Sayfa

Özelleştirilmiş sayfa alanından veya üst bannerdan özelleştirilmiş sayfaya gidilir.
 Özelleştirilmiş sayfa ilk defa oluşturuluyor ise düzenle kısmında şablon seçimi alanı gelecektir.

| Ξ | EPIAŞ vadeli elektrik piyasası | Â | \$₺⊠ | 28/12/2020 Saat : 14:40:00 | • |
|---|--------------------------------|---|------|----------------------------|---|
| Ő | 🖹 Şabloru Sıfırla 🛛 🤇 Kaydet   |   |      |                            |   |

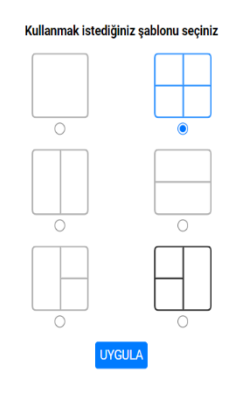

Şekil 17: Özelleştirilmiş Sayfa Şablon Seçimi

- Özelleştirilmiş sayfa düzenle girişinden seçilen şablon, özelleştirilecek sayfa alanında gösterilir.

| Il Subionu Sifela (Kaydat) |   |               | $\times$ |
|----------------------------|---|---------------|----------|
| Modül Seçiniz              | • | Modül Seçiniz | ~        |
|                            | Т |               |          |
|                            |   |               |          |
|                            |   |               |          |
|                            |   |               |          |
|                            |   |               |          |
|                            |   |               |          |
|                            |   |               |          |
|                            | _ |               |          |
| Modül Seçiniz              | 1 | Modül Seçiniz | ~        |
|                            |   |               |          |
|                            |   |               |          |
|                            |   |               |          |
|                            |   |               |          |
|                            |   |               |          |
|                            |   |               |          |
|                            |   |               |          |
|                            |   |               |          |

#### Şekil 18: Özelleştirilmiş Sayfa

 Seçilen şablona göre adedine göre sayfa alanlara ayrılır ve her ayrılan sayfanın üst kısmında "Modül Seçiniz" alanında seçilebilecek sayfalar listelenir. Her bir alan için ayrı ayrı sayfa tanımlaması yapılabilir. Her alan kendi içerisinde yatay veya dikey olarak bölünebilir veya alanlar birleştirilebilir.

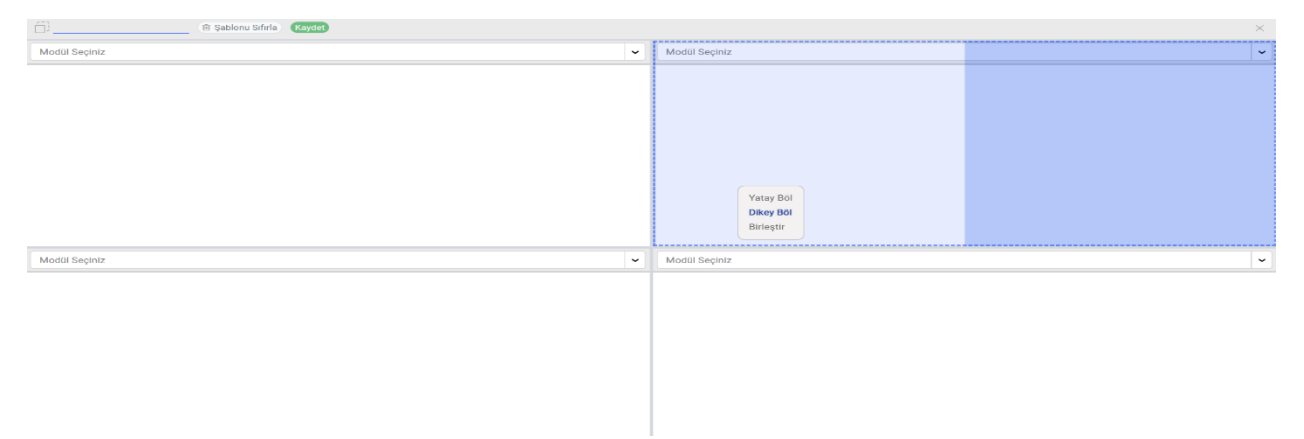

#### Şekil 19: Özelleştirilmiş Sayfa Alan Bölme veya Birleştirme İşlemi

- Kayıtlı olan özelleştirilmiş sayfa yeni bir isimle veya şablonu sıfırlanıp yeniden düzenlenip kaydedilebilir.

| ÖZ                  | el Sayfam             |               | Şablonu Sıfı | ila Kaydet  |           |        |              |          |              |       |                          |                   |            |             |              |             |             |                  | $\times$ |
|---------------------|-----------------------|---------------|--------------|-------------|-----------|--------|--------------|----------|--------------|-------|--------------------------|-------------------|------------|-------------|--------------|-------------|-------------|------------------|----------|
| Teklif              | Defteri               |               |              |             |           |        |              |          |              | × •   | Teklif Der               | inliği            |            |             | × •          | İşlem Akışı |             |                  | × •      |
| томо                | 9 adet kontrat m      | ERÍ<br>nevcut |              |             |           |        |              |          | • •          | ± III | TEKLIF DE                | RİNLİĞİ           |            |             |              | İŞLEM AKIŞI | Tüm Kontrat | ar 🗸 🗸           |          |
| BOM                 | S Kastast             |               | Alış         | First Carlo | s         | atış   |              | Referant | s Fiyatlar   |       | EBBOM122                 | 20-30~            | ۵ <b>(</b> | 3           |              | Tarih       | Eşleşme Zar | nanı Kontrat Adı | Fiya     |
| D                   | V Kontrat             | Miktar        | Fiyat        | Flyat Farki | Fiyat     | Miktar | Açılış       | GGF      | Baz          | AOF   | AI                       | 15                |            | Si          |              | 28/12/2020  | 14:14:02    | EBQ421           | 26       |
| DIGER               | EBBOM1220-30          |               |              |             |           |        | 255          |          |              | 0     | Miktar                   | Fiyat             | Fiyat      | 1.1         |              | 28/12/2020  | 12:08:00    | EBM0421          | 27       |
| GUN                 | EBM0121               | 9             | 301          | 29          | 330       | 1      | 323,01       | 323,01   | 302,5        | 0     |                          |                   | 400        | 5           |              | 28/12/2020  | 12:07:33    | EBQ321           | 30       |
| H                   | EBM0221               | 17            | 349          |             |           |        | 362,87       | 362,87   | 295          | 0     |                          |                   |            | 1.0<br>5    |              | 28/12/2020  | 11:58:08    | EBM0321          | 52       |
| AY                  | EBM0321               | 5             | 470          | 55          | 525       | 2      | 503,84       | 503,84   | 289,92       | 525   |                          |                   |            |             |              | 28/12/2020  | 10:28:05    | EBQ121           | 369,     |
| AY                  | EBM0421               |               |              |             |           |        | 273,24       | 273,24   | 266,66       | 275   |                          |                   |            | 0.9         |              | 27/12/2020  | 19:17:26    | EBY22            | 32       |
| Ç<br>Çeyrek         |                       |               |              | _           |           |        |              |          |              |       |                          |                   | _          |             | 400          | 27/12/2020  | 19:15:52    | EBY22            | 30       |
| Y                   |                       |               |              |             |           |        |              |          |              |       |                          |                   |            |             | Fiyat        |             |             |                  |          |
| Teklifi             | erim                  |               |              |             |           |        |              |          |              | × ~   | Eşleşmele                | r                 |            |             |              |             |             |                  | × •      |
| TEKLİF<br>10 adet i | LERİM<br>ayıt bulundu |               |              |             |           |        |              | 63       | 5 🗸 .        | 1 O 🖬 | EŞLEŞMEL<br>13 adet kayr | ERİM<br>t bulundu |            |             |              |             |             | 1 5 v d          | . • =    |
|                     | Zaman                 | 17            | Teklif ID    |             | ∀ Yön     | ⊽ Τ    | eklif Durumu | т        | eklif Fiyatı | Tel   | Eşle                     | șme Zamar         | u 17       | ⊽ Teklif ID | Eşleşme ID   | ∀ Kontrat   | ∀ Yön       |                  | Eşleş    |
| +                   | 28/12/2020 09:58:51   | 1             | 00006260     | EBM0121     | Alış      | •      | İptal Edildi |          | 320          |       | 25/12/                   | 2020 16:40        | :22        | 100006018   | 122552lyBzaM | EBM0321     | Alış        | Geçerli          |          |
| +                   | 25/12/2020 17:15:10   | 0 1           | 00005978     | EBM0621     | Alış      |        | İptal Edildi |          | 249          |       | 25/12/                   | 2020 16:40        | :10        | 100006017   | 12255241m27Y | EBM0621     | Alış        | Geçerli          |          |
| +                   | 25/12/2020 17:15:10   | 0 1           | 00005982     | EBM0121     | Satış     |        | lptal Edildi |          | 340          |       | 25/12/                   | 2020 16:40        | :10        | 100006017   | 122552YCbQen | EBM0621     | Alış        | Geçerli          |          |
| +                   | 25/12/2020 16:40:22   | 2 1           | 00006018     | EBM0321     | Alış      |        | Eşleşti      |          | 532          |       | 25/12/                   | 2020 16:40        | :10        | 100006017   | 122552CL8GwL | EBM0621     | Alış        | Geçerli          |          |
| +                   | 25/12/2020 16:40:10   | 0 1           | 00006017     | EBM0621     | Alış      |        | Eşleşti      |          | 276          |       | 25/12/                   | 2020 16:40        | :10        | 100006017   | 122552byI072 | EBM0621     | Alış        | Geçerli          |          |
|                     |                       |               |              | Önceki 🚺    | 2 Sonraki |        |              |          |              |       |                          |                   |            |             | Önceki 🚺     | 2 3 Sonraki |             |                  |          |

Şekil 20: Özelleştirilmiş Sayfa

- C- Uygulamanın tema rengi değiştirilir. "Light" ve "Dark" olmak üzere iki seçenek bulunmaktadır.
- D- Belirlenen seçeneklerin kaydedilmesini sağlar.

| Teklif Durumu    |            |  |  |
|------------------|------------|--|--|
| Aktif            | 0          |  |  |
| Pasif            | 0          |  |  |
| Eşleşti          | 0          |  |  |
| İptal            | G          |  |  |
| Askida           | <b></b>    |  |  |
| Zaman Aşımı      | <b>(</b> ) |  |  |
| Kısmi Eşleşti    | <b></b>    |  |  |
| Sentetik Eşleşti | (i)        |  |  |
|                  |            |  |  |

#### Şekil 21: Stil Ayarları

- A- Tekliflere ait teklif durumlarının renkleri ayrı ayrı belirlenebilir. Belirlenen renkler Anasayfa>>Tekliflerim alanında görüntülenir. Teklif durumlarına ait renklendirme gösterilmek isteniliyorsa — butonu aktif yapılmalıdır.
- B- Teklif defterinde başlıklar arasında yer alan sütun çerçevesini aktif veya pasif yaparak başlıklardaki sütun çerçevelerini daha belirgin hale getirilebilir.
- C- Değiştirilen seçenekleri kaydeder.

| Ayarlar                             |               |                     |                  | ×             |
|-------------------------------------|---------------|---------------------|------------------|---------------|
| 🔅 Genel Ayarlar                     | 🖽 Tema Ayarla | arı 👌 Stil Ayarları | 亘 Açıklamalar    |               |
| Açıklamalar<br>1 adet kayıt bulundu |               |                     |                  | A + Yeni Ekle |
| Açıklama                            | Durum         | Ekleyen Kullanıcı   | Ekleme Tarihi    | Güncelle      |
| Santral1                            | Aktif         | PK                  | 23-12-2020 18:34 |               |
|                                     |               |                     |                  |               |
|                                     |               | örreki 💽            | 0ki              |               |
|                                     |               | Onceki 1            | Sonraki          |               |

#### Şekil 22: Ayarlar - Açıklamalar Alanı

Kullanıcı teklif kaydetmek istediğinde teklif verme pop-up'ında yer alan açıklama kısmına, kaydedilmiş açıklamasını uygulamaya kaydettiği alandır. Kaydedilen açıklama ile ilgili bilgiler yer alır.

- A- Kullanıcı ilk açıklama veya yeni açıklama ekleyebilir. <sup>+ veni Ekle</sup> butonu ile açıklamanın girileceği pop-up gelir ve kullanıcı kaydetmek istediği metni girer ve kaydeder.
- B- Kullanıcı kaydettiği açıklamayı günceller. Güncelleme alanında metin güncellenebilir ve kaydedilen açıklamanın durumu pasif yapılabilir.

- 3- Organizasyonun güncel teminatın gösterildiği alandır. İkonun üzerinde gelindiğinde bilgi popup'ı açılır.
- 4- Duyuru ve bildirimlerin gösterildiği alandır. Duyuru alanında piyasa işletmecisi tarafından yapılan duyurular gösterilir. Bildirim alanında sistem tarafından gönderilen bildirimler gösterilir.
- 5- Anlık sistem tarihinin ve saatinin gösterildiği alandır.
- 6- Sisteme giriş yapan kullanıcının ve kullanıcın ait olduğu organizasyonun kısa adı gösterilir.
- 7- Kullanıcı hareketleri sayfasına yönlendirilir ve sistemden çıkış yapılacağı alandır.

# 2.1.1.1. Teklif Defteri

| TÜMÜ<br>Tumu | TEKLIF DEFT<br>12 adet kontrat | ERİ<br>mevcut |       |             |       |        |        |          |          |     |         |           |        |            |             |            |            |                 |              |                      |          | •      | <b>♦ = ±</b> × |
|--------------|--------------------------------|---------------|-------|-------------|-------|--------|--------|----------|----------|-----|---------|-----------|--------|------------|-------------|------------|------------|-----------------|--------------|----------------------|----------|--------|----------------|
| BOM          | - Kentrat                      | Ali           | ş     | Einst Earle | s     | atış   |        | Referans | Fiyatlar |     |         | Son İşlem |        |            | Eşleşme Gö  | stergeleri |            | jelem Mikton    | ielem Tuton  | Auk Dezimen Mikton   | Günlük E | şleşme | Not Durumum    |
| D            | V Kolluat                      | Miktar        | Fiyat | riyatraiki  | Fiyat | Miktar | Açılış | GGF      | Baz      | AOF | FDO (%) | Fiyat     | Miktar | Min. Fiyat | Maks. Fiyat | Min. Mik.  | Maks. Mik. | işietit Miktari | işicin rutan | Açık Pozisyon Miktan | Miktar   | Sayı   | Net Durumum    |
| DIGER        | EBB0M1220-26                   |               | 200   | 100         | 300   | 16     | 255    |          |          | 300 |         | 300       | 1      | 300        | 300         | 1          | 1          | 1               | 4.320        | 1                    | 1        | 1      | -4             |
| GUN          | EBM0121                        |               |       |             |       |        | 323,01 | 323,01   | 302,5    | 0   |         | 0         | 0      | 0          | 0           | 0          | 0          | 0               | 0            | 4                    | 0        | 0      | -19            |
| HAFTA        | EBM0221                        |               |       |             |       |        | 362,87 | 362,87   | 295      | 0   |         | 0         | 0      | 0          | 0           | 0          | 0          | 0               | 0            | 0                    | 0        | 0      |                |
| AY           | EBM0321                        |               |       |             | 470   | 21     | 503,84 | 503,84   | 289,92   | 0   |         | 0         | 0      | 0          | 0           | 0          | 0          | 0               | 0            | 0                    | 0        | 0      |                |
| AY           | EBM0421                        |               |       |             |       |        | 273,24 | 273,24   | 266,66   | 0   |         | 0         | 0      | 0          | 0           | 0          | 0          | 0               | 0            | 0                    | 0        | 0      |                |
| Ç<br>CEYREK  | EBM0521                        |               |       |             |       |        | 301,25 | 301,25   | 366      | 0   |         | 0         | 0      |            |             |            |            | 0               | 0            | 0                    | 0        | 0      |                |
| Y            | EBM0621                        |               |       |             |       |        | 258,34 | 258,34   | 263,5    | 0   |         | 0         | 0      |            |             |            |            | 0               | 0            | 0                    | 0        | 0      |                |
| YIL          | EBQ121                         |               |       |             |       |        | 397,7  | 397,7    | 297,67   | 0   |         | 0         | 0      |            |             |            |            | 0               | 0            | 0                    | 0        | 0      |                |
| YIL          | EBQ221                         |               |       |             |       |        | 277,87 | 277,87   | 316      | 0   |         | 0         | 0      |            |             |            |            | 0               | 0            | 0                    | 0        | 0      |                |
| BAZ          | EBQ321                         |               |       |             |       |        | 281,25 | 281,25   | 310      | 0   |         | 0         | 0      | 0          | 0           | 0          | 0          | 0               | 0            | 0                    | 0        | 0      |                |
| P            | EBQ421                         |               |       |             |       |        | 273,68 | 273,68   | 299,99   | 0   |         | 0         | 0      |            |             |            |            | 0               | 0            | 0                    | 0        | 0      |                |
| PD           | EBY21                          |               |       |             |       |        | 307,21 | 307,21   | 318,5    | 0   |         | 0         | 0      |            |             |            |            | 0               | 0            | 0                    | 0        | 0      |                |
| DISI         |                                |               |       |             |       |        |        |          |          |     |         |           |        |            |             |            |            |                 |              |                      |          |        |                |

#### Şekil 23: Teklif Defteri

- Kullanıcı aktif kontratlara alış veya satış yönünde teklif kaydedeceği, her bir kontrata ait istatistikleri göreceği alandır.
- Kontrat: Piyasa işletmecisi tarafından belirlenen aktif ve askıdaki kontratlar gösterilir.
- <u>Alış Fiyat</u>: İlgili kontrata ait en iyi alış teklifin fiyatı gösterilir. Fiyatın cinsi TL/MWh'tir. Virgülden sonra iki basamak hassasiyetinde olacaktır.
- <u>Alış Miktar</u>: ilgili kontrata ait en iyi alış teklifin miktarı gösterilir. En iyi alış fiyata ait birden fazla teklif varsa tekliflerin miktarı toplanır. Miktarlar "Lot" cinsinden olacaktır. 1 Lot 0,1 MW'e eşittir.
- **Fiyat Farkı**: İlgili kontrata ait en iyi satış teklif fiyatından en iyi alış teklif fiyatının çıkarılması sonucu oluşan değer gösterilir. Fiyatın cinsi TL/MWh'tir. Virgülden sonra iki basamak hassasiyetinde olacaktır.
- **Satış Fiyat**: İlgili kontrata ait en iyi satış teklifin fiyatı gösterilir. Fiyatın cinsi TL/MWh'tir. Virgülden sonra iki basamak hassasiyetinde olacaktır.
- <u>Satış Miktar</u>: ilgili kontrata ait en iyi satış teklifin miktarı gösterilir. En iyi satış fiyata ait birden fazla teklif varsa tekliflerin miktarı toplanır. Miktarlar "Lot" cinsinden olacaktır. 1 Lot 0,1 MW'e eşittir.
- **Acılış**: İşlem yapılabilecek kontrata ait günlük açılış fiyatını gösterir. İlgili kontrat için ilgili gün içerisinde kaydedilecek tekliflerin teklif fiyat sınırlarını belirler. Açılış fiyatı bir önceki işlem gününde hesaplanan GGF'dir. Fiyatın cinsi TL/MWh'tir. Virgülden sonra iki basamak hassasiyetinde olacaktır.
- <u>GGF(Günlük Gösterge Fiyatı)</u>: Seans içerisinde yapılan işlemler sonucunda ilgili kontratlar için oluşan fiyattır. Bir sonraki günün açılış fiyatıdır. Fiyatın cinsi TL/MWh'tir. Virgülden sonra iki basamak hassasiyetinde olacaktır.
- **Baz**: İlgili kontratın ilk açılış fiyatıdır. Fiyatın cinsi TL/MWh'tir. Virgülden sonra iki basamak hassasiyetinde olacaktır.

- <u>AOF</u>: Seans içerisinde ilgili kontrattaki tüm eşleşme fiyatlarının ağırlıklı ortalamasıdır. Seans içerisinde her bir eşleşme sonucunda AOF güncellenir. Seans sonunda AOF, GGF'ye eşittir. Fiyatın cinsi TL/MWh'tir. Virgülden sonra iki basamak hassasiyetinde olacaktır.
- **FDO(Fiyat Değişim Oranı)**: İlgili kontratta gerçekleşen son işleme ait eşleşme fiyatına göre değişim oranıdır.
  - a- T Son eşleşme fiyatı bir önceki eşleşme fiyatından büyük olduğunu belirtir.
  - b- 🔶 Son eşleşme fiyatı bir önceki eşleşme fiyatına eşit olduğunu belirtir.
  - c- 🔸 Son eşleşme fiyatı bir önceki eşleşme fiyatından düşük olduğunu belirtir.
- **Son İşlemler Fiyat**: İlgili kontratta gerçekleşen son işleme ait eşleşme fiyatı gösterilir. Fiyatın cinsi TL/MWh'tir. Virgülden sonra iki basamak hassasiyetinde olacaktır.
- <u>Son İşlem Miktar</u>: İlgili kontratta gerçekleşen son işleme ait eşleşmenin miktarı gösterilir.
   Miktarlar "Lot" cinsinden olacaktır. 1 Lot 0,1 MW'e eşittir.
- <u>Eşleşme Göstergeleri Min. Fiyat</u>: İlgili kontratta gerçekleşen eşleşmelerin içinden en düşük eşleşme fiyatı gösterilir. Fiyatın cinsi TL/MWh'tir. Virgülden sonra iki basamak hassasiyetinde olacaktır.
- <u>Eşleşme Göstergeleri Max. Fiyat</u>: İlgili kontratta gerçekleşen eşleşmelerin içinden en yüksek eşleşme fiyatı gösterilir. Fiyatın cinsi TL/MWh'tir. Virgülden sonra iki basamak hassasiyetinde olacaktır.
- **Eşleşme Göstergeleri Min. Miktar**: İlgili kontratta gerçekleşen eşleşmelerin içinden en düşük eşleşme miktarını gösterir. Miktarlar "Lot" cinsinden olacaktır. 1 Lot 0,1 MW'e eşittir.
- **Eşleşme Göstergeleri Max. Miktar**: İlgili kontratta gerçekleşen eşleşmelerin içinden en yüksek eşleşme miktarını gösterir. Miktarlar "Lot" cinsinden olacaktır. 1 Lot 0,1 MW'e eşittir.
- *İşlem Miktarı*: İlgili kontratta gerçekleşen tüm eşleşmelerin toplam miktarı gösterilir. Miktarlar "Lot" cinsinden olacaktır. 1 Lot 0,1 MW'e eşittir.
- *İşlem Tutarı*: İlgili kontratta gerçekleşen tüm eşleşmelerin toplam tutarı gösterilir. Fiyatın cinsi TL'dir. Virgülden sonra iki basamak hassasiyetinde olacaktır.
- <u>Açık Pozisyon Miktar</u>: İlgili kontrata ait bulunan toplam açık pozisyon miktarı gösterilir. Miktarlar "Lot" cinsinden olacaktır. 1 Lot 0,1 MW'e eşittir.
- <u>Günlük Eşleşme Miktar</u>: İlgili kontrata gün içerisinde gerçekleşen eşleşmelerin toplam miktarının gösterildiği alandır. Miktarlar "Lot" cinsinden olacaktır. 1 Lot 0,1 MW'e eşittir.
- <u>Günlük Eşleşme Sayı</u>: İlgili kontrata gün içerisinde gerçekleşen eşleşmelerin toplam sayısı gösterilir.
- **<u>Net Durumum</u>**: İlgili kontrata organizasyonun eşleşen alış miktarından eşleşen satış miktarı çıkartılması sonucu oluşan miktardır. Miktarlar "Lot" cinsinden olacaktır. 1 Lot 0,1 MW'e eşittir.

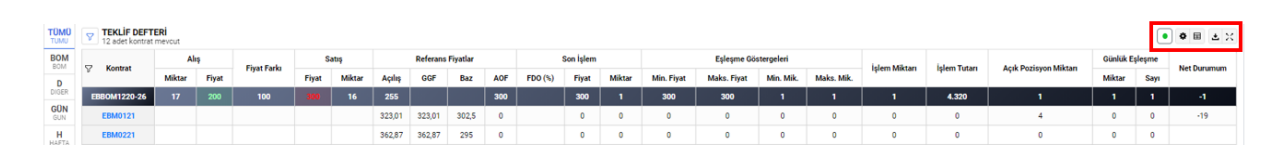

#### Şekil 24: Teklif Defteri Ayar İkonları

- d- ikonu VEP uygulamasının teklif girişleri için aktif olduğunu, sistemin çalıştığını ve erişim sağlandığını gösterir.
- e- ikonu teklif defterinde yer alan başlıkları ayarlamak için kullanılır. Buradan sütun sürükleme ve sabitleme aktif/pasif yapılır. Aktif olduğundan sürüklemeye izin verilen başlıkların ekranda yerleri değiştirebilir ve seçimler kaydedilir.

| • • =                    | ± X |
|--------------------------|-----|
| Tablo Ayarları           | ж   |
| Sütun Sürükleme<br>Aktif |     |
| Sütun Sabitleme<br>Aktif |     |

Şekil 25: Teklif Defteri Başlık Ayarları

f- konu kullanıcı teklif defterinde görmek istediği başlıkları filtreler. Belirlenen başlıklar içerisinden istenilen başlıkları veya hepsini gizleyebilir veya tümünü gösterebilir.

| Sütunları Gizle |         | × |
|-----------------|---------|---|
| Kontrat         |         |   |
| Alış            |         |   |
| Miktar          |         |   |
| Fiyat           |         |   |
| 🔄 Fiyat Farkı   |         |   |
| Satış           |         |   |
| Fiyat           |         |   |
| Miktar          |         |   |
| 🗹 Referans F    | iyatlar |   |
| Acilis          |         |   |

Şekil 26: Teklif Defteri Sütunları Gizle Filtresi

gikonu kullanıcının excel ile teklif defterine toplu teklif yükleme yapabileceği popup açılır. Pop-up'ta toplu teklif için excel şablonu bulunmaktadır ve excel dosyası indirilebilir. Uygun excel dosyası buradan yüklenir. Excel seçildikten sonra Dosya Yükle butonu aktif olacaktır.

| Toplu Teklif Y | ükleme Ekranı                                                | ×    |
|----------------|--------------------------------------------------------------|------|
| Yükleyece      | ğiniz dosya formatı .xlsx (Excel) formatına uygun olmalıdır. |      |
|                | Dosya Seçiniz                                                |      |
|                | Dosya Yükle                                                  |      |
|                | de marche latere false errort and                            |      |
|                | Toplu işlem için excel şab                                   | lonu |

Şekil 27: Anasayfa Toplu Teklif Yükleme Pop-up'ı

 Dosya yüklendikten sonra teklif doğrulamadan geçer ve yüklenen tekliflerin başarılı olduğu, eğer başarısız ise sebebiyle beraber pop-up'ta yer alır. Başarılı olanları teklif defterine yükleme işlemini Teklifleri Ver butonu ile yapılır. Yüklenen teklifler teklif defterine yüklenmeden vazgeçme işlemi

| /5 adet tek | lif başarılı |       |        |          |                 |          |            |             |
|-------------|--------------|-------|--------|----------|-----------------|----------|------------|-------------|
| Bölge       | Kontrat      | Yön   | Miktar | Fiyat    | Teklif Opsiyonu | Açıklama | Sonuç      | Durum       |
| TR1         | EBM0521      | Satiş | 1      | 290      |                 |          | Başarılı   | 1           |
| TR1         | EBM0521      | Satiş | 1      | 290      |                 |          | Başarılı   | 1           |
| TR1         | EBM0521      | Satiş | 1      | 290      |                 |          | Başarılı   | 1           |
| TR1         | EBM0521      | Satiş | 1      | 290      |                 |          | Başarılı   | 1           |
| TR1         | EBM0521      | Satiş | 1      | 290      |                 |          | Başarılı   | 1           |
|             |              |       |        |          |                 |          |            |             |
|             |              |       |        |          |                 |          |            |             |
|             |              |       |        | Önceki 1 | Sonraki         |          |            |             |
|             |              |       |        |          |                 | İş       | otal Et Te | klifleri Ve |

Şekil 28: Toplu Teklif Yükleme Ekranı

 Toplu teklif yüklemek için örnek excel şablonu toplu teklif yükleme popup'ında bulunmaktadır. Gerekli bilgiler doldurularak toplu teklif yüklemesi yapılabilir.

| ×Ħ         | 5    | - 🗢 - 🕛 -                          |               |                   |                                      |                                      |             |             |                            | Ana                                                 | isayfa_Top          | olu_Teklif_Yukl                        | eme (3) - E                                                   | xcel                            |
|------------|------|------------------------------------|---------------|-------------------|--------------------------------------|--------------------------------------|-------------|-------------|----------------------------|-----------------------------------------------------|---------------------|----------------------------------------|---------------------------------------------------------------|---------------------------------|
| DOS        | YA G | İRİŞ EKLE SA                       | YFA DÜZEN     | Í FORMÜLLI        | ER VERÍ GÖ                           | ZDEN GEÇÎR                           | GÖRÜNÜM     | GELİŞTİRİCİ |                            |                                                     |                     |                                        |                                                               |                                 |
| Yapı<br>Pi | ±    | Calibri -<br>K T A - B<br>Yazı Tip | 11 - A<br>  A |                   | = ≫ - ₽ №<br>= € + E E B<br>Hizalama | Aetni Kaydır<br>irleştir ve Ortala → | Genel       | *           | Koşullu<br>Biçimlendirme * | Tablo Olarak<br>Biçimlendir <del>-</del><br>stiller | Hücre<br>Stilleri • | Ekle •<br>Sil •<br>Biçim •<br>Hücreler | ∑ -<br>↓ -<br></td <td>ala ve Fi<br/>Uygula<br/>Düzenlei</td> | ala ve Fi<br>Uygula<br>Düzenlei |
| G2         | 9    | • : X v                            | $f_x$         |                   |                                      |                                      |             |             |                            |                                                     |                     |                                        |                                                               |                                 |
|            | A    | в                                  | с             | D                 | E                                    | F                                    | G           | н           | 1                          | J                                                   | к                   | L                                      | м                                                             | N                               |
| 1          |      | Bölge:                             | TR1,TR2,T     | rR,3,             |                                      |                                      |             |             |                            |                                                     |                     |                                        |                                                               |                                 |
| 2          |      | Kontrat:                           | Teklifin v    | erileceği konti   | ratın adı                            |                                      |             |             |                            |                                                     |                     |                                        |                                                               |                                 |
| 3          |      | Teklif Yönü:                       | ALIŞ/SAT      | ış                |                                      |                                      |             |             |                            |                                                     |                     |                                        |                                                               |                                 |
| 4          |      | Miktar:                            | Teklifin n    | niktari lot cinsi | nden yazılacaktır.                   |                                      |             |             |                            |                                                     |                     |                                        |                                                               |                                 |
| 5          |      | Fiyat:                             | Teklifin f    | iyati IL/MWh c    | insinden yazılaca                    | ktir.                                |             |             |                            |                                                     |                     |                                        |                                                               |                                 |
| 0          |      | Tekilf Opsiyonu:                   | TEYE, OEY     | re<br>atawa       |                                      |                                      |             |             |                            |                                                     |                     |                                        |                                                               |                                 |
|            |      | Açıklama.                          | Açıklama      | alalli            |                                      |                                      |             |             |                            |                                                     |                     |                                        |                                                               |                                 |
| 9          | No   | Bölge                              | Kontrat       | Teklif Yönü       | Miktar(Lot)                          | Fivat(TL/MWh)                        | Teklif Tipi | Teklif Op   | siyon Acıklama             |                                                     |                     |                                        |                                                               |                                 |
| 10         | 1    | TR1,TR2                            | Kontrat A     | Alis/Satis        | Miktar(Lot) cins                     | i Fiyat(TL/MWh)                      | Standart    | TEYE/OEY    | E                          |                                                     |                     |                                        |                                                               |                                 |
| 11         |      |                                    |               |                   |                                      |                                      |             |             |                            |                                                     |                     |                                        |                                                               |                                 |
| 12         |      |                                    |               |                   |                                      |                                      |             |             |                            |                                                     |                     |                                        |                                                               |                                 |
| 13         |      |                                    |               |                   |                                      |                                      |             |             |                            |                                                     |                     |                                        |                                                               |                                 |
| 14         |      |                                    |               |                   |                                      |                                      |             |             |                            |                                                     |                     |                                        |                                                               |                                 |
| 15         |      |                                    |               |                   |                                      |                                      |             |             |                            |                                                     |                     |                                        |                                                               |                                 |
| 16         |      |                                    |               |                   |                                      |                                      |             |             |                            |                                                     |                     |                                        |                                                               |                                 |
| 17         |      |                                    |               |                   |                                      |                                      |             |             |                            |                                                     |                     |                                        |                                                               |                                 |
| 18         |      |                                    |               |                   |                                      |                                      |             |             |                            |                                                     |                     |                                        |                                                               |                                 |
| 19         |      |                                    |               |                   |                                      |                                      |             |             |                            |                                                     |                     |                                        |                                                               |                                 |
| 20         |      |                                    |               |                   |                                      |                                      |             |             |                            |                                                     |                     |                                        |                                                               |                                 |
| 21         |      |                                    |               |                   |                                      |                                      |             |             |                            |                                                     |                     |                                        |                                                               |                                 |
| 22         |      |                                    |               |                   |                                      |                                      |             |             |                            |                                                     |                     |                                        |                                                               |                                 |

Şekil 29: Teklif Defteri Toplu Teklif Yükleme Şablonu

h- kikonu ile teklif defterini ayrı bir pop-up'ta diğer alanlardan bağımsız bir şekilde gösterimi sağlanır. Alanı büyütme veya küçültme işlemi yapılabilir.

| UMU     | G adet ko  | DEFTERI<br>ontrat meyou | τ     |                 |       |        |
|---------|------------|-------------------------|-------|-----------------|-------|--------|
| MO      | C7 Kontrat | Ali                     | ę.    | Electric Earths | s     | atış   |
| D       | V Kontrat  | Miktar                  | Fiyat | riyatranti      | Fiyat | Miktar |
| GER     | EBM0121    |                         |       |                 |       |        |
| SUN SUN | EBM0221    |                         |       |                 |       |        |
| H       | EBM0321    |                         |       |                 | 470   | 21     |
| AY      | EBM0421    |                         |       |                 |       |        |
| AY      | EBM0521    |                         |       |                 |       |        |
| YREK    | EBM0621    |                         |       |                 |       |        |
| RIYIL   |            |                         |       |                 |       |        |
| /IL     |            |                         |       |                 |       |        |
| AZ      |            |                         |       |                 |       |        |
| P       |            |                         |       |                 |       |        |
| PD      |            |                         |       |                 |       |        |

Şekil 30: Teklif Defteri Kontrat Seçimi

i- Piyasa işletmecisinin işlem yapmak için belirlediği aktif ve askıdaki kontratlar içerisinden teslimat dönemlerine ve yük tipine göre seçilen kontratları teklif defterinde gösterir. Seçilen teslimat dönemi veya yük tipine ait kontratlar gösterilir.

| UN               | V Gadet k | DEFTERI           |              |
|------------------|-----------|-------------------|--------------|
| M                | Kontrat   | Satırları Düzenle | ×            |
| ER               | FRM0121   | Yük Tipi          |              |
| IN               | EBM0221   | 3 Oğe Seçili      | -            |
|                  | EBM0321   | Vade Tipl         |              |
| TA               | EBM0421   | Ay<br>Tim Günler  | ~            |
|                  | EBM0521   | 4 Oğe Geçili      |              |
| NEX:             | EBM0621   | Kontratlar        |              |
|                  |           | C EBM0121         |              |
|                  |           | C EBM0221         |              |
|                  |           | EBM0321           |              |
| Z                |           | EBM0421           |              |
|                  |           | EBM0521           |              |
| NT               |           | EBM0621           |              |
| D <sub>l</sub> τ |           |                   |              |
|                  |           |                   |              |
|                  |           |                   |              |
|                  |           | Ce Tumunii Kalder | e Varenolan  |
|                  |           | Educlement        | C van Saynan |
|                  |           | Fatreterney       | naydet       |

Şekil 31: Teklif Defteri Kontrat Filtresi

j- V ikonu ile kontrat filtresi açılır. Kontrat filtresi içerisinde yük tipi, vade tipi, tüm günler ve filtrelerden seçilen kontratlar gösterilir. Başlıklardan seçilen fitrelere göre kontratlar gösterilir. Seçilenler Filtrelemeyi Kaydet butonu ile kaydedilir ve teklif defterinde gösterilir. <sup>©</sup> Tümünü Kaldır butonu ile seçilen kontratlar kaldırılır. <sup>©</sup> Varsayılan butonu ile aktif ve askıdaki tüm kontratlar seçilmiş halde gösterilir.

|                     |                   |               | AGAGI     |               |       |        |
|---------------------|-------------------|---------------|-----------|---------------|-------|--------|
| TUMU                | V 12 adet kontrat | ERİ<br>mevcut |           |               |       |        |
| BOM                 | - Kontrat         | Alı           | ş         | Einat Early   | S     | atış   |
| D                   | y Ronard          | Miktar        | Fiyat     | - iyur i uiki | Fiyat | Miktar |
| DIGER               | EBBOM1220-26      |               |           |               |       |        |
| GÜN<br>GUN          | EBM0121           |               |           |               |       |        |
| HAFTA               | EBM0221           |               |           |               |       |        |
| AY                  | EBM0321           |               |           |               |       |        |
| AY                  | EBM0421           |               |           |               | 290   | 1      |
| ÇEYREK              | EBM0521           |               | Teklif Ve |               |       |        |
| YARIYII             | EBM0621           |               | Hizli Al  |               |       | 10     |
| YIL                 | EBQ121            |               | Hizli Sat |               |       |        |
| YIL                 | EBQ221            |               |           |               |       |        |
| BAZ                 | EBQ321            |               |           |               |       |        |
| PUANT               | EBQ421            |               |           |               |       |        |
| PD<br>PUANT<br>DISI | EBY21             |               |           |               |       |        |

Şekil 32: Teklif Defteri Teklif Kaydetme

- k- Teklif defterine teklif kaydetme pop-up'ını açmak için, teklif kaydedilmek istenilen kontratın bulunduğu alış-satış başlıklarının bulunduğu alana mouse ile gelinir ve bir sol tık yapıldığında "Teklif Ver", "Hızlı Al", "Hızlı Sat" seçenekleri gelir.
- I- Eğer "Teklif Ver" seçeneğini seçilmiş ise teklif kaydetme pop-up'ında işlem türü seçilmemiş hali gösterilir.
- m- Eğer "Hızlı Al" seçeneği seçilir ise teklif kaydetme pop-up'ında işlem türü alış seçilmiş ve en iyi satış teklifine ait fiyat ve miktar teklif kaydetme pop-up'ını otomatik olarak doldurur.
- n- Eğer "Hızlı Sat" seçeneği seçilir ise teklif kaydetme pop-up'ında işlem türü satış seçilmiş ve en iyi alış teklifine ait fiyat ve miktar teklif kaydetme pop-up'ını otomatik olarak doldurur.
- Teklif defterinde yer alan en iyi alış teklifinin üzerine mouse ile iki kez tıklanıldığında "Hızlı Al" seçeneği ile aynı şekilde çalışır.
- p- Teklif defterinde yer alan en iyi satış teklifinin üzerine mouse ile iki kez tıklanıldığında
   "Hızlı Sat" seçeneği ile aynı şekilde çalışır.

| 1             | - Kentrat                                     | Al                              | ış                                   | First Farly | S                | atış   |                             | Referans | Fiyatlar |                        |          | Son İşlem        |                            |            | Eşleşme G   |
|---------------|-----------------------------------------------|---------------------------------|--------------------------------------|-------------|------------------|--------|-----------------------------|----------|----------|------------------------|----------|------------------|----------------------------|------------|-------------|
|               | V Kontrat                                     | Miktar                          | Fiyat                                | Flyat Farki | Fiyat            | Miktar | Açılış                      | GGF      | Baz      | AOF                    | FDO (%)  | Fiyat            | Miktar                     | Min. Fiyat | Maks. Fiyat |
|               | EBBOM1220-26                                  | 17                              | 200                                  | 100         | 300              | 16     | 255                         |          |          | 300                    |          | 300              | 1                          | 300        | 300         |
|               | EBM0121                                       |                                 |                                      |             |                  |        | 323,01                      | 323,01   | 302,5    | 0                      |          | 0                | 0                          | 0          | 0           |
|               | EBM0221                                       |                                 |                                      |             |                  |        | 362,87                      | 362,87   | 295      | 0                      |          | 0                | 0                          | 0          | 0           |
|               | EBM0321                                       |                                 |                                      |             | 470              | 21     | 503,84                      | 503,84   | 289,92   | 0                      |          | 0                | 0                          | 0          | 0           |
|               | EBM0421                                       |                                 |                                      |             |                  |        | 273,24                      | 273,24   | 266,66   | 0                      |          | 0                | 0                          | 0          | 0           |
| ĸ             | EBM0521                                       |                                 |                                      |             |                  |        | 301,25                      | 301,25   | 366      | 0                      |          | 0                | 0                          |            |             |
|               | EBM0621                                       |                                 |                                      |             |                  |        | 258,34                      | 258,34   | 263,5    | 0                      |          | 0                | 0                          |            |             |
| A CARD A CARD | 1<br>EBM062<br>Serbest T<br>Serbest T<br>ALIŞ | 1<br>eminat Tutar<br>J<br>SATIŞ | Fiyat<br>Fiyat<br>240,26 2<br>Süreli | 073,60 TL 4 | Miktar<br>Miktar | Lot    | <b>Açıklama</b><br>Açıklama | 6        | Ti       | eklif Tipi<br>Standart | <b>7</b> | Geçerli<br>Tarih | 8<br>lik Süresi<br>Seçiniz | 9<br>AL/S  | SAT         |

Şekil 33: Teklif Defteri Teklif Kaydetme Pop-Up'ı

- 1- Teklif verme pop-up'ında, seçilen kontratın ismi yer alır.
- 2- Organizasyona ait serbest teminat tutarı yer alır.
- 3- Kullanıcının işlem türünü seçeceği alandır. Alış veya satış seçilebilir.
- 4- Kullanıcı, fiyat alanına açılış fiyatının %7 altı veya üstü sınır olmak üzere bu sınırlar arasında değer girebilir. Sınırlar üstünde veya altında girilen teklif kaydedilmeyecektir.
- 5- Kullanıcı, miktar alanına piyasa işletmecisi tarafından belirlenen sınırlar(şu an 1-100'dür.) içerisinde değer girebilir.
- 6- Kullanıcı kaydetmek istediği teklif için açıklama girebilir veya ayarlar kısmından kaydettiği açıklamayı bu alandan seçip teklifi kaydedebilir.
- 7- Kullanıcı teklif tipini seçebilir.
- 8- Kullanıcı kaydedeceği teklifin geçerlilik süresini belirler. Geçerlilik süresi içerisinde teklif eşleşmez, kullanıcı tarafından pasife alınmaz veya iptal edilmez ise teklif, geçerlilik süresi dolana kadar aktif kalacaktır.
- 9- "AL/SAT" butonu, işlem türü alış seçilmiş ise "AL", satış seçilmiş ise "SAT" olacaktır. Bu buton ile teklif kaydetme işlemi gerçekleştirilir.
- 10- Teklif kaydetmek istenildiğinde "OEYE", "TEYE", "Süreli", "Pasif" seçenekleri seçilerek teklif kaydedilir.
  - a- OEYE(Olanı Eşle Yok Et): OEYE ile teklif kaydedilir. Kaydedilen teklifin miktarı eşleşebildiği kadar eşleşmesi beklenir. Tamamı eşleşmez veya eşleşmede kalan bir miktar olursa kalan miktar anında iptale çekilir.
  - b- TEYE(Tamamını Eşle Yok Et): TEYE ile teklif kaydedilir. Kaydedilen teklifin miktarın tamamı eşleşmesi beklenir. Tamamı eşleşmez ise teklif anlık olarak iptal edilir.
  - c- Süreli: "Geçerlilik süresi" alanını aktif eder.
  - d- Pasif: Kaydedilmek istenilen teklifin statüsü pasif olur ve eşleşmeye girmez.
- Kontratta alış yönündeki en iyi teklif organizasyona ait ise en iyi alış teklif fiyatı yeşil renkte gölgelendirilir ve değer kalın olacak şekilde gösterilir.
- Kontratta satış yönündeki en iyi teklif organizasyona ait ise en iyi satış teklif fiyatı kırmızı renkte gölgelendirilir ve değer kalın olacak şekilde gösterilir.

| Ξ            | EPİAŞ VADELİ EL                 | EKTRİK Pİ             | (ASASI |              |       |        |        |          |          |     |         |           |        |            |             |            |            |               |              |
|--------------|---------------------------------|-----------------------|--------|--------------|-------|--------|--------|----------|----------|-----|---------|-----------|--------|------------|-------------|------------|------------|---------------|--------------|
| tümü<br>Tumu | TEKLIF DEFTE<br>12 adet kontrat | E <b>Rİ</b><br>mevcut |        |              |       |        |        |          |          |     |         |           |        |            |             |            |            |               | •            |
| BOM          | - Kentrat                       | A                     | ış     | Elucat Ecolo | s     | atış   |        | Referans | Fiyatlar |     | :       | Son İşlem |        |            | Eşleşme Gö  | stergeleri |            | islam Mildan  | jelem Tutan  |
| D            | y Kontrat                       | Miktar                | Fiyat  | riyat raiki  | Fiyat | Miktar | Açılış | GGF      | Baz      | AOF | FDO (%) | Fiyat     | Miktar | Min. Fiyat | Maks. Fiyat | Min. Mik.  | Maks. Mik. | ışlem miktari | ışıem rutarı |
| DIGER        | EBBOM1220-26                    | 27                    | 200    | 100          |       | Alış   |        | Sati     | ış       | 300 |         | 300       | 1      | 300        | 300         | 1          | 1          | 1             | 4.320        |
| GUN<br>GUN   | EBM0121                         |                       |        |              | Mikt  | ar Fi  | yat    | Fiyat    | Miktar   | 0   |         | 0         | 0      | 0          | 0           | 0          | 0          | 0             | 0            |
| H            | EBM0221                         |                       |        |              | 1     | 46     | 9,99   | 470      | 1        | 0   |         | 0         | 0      | 0          | 0           | 0          | 0          | 0             | 0            |
| AY           | EBM0321                         | 1                     | 469,99 | 0,01         | 4 2   | 46     | 9,98   | 470      | 1        | 470 | ♦ % 0   | 470       | 19     | 470        | 470         | 1          | 19         | 20            | 699.360      |
| AY           | EBM0421                         |                       |        |              | 10    | 4      | 69     | 480      | 2        | 0   |         | 0         | 0      | 0          | 0           | 0          | 0          | 0             | 0            |
| Ç<br>CEYREK  | EBM0521                         |                       |        |              | 1     | 46     | 8,6    |          |          | 0   |         | 0         | 0      |            |             |            |            | 0             | 0            |
| Y            | EBM0621                         |                       |        |              |       |        |        |          |          | 0   |         | 0         | 0      |            |             |            |            | 0             | 0            |
| YIL          | EBQ121                          |                       |        |              |       |        | 397,7  | 397,7    | 297,67   | 0   |         | 0         | 0      |            |             |            |            | 0             | 0            |
| YIL          | EBQ221                          |                       |        |              |       |        | 277,87 | 277,87   | 316      | 0   |         | 0         | 0      |            |             |            |            | 0             | 0            |
| BAZ<br>BAZ   | EBQ321                          |                       |        |              |       |        | 281,25 | 281,25   | 310      | 0   |         | 0         | 0      | 0          | 0           | 0          | 0          | 0             | 0            |
| P            | EBQ421                          |                       |        |              |       |        | 273,68 | 273,68   | 299,99   | 0   |         | 0         | 0      |            |             |            |            | 0             | 0            |
| PD           | EBY21                           |                       |        |              |       |        | 307,21 | 307,21   | 318,5    | 0   |         | 0         | 0      |            |             |            |            | 0             | 0            |
| DISI         |                                 |                       |        |              |       |        |        |          |          |     |         |           |        |            |             |            |            |               |              |
|              |                                 |                       |        |              |       |        |        |          |          |     |         |           |        |            |             |            |            |               |              |

#### Şekil 34: Teklif Defteri Teklif Derinliği Pop-Up'ı

- Teklif defterinde seçilen kontrata ait "Fiyat Farkı" sütununa mouse ile gelindiğinde ilgili kontrat için pop-up'ta teklif derinliği gösterilecektir.
- Teklif defterindeki ilgili kontrat için teklif derinliğinde satış ve alış yönü için ayrı ayrı en iyi 5 teklif gösterilir.
- Teklif derinliğindeki fiyat ve miktarlarda katılımcıya ait ise değerler kalın renkte gösterilir.

# 2.1.1.2. Teklif Derinliği

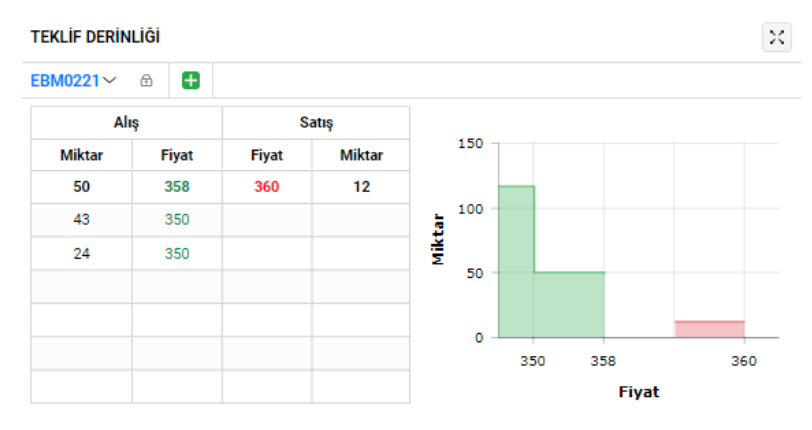

#### Şekil 35: Anasayfa Teklif Derinliği

- Teklif defterinden seçilen kontrata ait alış ve satış yönünde kaydedilen teklifler yer almaktadır.
- Teklif derinliğindeki tekliflere ait grafiksel gösterim yer alır.
- Teklif derinliğinde organizasyona ait tekliflerin değerleri kalın olarak gösterilir.
- <sup>t</sup> butonu ile toplam 3 adet farklı kontrat için teklif derinliği açılabilir. 3'ten fazla kontrat için teklif derinliği açılmaz ve seçilen kontrat için teklif derinliği gösterilmez.
- 💿 ikonu ile seçilen kontratın derinliği sabitlenir.
- Organizasyonun aynı fiyattan 1'den fazla teklifi varsa teklifler ayrı ayrı gösterilir.
- ikonu ile teklif derinliği ayrı bir pop-up'da yer alır ve istenilen şekilde küçültülüp büyütüle bilir.

# 2.1.1.3. İşlem Akışı

| ŞLEM AKIŞI EBM | 0221 🗙 🗸       |             |       | ×      |
|----------------|----------------|-------------|-------|--------|
| Tarih          | Eşleşme Zamanı | Kontrat Adı | Fiyat | Miktar |
| 22/12/2020     | 16:50:01       | EBM0221     | 360   | 1      |
| 22/12/2020     | 16:50:01       | EBM0221     | 360   | 1      |
| 22/12/2020     | 16:50:01       | EBM0221     | 360   | 1      |
| 22/12/2020     | 16:50:01       | EBM0221     | 360   | 1      |
| 22/12/2020     | 16:50:01       | EBM0221     | 360   | 1      |
| 22/12/2020     | 16:50:01       | EBM0221     | 360   | 1      |
| 22/12/2020     | 16:50:01       | EBM0221     | 360   | 1      |
| 22/12/2020     | 16:50:01       | EBM0221     | 360   | 1      |

#### Şekil 36: Anasayfa İşlem Akışı

- Tüm kontratlar için gerçekleşen eşleşmeler yer alır.
- Teklif defterinden kontrat seçilir ise seçilen kontrata ait gerçekleşen tüm eşleşmeler yer alır.
- İşlem akışı filtre kısmında kontrat seçilir ise seçilen kontrata ait tüm eşleşmeler yer alır.
- 🔀 ikonu ile işlem akışı ayrı bir pop-up'da yer alır ve istenilen şekilde küçültülüp büyütülebilir.

# 2.1.1.4. Tekliflerim ve Eşleşmelerim

## 2.1.1.4.1. Tekliflerim

| TEKL   | EKLIFLERIM EŞLEŞMELERIM |           |         |       |                 |               |                |                 |              |          |  |  |  |  |  |
|--------|-------------------------|-----------|---------|-------|-----------------|---------------|----------------|-----------------|--------------|----------|--|--|--|--|--|
| 5 adet | kayıt bulundu           |           |         |       |                 |               |                |                 | 10           | × ± ♥ ⊞  |  |  |  |  |  |
|        | Zaman                   | Teklif ID |         | ∀ Yŏn | ♡ Teklif Durumu | Teklif Fiyatı | Teklif Miktarı | Eşleşme Miktarı | Kalan Miktar | Açıklama |  |  |  |  |  |
| +      | 25/12/2020 14:54:06     | 100005982 | EBM0121 | Satiş | Aktif           | 340           | 50             | 0               | 50           |          |  |  |  |  |  |
| +      | 25/12/2020 14:53:30     | 100005980 | EBM0321 | Satış | Aktif           | 490           | 3              | 0               | 3            |          |  |  |  |  |  |
| +      | 25/12/2020 14:52:37     | 100005979 | EBM0421 | Alış  | Pasif           | 270           | 2              | 0               | 2            |          |  |  |  |  |  |
| +      | 25/12/2020 14:52:19     | 100005978 | EBM0621 | Alış  | Kısmi Eşleşti   | 249           | 6              | 1               | 2            |          |  |  |  |  |  |
| +      | 25/12/2020 14:10:31     | 100005955 | EBM0521 | Alış  | Eşleşti         | 300           | 5              | 5               | 0            |          |  |  |  |  |  |
|        |                         |           |         |       |                 |               |                |                 |              |          |  |  |  |  |  |
|        |                         |           |         |       |                 |               |                |                 |              |          |  |  |  |  |  |
|        |                         |           |         |       |                 |               |                |                 |              |          |  |  |  |  |  |
|        |                         |           |         |       |                 |               |                |                 |              |          |  |  |  |  |  |
|        |                         |           |         |       |                 |               |                |                 |              |          |  |  |  |  |  |
|        |                         |           |         |       | Önceki 1        | Sonraki       |                |                 |              |          |  |  |  |  |  |

#### Şekil 37: Anasayfa Tekliflerim

- Organizasyona ait tekliflerinin durumu aktif, pasif, eşleşti, kısmi eşleşti, iptal edilen ve askıda olan teklifler gösterilir.
- Teklif defterinde yapılan işlemler gösterilir.

| TEKLİFLERİM |                      |    |           |           |   |      |         |               |                |                 |              |          |  |  |  |
|-------------|----------------------|----|-----------|-----------|---|------|---------|---------------|----------------|-----------------|--------------|----------|--|--|--|
| 9 ade       | adet kayıt bulundu 1 |    |           |           |   |      |         |               |                |                 |              |          |  |  |  |
|             | Zaman                | 17 | Teklif ID | ⊽ Kontrat | 8 | Yön  |         | Teklif Fiyatı | Teklif Miktarı | Eşleşme Miktarı | Kalan Mikt 4 | Açıl 5 a |  |  |  |
| +           | 25/12/2020 16:40:22  |    | 100006018 | EBM0321   |   | Alış | Eşleşti | 532           | 5              | 5               | 0            | _        |  |  |  |
| +           | 25/12/2020 16:40:10  |    | 100006017 | EBM0621   |   | Alış | Eşleşti | 276           | 4              | 1               | 0            |          |  |  |  |

#### Şekil 38: Anasayfa Tekliflerim Filtreler

- 1- Tekliflerim alanında bulunan teklif adedi gösterilir.
- 2- konu ile tekliflerim alanı ayrı bir pop-up'ta diğer alanlardan bağımsız bir şekilde gösterimi sağlanır. Alanı büyütme veya küçültme işlemi yapılabilir.

3- ikonu ile tekliflerim alanında yer alan verilerin geriye dönük gösterilmesi istenen gün seçimi yapılır.

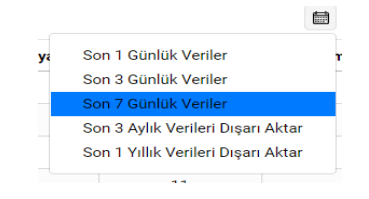

Şekil 39: Anasayfa Tekliflerim Alanı Veri Gösterim Seçeneği

- 4- filtresi ile tekliflerim alanında diğer sayfaya geçmeden tek sayfada gösterilmesi istenilen teklif sayısı belirlenir. 5, 10, 25 ve 50 seçenekleri vardır.
- 5- 📫 ikonu ile tekliflerim alanında yer alan bilgilerin dışa aktarımı sağlanır.
  - ikonu ile tekliflerim alanında yer alan başlıkların yerleri değiştirilebilir ve sabitlenir.
  - ikonu ile tekliflerim alanında yer alan başlıklar azaltılabilir veya yeni başlıklar eklenebilir.

| ТЕК   | EKLIFLERIM EŞLEŞMELERIM |           |           |       |                 |               |                |                 |              |          |  |  |  |  |  |
|-------|-------------------------|-----------|-----------|-------|-----------------|---------------|----------------|-----------------|--------------|----------|--|--|--|--|--|
| 9 ade | adet kayıt bulundu      |           |           |       |                 |               |                |                 |              |          |  |  |  |  |  |
|       | Zaman 17                | Teklif ID | √ Kontrat | ∀ Yön | √ Teklif Durumu | Teklif Fiyatı | Teklif Miktarı | Eşleşme Miktarı | Kalan Miktar | Açıklama |  |  |  |  |  |
| +     | 25/12/2020 16:40:22     | 100006018 | EBM0321   | Alış  | Eşleşti         | 532           | 5              | 5               | 0            |          |  |  |  |  |  |
| +     | 25/12/2020 16:40:10     | 100006017 | EBM0621   | Alış  | Eşleşti         | 276           | 4              | 1               | 0            |          |  |  |  |  |  |

#### Şekil 40: Anasayfa Tekliflerim Başlıkları

| adet k | EŞLEŞMELEF          | RİM |           |         |   |       |     |              |        |        |          |         |        |            |      | <b>m</b> 10 | × 1  | . <b>10</b> E |
|--------|---------------------|-----|-----------|---------|---|-------|-----|--------------|--------|--------|----------|---------|--------|------------|------|-------------|------|---------------|
|        | Zaman               | 17  | Teklif ID |         | V | Yön   | V T | eklif Durumu | Teklit | Fiyatı | Teklif N | liktarı | Eşleşi | ne Miktarı | Kala | n Miktar    | Açıl | dama          |
| +      | 25/12/2020 14:54:06 |     | 100005982 | EBM0121 |   | Satiş |     | Aktif        | 3      | 10     | 50       |         |        | 0          |      | 50          |      |               |
| +      | 25/12/2020 14:53:30 |     | 100005980 | EBM0321 |   | Satış |     | Aktif        | 4      | ю      | 3        |         |        | 0          |      | 3           |      |               |
| +      | 25/12/2020 14:52:37 |     | 100005979 | EBM0421 |   | Alış  |     | Pasif        | 2      | 70     | 2        |         |        | 0          |      | 2           |      |               |
| -      | 25/12/2020 14:52:19 |     | 100005978 | EBM0621 |   | Alış  | C   | üsmi Eşleşti | 2      | 19     | 6        |         |        | 1          |      | 2           |      |               |
|        | 25/12/2020 14:52:19 |     | 100005978 | EBM0621 |   | Alış  | C   | usmi Eşleşti | 2      | 19     | 6        |         |        | 1          |      | 3           |      |               |
|        | 25/12/2020 14:52:19 |     | 100005978 | EBM0621 |   | Alış  | C   | usmi Eşleşti | 2      | 19     | 6        |         |        | 1          |      | 4           |      |               |
|        | 25/12/2020 14:52:19 |     | 100005978 | EBM0621 |   | Alış  | C   | usmi Eşleşti | 2      | 19     | 6        |         |        | 1          |      | 5           |      |               |
|        | 25/12/2020 14:52:19 |     | 100005978 | EBM0621 |   | Alış  |     | Aktif        | 2      | 19     | 6        |         |        | 0          |      | 6           |      |               |
| +      | 25/12/2020 14:10:31 |     | 100005955 | EBM0521 |   | Alış  |     | Eşleşti      | 3      | 00     | 5        |         |        | 5          |      | 0           |      |               |
|        |                     |     |           |         |   |       |     |              |        |        |          |         |        |            |      |             |      |               |

#### + ikonu ile kullanıcı her bir teklifinin ayrı bir şekilde tarihçesini görebilir.

Şekil 41: Anasayfa Tekliflerim Teklif Tarihçesi

- <u>Zaman</u>: İlgili teklide yapılan işlemin zamanını gösterir. Zaman başlığında bulunan <sup>1</sup>F ikonu ile zaman eskiden-yeniye veya yeniden-eskiye sıralanabilir.
- <u>**Teklif ID**</u>: İlgili teklifin ID'si gösterilir.
- <u>Kontrat</u>: İlgili teklifin işlem yapıldığı kontrat gösterilir. Kontrat başlığı  $\nabla$  ikonu ile tekliflere ait kontratlar filtrelenebilir.
- **Yön**: İşlem yaptığı kontrata ait teklif yönü gösterilir. Yön başlığı ⊽ ikonu ile tekliflere ait yön filtrelenebilir.
- <u>**Teklif durumu**</u>: İlgili teklifin son durumu gösterilir. Kullanıcı teklif durumlarına göre değişiklikler yapabilir. Yapabileceği değişiklikler;

| a- | Aktif         | -> | Güncelle-Pasif Yap-İptal Et                |
|----|---------------|----|--------------------------------------------|
| b- | Pasif         | -> | Güncelle-Aktif Yap-İptal Et                |
| C- | İptal         | -> | -                                          |
| d- | Askıda        | -> | Pasif Yap-İptal Et                         |
| e- | Zaman Aşımı   | -> | -                                          |
| f- | Kısmi Eşleşti | -> | Güncelle(Kalan Miktar)- Pasif Yap-İptal Et |
| g- | Eşleşti       | -> | -                                          |

 Kullanıcı teklif durumunda değişiklik yapmak istediğinde ilgili satırın herhangi alanına gelip mouse ile bir kez sol tıklaması yeterli olacaktır. Teklif durumuna göre değişiklik yapabileceği seçenekler listelenir. Seçeneklerinden birini seçmesi ile yapmak istediği değişikliği yapabilir. Seçilen satır diğer satırlara göre farklı renkte gölgelendirilir.

| TE    | KLIFLERIM EŞLEŞMELERIM |           |           |       |               |                        |                |                 |              | ×        |
|-------|------------------------|-----------|-----------|-------|---------------|------------------------|----------------|-----------------|--------------|----------|
| 5 ade | et kayıt bulundu       |           |           |       |               |                        |                |                 | 5            | × ± ♥ ⊞  |
|       | Zaman 17               | Teklif ID | ℅ Kontrat | V Yön |               | Guncelle               | Teklif Miktarı | Eşleşme Miktarı | Kalan Miktar | Açıklama |
| +     | 25/12/2020 14:54:06    | 100005982 | EBM0121   | Satış | Aktif         | Pasif Yap <sup>®</sup> | 50             | 0               | 50           |          |
| +     | 25/12/2020 14:53:30    | 100005980 | EBM0321   | Satış | Aktif         | Íptal Et <sub>90</sub> | 3              | 0               | 3            |          |
| +     | 25/12/2020 14:52:37    | 100005979 | EBM0421   | Alış  | Pasif         | 270                    | 2              | 0               | 2            |          |
| +     | 25/12/2020 14:52:19    | 100005978 | EBM0621   | Alış  | Kısmi Eşleşti | 249                    | 6              | 1               | 2            |          |
| +     | 25/12/2020 14:10:31    | 100005955 | EBM0521   | Alış  | Eşleşti       | 300                    | 5              | 5               | 0            |          |
|       |                        |           |           |       | Önceki 1      | Sonraki                |                |                 |              |          |

Şekil 42: Anasayfa Tekliflerim Alanı Teklif Durum Değiştirme

- Kullanıcı "Güncelle" seçeneğini seçtiğinde teklif güncelleme pop-up'ı açılır.
- Kullanıcı güncellemek istediği teklifin fiyatını ve miktarını güncelleyebilir. Kullanıcı teklifin miktarını azaltma durumu hariç diğer değişiklik durumunda teklif önceliğini kaybeder.
- Kullanıcı güncelleme pop-up'ında teklif yönünü değiştiremez.
- Kullanıcı teklifin durumunu aktiften pasife çekebilir.
- Kullanıcı teklifine yeni açıklama ekleyebilir.
- Kullanıcı yaptığı değişiklikleri Güncelle butonu ile yapabilir.
- Kullanıcı yaptığı değişiklikleri <sup>iptal</sup> butonu ile iptal edebilir.

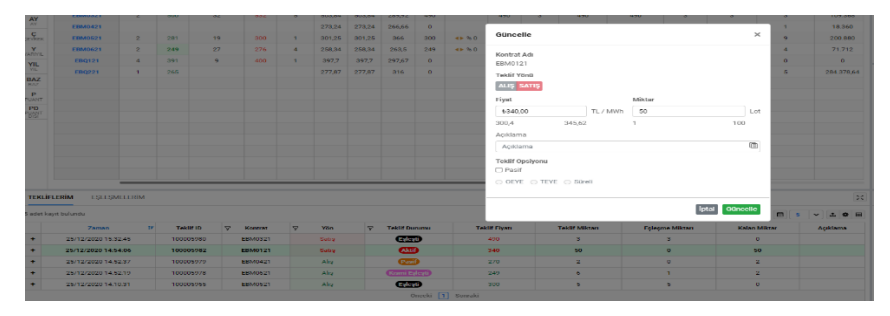

Şekil 43: Anasayfa Tekliflerim Teklif Güncelleme Pop-Up'ı

- <u>Teklif Fiyatı</u>: İlgili teklifin teklif fiyatı gösterilir. Fiyatın cinsi TL/MWh'tir. Virgülden sonra iki basamak hassasiyetindedir.
- <u>Teklif Miktarı</u>: İlgili teklifin teklif miktarını gösterir. Miktar "Lot" cinsindendir. 1 Lot 0,1 MW'e eşittir.
- <u>Eşleşme miktarı</u>: İlgili teklifin eşleşme miktarını gösterir. Eğer teklif durumu kısmi eşleşti ise eşleşme miktarında son eşleşmesine ait miktar gösterilir. Eğer teklif eşleşmemiş ise "0" gösterilir. Miktar "Lot" cinsindendir. 1 Lot 0,1 MW'e eşittir.
- <u>Kalan Miktar</u>: İlgili teklife ait kalan miktar gösterilir. Tam eşleşmiş ise "0", kısmi eşleşmiş ise kalan miktar, eşleşmemiş ise teklif miktarı gösterilir. Miktar "Lot" cinsindendir. 1 Lot 0,1 MW'e eşittir.

- Aciklama: Teklif kaydedilirken açıklama alanına girilen metin gösterilir.

# 2.1.1.4.2. Eşleşmelerim

| TEKLIFLERIM          | EŞLEŞMELE | RİM |           |              |           |          |                  |                |                 | 24            |
|----------------------|-----------|-----|-----------|--------------|-----------|----------|------------------|----------------|-----------------|---------------|
| 5 adet kayıt bulundu |           |     |           |              |           |          |                  |                |                 | 🗎 5 🗸 🌣 🖽     |
| Eşleşme Za           | imani t   | 7   | Teklif ID | Eşleşme ID   | ♥ Kontrat | ∀ Yön    | 🖓 Eşleşme Durumu | Eşleşme Fiyatı | Eşleşme Miktarı | İtiraz        |
| 25/12/2020 1         | 4:52:19   | 1   | 100005978 | 122546ern6zZ | EBM0621   | Alış     | Geçerli          | 249            | 1               | itiraz Et     |
| 25/12/2020 1         | 4:52:19   | 1   | 100005978 | 122546y3Jz9C | EBM0621   | Alış     | Geçerli          | 249            | 1               | Ítiraz Et     |
| 25/12/2020 1         | 4:52:19   | 1   | 100005978 | 122546QKKP8K | EBM0621   | Alış     | Geçerli          | 249            | 1               | İtiraz Et     |
| 25/12/2020 1         | 4:52:19   | 1   | 100005978 | 122546kDiihU | EBM0621   | Alış     | Geçerli          | 249            | 1               | itiraz Et     |
| 25/12/2020 1         | 4:10:31   | 1   | 100005955 | 122546Wkut3k | EBM0521   | Alış     | Geçerli          | 300            | 5               | İtiraz Edildi |
|                      |           |     |           |              |           | Önceki 1 | Sonraki          |                |                 |               |

#### Şekil 44: Anasayfa Eşleşmelerim

- Teklif defterinde gerçekleşen eşleşmeler gösterilir.
- Organizasyona ait "Geçerli", "Geçersiz" eşleşmeler gösterilir.
- Kullanıcı eşleşmelerine eşleşmelerim sayfasında itiraz edebilir.

| TEKLIFLERIM           | TEKLIFLERIM EŞLEŞMELERIM |                  |              |           |         |                  |                |                 |            |  |  |  |  |  |
|-----------------------|--------------------------|------------------|--------------|-----------|---------|------------------|----------------|-----------------|------------|--|--|--|--|--|
| 13 adet kayıt bulundı | 1                        |                  |              |           |         |                  |                | 3               | 🗎 5 🗸 🕹 🖽  |  |  |  |  |  |
| Eşleşme Za            | manı të                  | 7 Teklif ID      | Eşleşme ID   | ⊽ Kontrat | ନ୍ନ Yön | √ Eşleşme Durumu | Eşleşme Fiyatı | Eşleşme Miktarı | 4 itiraz 5 |  |  |  |  |  |
| 25/12/2020 1          | 5:40:22                  | <u>100006018</u> | 122552lyBzaM | EBM0321   | Alış    | Geçerli          | 532            | 5               | İtiraz Et  |  |  |  |  |  |
| 25/12/2020 1          | 5:40:10                  | 100006017        | 12255241m27Y | EBM0621   | Alış    | Geçerli          | 276            | 1               | İtiraz Et  |  |  |  |  |  |

#### Şekil 45: Anasayfa Eşleşmelerim Filtreleme

- 1- Eşleşmelerim alanında bulunan eşleşme adedi gösterilir.
- 2- ikonu ile eşleşmelerim alanı ayrı bir pop-up'ta diğer alanlardan bağımsız bir şekilde gösterimi sağlanır. Alanı büyütme veya küçültme işlemi yapılabilir.
- 3- ikonu ile eşleşmelerim alanında yer alan verilerin geriye dönük gösterilmesi istenen gün seçimi yapılır.

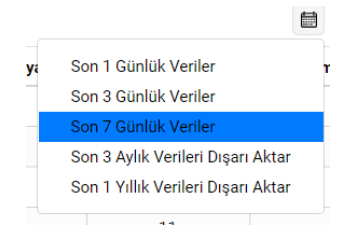

Şekil 46: Anasayfa Eşleşmelerim Alanı Veri Gösterim Seçeneği

- 4- filtresi ile eşleşmelerim alanında diğer sayfaya geçmeden tek sayfada gösterilmesi istenilen eşleşme sayısı belirlenir. 5, 10, 25 ve 50 seçenekleri vardır.
- 5- 📫 ikonu ile eşleşmelerim alanında yer alan bilgilerin dışa aktarımı sağlanır.
  - ikonu ile eşleşmelerim alanında yer alan başlıkların yerleri değiştirilebilir ve sabitlenir.
  - likonu ile eşleşmelerim alanında yer alan başlıklar azaltılabilir veya yeni başlıklar eklenebilir.

| Eşleşme Zamanı 1    | 🖓 Teklif ID | Eşleşme ID   | ♡ Kontrat | ∀ Yön      | 𝔅 Eşleşme Durumu | Eşleşme Fiyatı | Eşleşme Miktarı | İtiraz        |  |  |  |  |  |  |
|---------------------|-------------|--------------|-----------|------------|------------------|----------------|-----------------|---------------|--|--|--|--|--|--|
| 25/12/2020 14:52:19 | 100005978   | 122546QkKP8K | EBM0621   | Alış       | Geçerli          | 249            | 1               | İtiraz Et     |  |  |  |  |  |  |
| 25/12/2020 14:52:19 | 100005978   | 122546kDiihU | EBM0621   | Alış       | Geçerli          | 249            | 1               | İtiraz Et     |  |  |  |  |  |  |
| 25/12/2020 14:10:31 | 100005955   | 122546Wkut3k | EBM0521   | Alış       | Geçerli          | 300            | 5               | İtiraz Edildi |  |  |  |  |  |  |
|                     |             |              |           |            |                  |                |                 |               |  |  |  |  |  |  |
|                     |             |              |           |            |                  |                |                 |               |  |  |  |  |  |  |
|                     |             |              |           | Önceki 1 2 | 3 Sonraki        |                |                 |               |  |  |  |  |  |  |

Şekil 47: Anasayfa Eşleşmelerim Başlıkları

- <u>Eşleşme Zamanı</u>: Gerçekleşen eşleşmelerin eşleşme zamanı gösterilir. Zaman başlığında bulunan 1<sup>‡</sup> ikonu ile zaman eskiden-yeniye veya yeniden-eskiye sıralanabilir.
- <u>Teklif ID</u>: Eşleşen teklifin Teklif ID'si gösterilir. Teklif ID başlığı  $\nabla$  ikonu ile tekliflere ait kontratlar filtrelenebilir. Teklif ID kısmından ilgili eşleşmenin tarihçesini gösteren pop-up açılır.

| H EBM0221             |           | Tek           | if ID 100006018                 |              |         |      |               |               |                |                 |               | ×        |
|-----------------------|-----------|---------------|---------------------------------|--------------|---------|------|---------------|---------------|----------------|-----------------|---------------|----------|
| EBM0321<br>EBM0421    |           | Vers<br>1 ade | iyon Listesi<br>t kayıt bulundu |              |         |      |               |               |                |                 |               | • •      |
| EBM0521               |           |               | Zaman                           | Teklif ID    | Kontrat | Yön  | Teklif Durumu | Teklif Fiyatı | Teklif Miktarı | Eşleşme Miktarı | Kalan Miktar  | Açıklama |
| Y EBM0621             |           |               | 25/12/2020 16:40:               | 22 100006018 | EBM0321 | Alış | Eşleşti       | 532           | 5              | 5               | 0             |          |
| YIL EBQ121            |           |               | 25/12/2020 16:40:               | 22 100006018 | EBM0321 | Alış | Aktif         | 532           | 5              | 0               | 5             |          |
| EBQ221                |           |               |                                 |              |         |      |               |               |                |                 |               |          |
| BAZ                   |           |               |                                 |              |         |      |               |               |                |                 |               |          |
| P<br>JANT             |           |               |                                 |              |         |      |               |               |                |                 |               |          |
| PD                    |           |               |                                 |              |         |      |               |               |                |                 |               |          |
|                       |           |               |                                 |              |         |      |               |               |                |                 |               |          |
|                       |           |               |                                 |              |         |      |               |               |                |                 |               |          |
|                       |           |               |                                 |              |         |      |               |               |                |                 |               |          |
| TEKLİFLERİM EŞLEŞMELE | RİM       |               |                                 |              |         |      |               |               |                |                 |               |          |
|                       | _         |               |                                 |              |         |      | Önceki 1 S    | onraki        |                |                 |               |          |
| s adet kayıt bulundu  |           |               |                                 |              |         |      |               |               |                |                 |               |          |
| Eşleşme Zamanı 17     | Teklif ID | Eşleşm        |                                 |              |         |      |               |               |                |                 |               |          |
| 25/12/2020 16:40:22   | 100006018 | 122552lyBzaM  | EBM0321                         | Alış         | Geçe    | rli  | 532           | 5             |                | İtiraz Et       | Kontrat       |          |
| 25/12/2020 16:40:10   | 100006017 | 12255241m27Y  | EBM0621                         | Alış         | Geçe    | rli  | 276           | 1             |                | Itiraz Et       | Corokli Tomin | of Tutor |
| 25/12/2020 16:40:10   | 100006017 | 122552YCbQen  | EBM0621                         | Alış         | Geçe    | rli  | 276           | 1             |                | İtiraz Et       | Gerekii Temin | arrutafi |
| 25/12/2020 16:40:10   | 100006017 | 122552CL8GwL  | EBM0621                         | Alış         | Geçe    | rli  | 276           | 1             |                | İtiraz Et       | _             |          |
| 25/12/2020 16:40:10   | 100006017 | 122552by1072  | EBM0621                         | Alış         | Geçe    | rli  | 276           | 1             |                | İtiraz Et       | HESAPLA       |          |

Şekil 48: Anasayfa Eşleşmelerim Detay Pop-Up'ı

- **Eşleşme ID**: Eşleşen teklifin eşleşme ID'si gösterilir.
- <u>Kontrat</u>: İlgili teklifin eşleşmesinin gerçekleştiği kontrat gösterilir. Kontrat başlığı ⊽ ikonu ile tekliflere ait kontratlar filtrelenebilir.
- **Yön**: Eşleşme yapılan kontrata ait teklif yönü gösterilir. Yön başlığı <sup>¬</sup> ikonu ile tekliflere ait yön filtrelenebilir.
- **Eşleşme Durumu**: Eşleşmenin durumu gösterilir. Geçerli ve geçersiz olmak üzere iki eşleşme durumu vardır. Eşleşmenin durumu eşleşmeye itiraz sonucu piyasa işletmecisi tarafından geçersiz duruma çekilebilir.
- **Eşleşme Fiyatı**: Eşleşmenin eşleşme fiyatıdır. Fiyatın cinsi TL/MWh'tir. Virgülden sonra iki basamak hassasiyetindedir.
- <u>Eşleşme Miktarı</u>: Eşleşmenin eşleşme miktarıdır. Teklif, kısmi eşleşme ile eşleşmiş ise kısmi eşleşen her bir miktar ayrı olacak şekilde gösterilir. Miktar "Lot" cinsindendir. 1 Lot 0,1 MW'e eşittir.
- *İtiraz*: Kullanıcı eşleşmesine itiraz ettiği alandır. Her bir eşleşmesine ayrı olacak şekilde itiraz edebilir.
  - Eşleşme itiraz edilebilecek durumda ise itiraz butonu itiraz edilebilecek durumda ise itiraz butonu
  - Eşleşmeye itiraz eşleşme gerçekleştikten 15 dakika içerisinde edilebilir.
  - İtiraz et butonu ile itiraz için açıklama pop-up'ı açılır. İtiraz girildikten sonra kaydedildikten sonra itiraz piyasa işletmecisine gönderilmiş olur. İtiraz edilen itiraz

durumu piyasa işletmecisi tarafından cevaplanmadığı sürece Litrazeddi olarak gösterilir.

- İtiraz reddedilmiş ise itiraz alanında ilgili itirazın durumu Reddedildi olarak gösterilir.
- İtiraz kabul edilmiş ise itirazın durumu Labuedid olarak gösterilir.
- Eşleşmeye edilecek itiraz süresi geçmiş ise itiraz et butonu itiraz El pasif olarak gösterilir.

# 2.1.1.5. Teminat Hesaplayıcı

| TEMİNAT HESAPLAYICI    |  |                  |                    | × |
|------------------------|--|------------------|--------------------|---|
| 🔿 Alış 🔿 Satış         |  |                  |                    |   |
| Kontrat                |  | Fiyat (TL / MWh) | Miktar (Lot)       |   |
| Kontrat 🗸              |  | Fiyat            | Miktar             |   |
| Gerekli Teminat Tutarı |  | Serbe            | est Teminat Tutarı |   |
|                        |  |                  |                    |   |
| HESAPLA                |  |                  |                    |   |

Şekil 49: Anasayfa Teminat Hesaplayıcı

- Kullanıcı teklif kaydetmeden önce işlem yapacağı kontrat için kontrat teminatını hesaplayabilir.
- Teminat modülü devreye girince aktif olacaktır.
- **<u>Teklif Yönü</u>**: Kullanıcı Kontrat teminatını hesaplamak için teklif yönü seçimi zorunludur.
- Kontrat Listesi: Kontrat teminatını hesaplamak için kontrat seçiminin yapıldığı alandır.
- *Fiyat(TL/MWh)*: Kontrat teminatını hesaplamak için kullanıcı tarafından planlanan teklif fiyatıdır. Fiyatın cinsi TL/MWh'tir. Virgülden sonra iki basamak hassasiyetindedir.
- <u>Miktar(Lot)</u>: Kontrat teminatını hesaplamak için kullanıcı tarafından planlanan teklif miktarıdır.
   Miktar "Lot" cinsindendir. 1 Lot 0,1 MW'e eşittir.
- <u>Gerekli Teminat Tutarı</u>: Teklif edilmesi planlanan teklife ait organizasyonun bulundurması gereken toplam teminat tutarının gösterildiği alandır. Tutarın cinsi TL'dir. Virgülden sonra iki basamak hassasiyetindedir.
- <u>Serbest Teminat Tutarı</u>: Organizasyonun hesaplama yapacağı anda hesabında bulunan serbest teminat tutarıdır. Tutarın cinsi TL'dir. Virgülden sonra iki basamak hassasiyetindedir.
- <u>Hesapla</u>: HESAPLA butonu kullanıcı tarafından girişi yapılan veriler sonucunda ilgili kontrata teklif verilebilmesi için gerekli toplam teminatını hesaplar.
- <u>Teminat hesaplayıcı teminat modülünün devreye alınması ile birlikte kullanılacaktır</u>.

#### 2.2. Teklif ve Eşleşmeler

#### 2.2.1. Tekliflerim

| Teklifler               |                              |   |                      |      |                     |            |              |         |       |        |                |                |         |       |         |                 |              |                |             |                      |                      |                  |
|-------------------------|------------------------------|---|----------------------|------|---------------------|------------|--------------|---------|-------|--------|----------------|----------------|---------|-------|---------|-----------------|--------------|----------------|-------------|----------------------|----------------------|------------------|
| ₹ Filtre                | le                           |   |                      |      |                     |            |              |         |       |        |                |                |         |       |         |                 |              |                |             |                      |                      |                  |
| Tarih                   | Aralığı Seciniz              |   |                      |      |                     |            |              | Bölge   |       | ,      | Kontrat Durumu |                |         |       | Kontrat |                 |              |                |             |                      |                      |                  |
| 25/1                    | 2/2020                       |   | 8                    | 25/1 | 12/2020             |            | 8            | TRI     |       | •      | 4 Öğe Seçili   |                |         | *     | 7 Öğe   | Seçil           |              | FILTRELE       |             |                      |                      |                  |
|                         |                              |   |                      |      |                     |            |              |         |       |        |                |                |         |       |         |                 |              |                |             |                      |                      |                  |
| Teklif Li<br>11 adet ki | <b>stesi</b><br>ayit bulundu |   |                      |      |                     |            |              |         |       |        |                |                |         |       |         |                 |              |                |             |                      |                      | 1 0 8            |
|                         | Hareket Başlangıç Zamanı     | ŧ | Hareket Bitiş Zamanı |      | 9 Tekif ID/Kayıt ID | ♥ Versiyon | Epleşme ID/0 | Dnay ID | Bolge | 7 Korr | trat           | Kontrat Durumu | V Yon   | Fiyat | Miktar  | Eşleşme Miktarı | Kalan Miktar | ♀ Tekif Durumu | V Kullanici | ⊽ İşlem Tipi         | Teklif Tipi Opsiyonu | Açıklama         |
| Ð                       | 25/12/2020 16:41:23          |   | 25/12/2020 16:42:42  |      | 166892              | 3          | 122552uql    | EhAH    | TR1   | EBQ    | 121            | Aktif          | Alg     | 200   | 2       | 2               | 0            | Eşleşti        | SYSTEM      | Özel İşlem Bildirimi |                      | OTC Kayıt İşlemi |
| Ð                       | 25/12/2020 16:40:56          |   | 25/12/2020 16:42:09  |      | 166887              | 3          |              |         | TR1   | EBMO   | 0121           | Aktif          | Satio   | 350   | 3       |                 | 3            | İptal Edildi   | PK10372     | Özel İşlem Bildirimi |                      | OTC Kayıt İşlemi |
| Ð                       | 25/12/2020 16:40:22          |   | 25/12/2020 16:40:22  |      | 100006018           | 2          | 122552ly8    | Mesi    | TR1   | EBMC   | 0821           | Aktif          | Alg     | 532   | 5       | 5               | 0            | Eşleşti        | SYSTEM      | Eşleşme              |                      |                  |
| Ð                       | 25/12/2020 16:40:10          |   | 25/12/2020 16:40:10  |      | 100006017           | 5          | 12255241     | =27Y    | TR1   | EBMO   | 0621           | Aktif          | Alış    | 276   | 4       | 1               | 0            | Eplești        | SYSTEM      | Eplepme              |                      |                  |
| Ð                       | 25/12/2020 16:39:54          |   | 25/12/2020 16:39:55  |      | 100006016           | 2          | 122552Xz     | erNo    | TR1   | EBQ    | 121            | Aktif          | Satio   | 391   | 4       | 4               | 0            | Eşleşti        | SYSTEM      | Eşleşme              |                      |                  |
| -0                      | 25/12/2020 16:39:50          |   | 25/12/2020 16:39:50  |      | 100006015           | 2          | 122552/0     | iTWe    | TR1   | EBBOM1 | 1220-27        | Kapali         | Alış    | 300   | 11      | 11              | 0            | Eşleşti        | SYSTEM      | Eplepme              |                      |                  |
| Ð                       | 25/12/2020 14:54:06          |   | 25/12/2020 17:15:10  |      | 100005982           | 3          |              |         | TR1   | EBMO   | 0121           | Aktif          | Satio   | 340   | 50      |                 | 50           | Askiya Alindi  | SYSTEM      | Eşleşme              |                      |                  |
| Ð                       | 25/12/2020 14:53:30          |   | 25/12/2020 15:32:45  |      | 100005980           | 3          | 1225468P     | (6mU    | TR1   | EBMO   | 1821           | Aktif          | Satio   | 490   | 3       | 3               | 0            | Eplești        | SYSTEM      | Eplepme              |                      |                  |
| Ð                       | 25/12/2020 14:52:37          |   | 25/12/2020 14:52:37  |      | 100005979           | 2          |              |         | TR1   | EBMO   | 0421           | Aktif          | Alış    | 270   | 2       |                 | 2            | Pasif          | SYSTEM      | Eşleşme              |                      |                  |
| Ð                       | 25/12/2020 14:52:19          |   | 25/12/2020 17:15:10  |      | 100005978           | 6          |              |         | TR1   | EBMO   | 0621           | Aktif          | Alış    | 249   | 6       | 1               | 2            | Askiya Alindi  | SYSTEM      | Eplepme              |                      |                  |
|                         |                              |   |                      |      |                     |            |              |         |       |        |                | Onceki 1 2     | Sonraki |       |         |                 |              |                |             |                      |                      |                  |

Şekil 50: Tekliflerim Sayfası

- Organizasyonun uygulamadaki tüm eşleşmelerinin ve tekliflerinin yer aldığı sayfadır.

| TEKLİFLERİ | M EŞLEŞMELERİM |            |       |                |   |              |   |          |
|------------|----------------|------------|-------|----------------|---|--------------|---|----------|
| Teklifler  |                |            |       |                |   |              |   |          |
| ➡ Filtrele |                | 1          | 2     |                | 3 | 4            |   | 5        |
| Tarih Ara  | lığı Seçiniz   |            | Bölge | Kontrat Durumu |   | Kontrat      |   |          |
| 25/12/2    | 2020           | 25/12/2020 | TR1   | ✓ 4 Öğe Seçili | ~ | 7 Öğe Seçili | ~ | FILTRELE |

Şekil 51: Tekliflerim Filtreleme

- 1- Başlangıç ve bitiş zamanı arasındaki tüm teklifler ve eşleşmeler gösterilir.
- 2- Seçilen bölgeye ait teklifler ve eşleşmeler gösterilir.
- 3- İşlem yapılan kontratların durumları listelenir. Kontrat durumunda beklemede, aktif, askıda ve kapalı seçenekleri bulunmaktadır.
- 4- Belirlenen tarihler arasında işlem yapılmış kontratlar listelenir.
- 5- Filtrelerden seçilenlere göre verileri ekranda gösterir.

| Teklif<br>11 adet | Listesi<br>kayıt bulundu    |                      |                    |   |                    |       |              |                |       |       |        |                 |              |                 |             | 1 O 🖩                |
|-------------------|-----------------------------|----------------------|--------------------|---|--------------------|-------|--------------|----------------|-------|-------|--------|-----------------|--------------|-----------------|-------------|----------------------|
|                   | Hareket Başlangıç Zamanı 17 | Hareket Bitiş Zamanı | Teklif ID/Kayıt ID |   | Eşleşme ID/Onay ID | Bölge | 𝔅 Kontrat    | Kontrat Durumu | 🖓 Yön | Fiyat | Miktar | Eşleşme Miktarı | Kalan Miktar | 🖓 Teklif Durumu | V Kullanici | 🖓 İşlem Tipi         |
| Ð                 | 25/12/2020 16:41:23         | 25/12/2020 16:42:42  | 166892             | 3 | 122552uqEhAH       | TR1   | EBQ121       | Aktif          | Alış  | 200   | 2      | 2               | 0            | Eşleşti         | SYSTEM      | Özel İşlem Bildirimi |
| Ð                 | 25/12/2020 16:40:56         | 25/12/2020 16:42:09  | 166887             | 3 |                    | TR1   | EBM0121      | Aktif          | Satış | 350   | 3      |                 | 3            | İptal Edildi    | PK10372     | Özel İşlem Bildirimi |
| Ð                 | 25/12/2020 16:40:22         | 25/12/2020 16:40:22  | 100006018          | 2 | 122552lyBzəM       | TR1   | EBM0321      | Aktif          | Alış  | 532   | 5      | 5               | 0            | Eşleşti         | SYSTEM      | Eşleşme              |
| Ð                 | 25/12/2020 16:40:10         | 25/12/2020 16:40:10  | 100006017          | 5 | 12255241m27Y       | TR1   | EBM0621      | Aktif          | Alış  | 276   | 4      | 1               | 0            | Eşleşti         | SYSTEM      | Eşleşme              |
| Ð                 | 25/12/2020 16:39:54         | 25/12/2020 16:39:55  | 100006016          | 2 | 122552XzavNo       | TR1   | EBQ121       | Aktif          | Satiş | 391   | 4      | 4               | 0            | Eşleşti         | SYSTEM      | Eşleşme              |
| Ð                 | 25/12/2020 16:39:50         | 25/12/2020 16:39:50  | 100006015          | 2 | 122552vQi1We       | TR1   | EBB0M1220-27 | Kapalı         | Alış  | 300   | 11     | 11              | 0            | Eşleşti         | SYSTEM      | Eşleşme              |
| Ð                 | 25/12/2020 14:54:06         | 25/12/2020 17:15:10  | 100005982          | 3 |                    | TR1   | EBM0121      | Aktif          | Satış | 340   | 50     |                 | 50           | Askiya Alındı   | SYSTEM      | Eşleşme              |
| Ð                 | 25/12/2020 14:53:30         | 25/12/2020 15:32:45  | 100005980          | 3 | 1225468PY6mU       | TR1   | EBM0321      | Aktif          | Satiş | 490   | 3      | 3               | 0            | Eşleşti         | SYSTEM      | Eşleşme              |
| Ð                 | 25/12/2020 14:52:37         | 25/12/2020 14:52:37  | 100005979          | 2 |                    | TR1   | EBM0421      | Aktif          | Alış  | 270   | 2      |                 | 2            | Pasif           | SYSTEM      | Eşleşme              |
| Ð                 | 25/12/2020 14:52:19         | 25/12/2020 17:15:10  | 100005978          | 6 |                    | TR1   | EBM0621      | Aktif          | Alış  | 249   | 6      | 1               | 2            | Askiya Alındı   | SYSTEM      | Eşleşme              |
| _                 |                             |                      |                    |   |                    |       | Önceki 12    | Sonraki        |       |       |        |                 |              |                 |             |                      |

#### Şekil 52: Tekliflerim Başlıkları

- Teklif Listesi: Belirlenen tarihler arasındaki teklif ve eşleşmelerin adedini gösterir.
- 🔹 ikonu ile tekliflerim alanında yer alan bilgilerin dışa aktarımı sağlanır.
- ikonu ile tekliflerim alanında yer alan başlıkların yerleri değiştirilebilir ve sabitlenir.
- 🔲 ikonu ile tekliflerim alanında yer alan başlıklar azaltılabilir veya yeni başlıklar eklenebilir.
- 🕙 ikonu ilgili satırdaki teklifin veya eşleşmenin tarihçesini pop-up'ta gösterir.

| 25/12/      | Teklif ID 166879                         |                      |           |          |              |       |         |                |      |       |        | ×   |        |               |  |
|-------------|------------------------------------------|----------------------|-----------|----------|--------------|-------|---------|----------------|------|-------|--------|-----|--------|---------------|--|
|             | Versiyon Listesi<br>2 adet kayıt bulundu |                      |           |          |              |       |         |                |      |       |        | • • |        |               |  |
|             | Hareket Başlangıç Zamanı                 | Hareket Bitiş Zamanı | Teklif ID | Versiyon | Eşleşme ID   | Bölge | Kontrat | Kontrat Durumu | Yön  | Fiyat | Miktar | Eşk |        |               |  |
| tiş Zamanı  | 25/12/2020 16:40:22                      | 25/12/2020 16:40:22  | 100006018 | 2        | 122552lyBzaM | TR1   | EBM0321 | Aktif          | Aliş | 532   | 5      |     | liktar |               |  |
| 16:42:42    | 25/12/2020 16:40:22                      | 25/12/2020 16:40:22  | 100006018 | 1        |              | TR1   | EBM0321 | Aktif          | Alış | 532   | 5      |     |        | Eşleşti       |  |
| 16:42:09    |                                          |                      |           |          |              |       |         |                |      |       |        |     |        | İptal Edildi  |  |
| 16:40:22    |                                          |                      |           |          |              |       |         |                |      |       |        |     |        | Eşleşti       |  |
| 16:40:10    |                                          |                      |           |          |              |       |         |                |      |       |        |     |        | Eşleşti       |  |
| 6:39:55     |                                          |                      |           |          |              |       |         |                |      |       |        |     |        | Eşleşti       |  |
| 16:39:50    |                                          |                      |           |          |              |       |         |                |      |       |        |     |        | Eşleşti       |  |
| 0 17:15:10  |                                          |                      |           |          |              |       |         |                |      |       |        |     |        | Askiya Alındı |  |
| 15:32:45    |                                          |                      |           |          |              |       |         |                |      |       |        |     |        | Eşleşti       |  |
| 14:52:37    |                                          |                      |           |          |              |       |         |                |      |       |        |     |        | Pasif         |  |
| 20 17:15:10 |                                          |                      |           |          |              |       |         |                |      |       |        |     |        | Askiya Alındı |  |
|             |                                          |                      |           | Öncel    | ti 🚺 Sonraki |       |         |                |      |       |        |     |        |               |  |
|             |                                          |                      |           |          |              |       |         |                |      |       |        |     |        |               |  |
|             |                                          |                      |           |          |              |       |         |                |      |       |        |     |        |               |  |

#### Şekil 53: Tekliflerim Versiyon Pop-Up'ı

- *Versiyon Listesi*: İlgili teklif veya eşleşme için versiyon pop-up'ında yer alan kayıt adedidir.
- Hareket Başlangıç Zamanı: İlgili teklif veya eşleşme için yapılan ilk kayıt zamanı gösterilir.

- Hareket Bitiş Zamanı: İlgili teklif veya eşleşme için yapılan son kayıt zamanını gösterilir.
- Teklif ID / Kayıt ID: İlgili teklife ait teklif Id gösterilir. Eğer özel işlem bildirimi ise özel işleme ait \_ kayıt ID gösterilir.
- Versiyon: İlgili teklifin en son versiyonu gösterilir.
- Eşleşme ID / Onay ID: İlgili teklifin eşleşmesi sonucu oluşan eşleşme ID gösterilir. Eğer eşleşme özel işlem bildirimi ise onay ID gösterilir.
- **Bölge:** İlgili teklifin bölgesi gösterilir. -
- Kontrat: İşlem yapılan kontratın adı gösterilir.
- Kontrat Durumu: İlgili kontratın durumu gösterilir. Kontrat durumunda beklemede, aktif, askıda ve kapalı seçenekleri bulunmaktadır.
- Yön: İlgili teklifin veya eşleşmenin teklif yönünü gösterir. Teklif yönü alış veya satış olabilir.
- *Fiyat*: İlgili teklifin fiyatıdır. Fiyatın cinsi TL/MWh'tir. Virgülden sonra iki basamak hassasiyetindedir.
- *Miktar*: İlgili teklifin miktarıdır. Miktar "Lot" cinsindendir. 1 Lot 0,1 MW'e eşittir.
- Eslesme Miktarı: İlgili teklifin eşleşme miktarıdır. Miktar "Lot" cinsindendir. 1 Lot 0,1 MW'e esittir.
- Kalan Miktar: İlgili teklifin kalan miktarıdır. Miktar "Lot" cinsindendir. 1 Lot 0,1 MW'e eşittir. -
- Teklif Durumu: Teklif ve eşleşmelerin statüleri gösterilir.
- Kullanıcı: Teklif veya eşleşmelerde ilgili hareketi yapan kullanıcının adı gösterilir. \_
- *İşlem Tipi*: İlgili teklife ait işlem tipi gösterilir. İşlem Tipleri;
  - Eşleşme(Ekranda işlem olarak görünenler "Eşleşme" olacaktır.) 0
  - Özel İslem Bildirimi 0
  - GGF İhalesi 0
  - 0 Baz Fiyat İhalesi
  - Temerrüt Netleştirmesi 0
  - GÖP Temerrüt Netlestirmesi 0
  - Temerrüt İhalesi 0
  - Temerrüt Teklif Defteri
  - Temerrüt Pozisyon Dağıtımı 0

#### 2.2.2. Eşleşmelerim

#### TEKLIFLERIM EŞLEŞMELERİM - Filtrele Tarih Aralığı Seçiniz Bölge Kontrat Durum Kontrat 25/12/2020 TRI 4 Öğe Seçili 5 Öğe Seçil 25/12/2020 Eşleşme Listesi 1 O E Teklif ID/Kayıt ID Yön n Tipi Eşleşme ID/Onay ID 25/12/2020 16:42:41 122552unEhAH TR1 FB0121 Alis 166892 25/12/2020 16:40:22 122552lyBzaM TR1 EBM0321 Aktif Alış 532 Geçerli Eşleşme 00006018 EBM0621 Alış 25/12/2020 16:40:10 12255241m27Y TR1 276 Eşleşme EBM0621 Alış 276 25/12/2020 16:40:10 122552VCbOer TR1 Aktif Gecer Eslesme 25/12/2020 16:40:10 122552bvI072 TR1 EBM0621 Alis 276 Gecer 00006017 Aktif Eslesme Alış 25/12/2020 16:40:10 122552CL8GwL TR1 276 Geçerl Eşleşme 25/12/2020 16:39:55 122552XzavN TRI EBQ12 Satiş 25/12/2020 16:39:50 122552v0i1We TR1 EBBOM1220-27 Alış 300 Geçerli Eşleşme 100006015 Kapal 25/12/2020 15:32:45 1225468PY6m TR1 EBM0321 Satış 490 Geçerl Eşleşme 25/12/2020 14:52:19 122546ern6z2 Alış

#### Şekil 54: Eşleşmelerim

- Organizasyona ait tüm eşleşmeler gösterilir.
- Organizasyonun kısmi eşleşmesi var ise her eşleşme tek tek gösterilir. \_

| 🎓 / Piyasa İşlem  | n <mark>ler</mark> i / Te | klif ve Eşl | eşmeler    |   |       |   |                |   |              |   |          |
|-------------------|---------------------------|-------------|------------|---|-------|---|----------------|---|--------------|---|----------|
| TEKLİFLERİM       | EŞLEŞMI                   | ELERÍM      |            |   |       |   |                |   |              |   |          |
| Eşleşmeler        |                           |             |            |   |       |   |                |   |              |   |          |
| 〒 Filtrele        |                           |             | 1          |   | 2     |   | 3              |   | 4            |   | 5        |
| Tarih Aralığı Seç | iniz                      |             |            |   | Bölge |   | Kontrat Durumu |   | Kontrat      |   |          |
| 25/12/2020        |                           | <b>(</b>    | 25/12/2020 | Ē | TR1   | ~ | 4 Öğe Seçili   | ~ | 5 Öğe Seçili | ~ | FILTRELE |

Şekil 55: Eşleşmelerim Filtreleme

- 1- Başlangıç ve bitiş zamanı arasındaki tüm eşleşmeler gösterilir.
- 2- Seçilen bölgeye ait eşleşmeler gösterilir.
- 3- İşlem yapılan kontratların durumları listelenir. Kontrat durumunda beklemede, aktif, askıda ve kapalı seçenekleri bulunmaktadır.
- 4- Belirlenen tarihler arasında işlem yapılmış kontratlar listelenir.
- 5- Filtrelerden seçilenlere göre verileri ekranda gösterir.

| - 1 | 14 adet kayıt bulundu |      |                    |          |                    |       |          |              |                 |          |       |                |                 |          |                |          | ±                | 0 H  |
|-----|-----------------------|------|--------------------|----------|--------------------|-------|----------|--------------|-----------------|----------|-------|----------------|-----------------|----------|----------------|----------|------------------|------|
|     | Eşleşme Zamanı        | 17 7 | Teklif ID/Kayıt ID | $\nabla$ | Eşleşme ID/Onay ID | Bolge | $\nabla$ | Kontrat      | Kontrat Durumu  | $\nabla$ | Yon   | Eşleşme Fiyatı | İşleşme Miktarı | $\nabla$ | Eşleşme Durumu | $\nabla$ | İşlem Tipi       |      |
|     | 25/12/2020 16:42:41   |      | 166892             |          | 122552uqEhAH       | TR1   |          | EBQ121       | Aktif           |          | Alış  | 200            | 2               |          | Geçerli        |          | Özel İşlem Bildi | rimi |
|     | 25/12/2020 16:40:22   |      | 100006018          |          | 122552lyBzaM       | TR1   |          | EBM0321      | Aktif           |          | Alış  | 532            | 5               |          | Geçerli        |          | Eşleşme          |      |
|     | 25/12/2020 16:40:10   |      | 100006017          |          | 12255241m27Y       | TR1   |          | EBM0621      | Aktif           |          | Alış  | 276            | 1               |          | Geçerli        |          | Eşleşme          |      |
|     | 25/12/2020 16:40:10   |      | 100006017          |          | 122552YCbQen       | TR1   |          | EBM0621      | Aktif           |          | Alış  | 276            | 1               |          | Geçerli        |          | Eşleşme          |      |
|     | 25/12/2020 16:40:10   |      | 100006017          |          | 122552byI072       | TR1   |          | EBM0621      | Aktif           |          | Aliq  | 276            | 1               |          | Geçerli        |          | Eşleşme          |      |
|     | 25/12/2020 16:40:10   |      | 100006017          |          | 122552CL8GwL       | TR1   |          | EBM0621      | Aktif           |          | Alış  | 276            | 1               |          | Geçerli        |          | Eşleşme          |      |
|     | 25/12/2020 16:39:55   |      | 100006016          |          | 122552XzavNo       | TR1   |          | EBQ121       | Aktif           |          | Satiş | 391            | 4               |          | Geçerli        |          | Eşleşme          |      |
|     | 25/12/2020 16:39:50   |      | 100006015          |          | 122552vQi1We       | TR1   |          | EBBOM1220-27 | Kapalı          |          | Alış  | 300            | 11              |          | Geçerli        |          | Eşleşme          |      |
|     | 25/12/2020 15:32:45   |      | 100005980          |          | 1225468PY6mU       | TR1   |          | EBM0321      | Aktif           |          | Satış | 490            | з               |          | Geçerli        |          | Eşleşme          |      |
|     | 25/12/2020 14:52:19   |      | 100005978          |          | 122546em6zZ        | TR1   |          | EBM0621      | Aktif           |          | Alış  | 249            | 1               |          | Geçerli        |          | Eşleşme          |      |
|     |                       |      |                    |          |                    |       |          | Öno          | eki 1 2 Sopraki |          |       |                |                 |          |                |          |                  |      |

#### Şekil 56: Eşleşmelerim Başlıkları

- Eşleşme Listesi: Belirlenen tarihler arasındaki eşleşmelerin adedini gösterir.
- 🖆 ikonu ile eşleşmelerim alanında yer alan bilgilerin dışa aktarımı sağlanır.
- ikonu ile eşleşmelerim alanında yer alan başlıkların yerleri değiştirilebilir ve sabitlenir.
- ikonu ile eşleşmelerim alanında yer alan başlıklar azaltılabilir veya yeni başlıklar eklenebilir.
- Eşleşme Zamanı: İlgili eşleşmenin eşleşme zamanı gösterilir.
- **Teklif ID / Kayıt ID**: İlgili eşleşmenin teklif Id gösterilir. Eğer özel işlem bildirimi ise özel işleme ait kayıt ID gösterilir.
- **Eşleşme ID / Onay ID**: İlgili teklifin eşleşmesi sonucu oluşan eşleşme ID gösterilir. Eğer eşleşme özel işlem bildirimi ise onay ID gösterilir.
- **Bölge:** İlgili eşleşmenin bölgesi gösterilir.
- Kontrat: İşlem yapılan kontratın adı gösterilir.
- <u>Kontrat Durumu</u>: İlgili kontratın durumu gösterilir. Kontrat durumunda beklemede, aktif, askıda ve kapalı seçenekleri bulunmaktadır.
- **Yön**: İlgili eşleşmenin teklif yönünü gösterir. Teklif yönü alış veya satış olabilir.
- **Eşleşme Fiyat**: İlgili eşleşmenin eşleşme fiyatıdır. Fiyatın cinsi TL/MWh'tir. Virgülden sonra iki basamak hassasiyetindedir.
- <u>Eşleşme Miktarı</u>: İlgili eşleşmenin eşleşme miktarıdır. Miktar "Lot" cinsindendir. 1 Lot 0,1 MW'e eşittir.
- **Eşleşme Durumu**: Eşleşmenin son durumu gösterilir. Eşleşme durumu "Geçerli" veya "Geçersiz" olabilir. "Geçersiz" durumunu sadece piyasa işletmecisi yapabilir.
- *İşlem Tipi*: İlgili eşleşmeye ait işlem tipi gösterilir. İşlem Tipleri;
  - Eşleşme(Ekranda işlem olarak görünenler "Eşleşme" olacaktır.)
  - Özel İşlem Bildirimi
  - GGF İhalesi

- Baz Fiyat İhalesi
- o Temerrüt Netleştirmesi
- GÖP Temerrüt Netleştirmesi
- o Temerrüt İhalesi
- o Temerrüt Teklif Defteri
- Temerrüt Pozisyon Dağıtımı

# 2.3. Özel İşlem Girişi

| i i den denne i ore de                          |                             |                  |            |               |         |            |                     |     |                |               |               |               |       |            |
|-------------------------------------------------|-----------------------------|------------------|------------|---------------|---------|------------|---------------------|-----|----------------|---------------|---------------|---------------|-------|------------|
| el İşlem Girişi                                 |                             |                  |            |               |         |            |                     |     |                |               |               |               |       |            |
| ni Özel İşlem Ekleme                            |                             |                  |            |               |         |            |                     |     |                |               |               |               |       | ▲ İçe A    |
| Dalas                                           | Constitution Mr.            |                  | Even Tural |               |         | Easternt   | EinerTI / Mithi     |     | Mirw           | Ym            | Ankhana       | Andre Electr  |       | el         |
| Seciniz                                         | -                           |                  | Seciniz    |               |         | Saciniz    | -                   |     | Miktar Giriniz | Secielz       | Seciely       |               |       |            |
|                                                 |                             |                  |            |               |         |            |                     |     | 1 100          |               |               |               |       |            |
|                                                 |                             |                  |            |               |         | •          | Yeni Ekle           |     |                |               |               |               |       |            |
|                                                 | 1                           |                  |            |               |         |            |                     |     |                |               |               |               |       |            |
| TOMONO TEMILLE                                  | J                           |                  |            |               |         |            |                     |     |                |               |               |               |       |            |
| İşlemlerim                                      |                             |                  |            |               |         |            |                     |     |                |               |               |               |       |            |
| G CNAY BERLEYEN                                 | ONAVIM BERI ENEN ONAVI ANAN | REDDEDÍLEN       |            |               |         |            |                     |     |                |               |               |               |       |            |
| -                                               |                             |                  |            |               |         |            |                     |     |                |               |               |               |       |            |
| litrele                                         |                             |                  |            |               |         |            |                     |     |                |               |               |               |       |            |
| íg+                                             |                             | Başlangıç Tarihi |            | Bitig Tarihi  |         |            | _                   |     |                |               |               |               |       |            |
| leçiniz                                         | *                           | 27/12/2020       |            | ER 27/12/2020 |         | 6          | FILTRELE            |     |                |               |               |               |       |            |
| y Bekleyen Özel İşlem Bildiri<br>Hikert balanda | imleri                      |                  |            |               |         |            |                     |     |                |               |               |               |       | 2 <b>c</b> |
| Bolge                                           | Organizasyon Adı            | Karşı Taraf      | Kayst ID   | Onay ID       | Kontrat | Figat      | Mixtar              | Yon | Açıklama       | İşleri Zamanı | Kallanici Adı | Açılış Fiyatı | Durum | Versiyon   |
|                                                 |                             |                  |            |               |         |            |                     |     |                |               |               |               |       |            |
|                                                 |                             |                  |            |               |         |            |                     |     |                |               |               |               |       |            |
|                                                 |                             |                  |            |               |         | -          |                     |     |                |               |               |               |       |            |
|                                                 |                             |                  |            |               |         | bosterileo | ek kayıt bulunamadı |     |                |               |               |               |       |            |
|                                                 |                             |                  |            |               |         |            |                     |     |                |               |               |               |       |            |
|                                                 |                             |                  |            |               |         |            |                     |     |                |               |               |               |       |            |
|                                                 |                             |                  |            |               |         |            |                     |     |                |               |               |               |       |            |
| enleri: (X IPTALET)                             | Ø OUNCELLE                  |                  |            |               |         |            |                     |     |                |               |               |               |       |            |
| nm Beklenen Özel İşlem Bil<br>t kayıt bulundu   | ldirimleri                  |                  |            |               |         |            |                     |     |                |               |               |               |       | <u>.</u>   |
| Bolge                                           | Organizasyon Adı            | Karşı Taraf      | Kayst ID   | Onay ID       | Kontrat | Fiyat      | Miktar              | Yon | Açıklama       | İşleri Zamanı | Kallanici Adi | Açılış Fiyatı | Durum | Versiyon   |
|                                                 |                             |                  |            |               |         |            |                     |     |                |               |               |               |       |            |
|                                                 |                             |                  |            |               |         |            |                     |     |                |               |               |               |       |            |
|                                                 |                             |                  |            |               |         |            |                     |     |                |               |               |               |       |            |

#### Şekil 57: Özel İşlem Bildirimi

- Organizasyon, seçeceği organizasyon ile aktif kontratlar üzerinden özel işlem bildirimi yapabilir.
- Organizasyon kendi kaydettiği özel işlem bildirimini ve kendisine gelen özel işlem bildirimini onaylar, günceller ve iptal edebilir.
- Özel işlem bildirim fiyatı GGF hesabında kullanılmaz.

|    | <ul> <li>Piyasa İşlemler</li> <li>Özel İşlem Girişi</li> <li>Yeni Özel İşlem Ekle</li> </ul> | i / Özel Işlem Girişi | 3                        | 4                    | 5               | 6                                 | 7                | 8                     | 9             | 10  | 1<br>Aktar |
|----|----------------------------------------------------------------------------------------------|-----------------------|--------------------------|----------------------|-----------------|-----------------------------------|------------------|-----------------------|---------------|-----|------------|
| 1  | Bölge<br>Seçiniz 🗸                                                                           | Organizasyon Adı      | Karşı Taraf<br>Seçiniz 🗸 | Kontrat<br>Seçiniz 🗸 | Fiyat(TL / MWh) | Miktar<br>Miktar Giriniz<br>1 100 | Yön<br>Seçiniz 🗸 | Açıklama<br>Seçiniz 🗸 | Açılış Fiyatı | Sil |            |
| 12 | KAYDET TÜMÜN                                                                                 | 0 TEMIZLE             |                          | + Yei                | ni Ekle         | 1                                 |                  |                       |               |     | ]          |

#### Şekil 58: Özel İşlem Bildirimi Kaydetme

- 1- Kullanıcı, kendi organizasyonu ve karşı organizasyon için kaydetmek istediği özel işlem bildiriminin bölge seçimini yapar.
- 2- Özel işlem bildirimi oluşturacak kullanıcının organizasyon ismi yer alır.
- 3- Özel işlem girişi yapmak isteyen organizasyonun işlem yapmak istediği organizasyonun adını seçeceği alandır. Piyasa katılım durumu aktif olan organizasyonlar görüntülenir.

- 4- Özel işlem girişi yapılmak istenilen kontratın seçileceği alandır.
- 5- Özel işlem girişi alanında sunulan teklife ait teklif fiyatının girileceği alandır. Fiyatın cinsi TL/MWh'tir. Virgülden sonra iki basamak hassasiyetindedir. 0 – 2000 TL/MWh arasında fiyat girilebilir.
- Özel işlem girişi alanına teklife ait teklif miktarı girilecektir. Miktar "Lot" cinsindendir. 1 Lot 0,1
   MW'e eşittir. 1 100 lot arasında miktar girilir.
- 7- Özel işlem girişi alanındaki teklife ait teklif yönünün belirlendiği alandır.
- 8- Özel işlem girişi alanındaki teklife ait açıklamanın seçileceği alandır. Alanda iki tane açıklama liste halinde sıralanacaktır. Açıklamalar: " OTC kayıt İşlemi" ve "Özel İşlem Girişi".
- 9- Özel işlem girişi alanında teklifin kontratı seçildikten sonra seçilen kontrata ait güncel açılış fiyatının gösterildiği alandır.
- 10- Özel işlem girişi alanına bir den fazla teklif girişi yapılabilir. Değer girilen alanda yer alan butonla ilgili alan silinir.
- 11- Özel işlem bildirimi alanına toplu teklif yükleme işlemi yapılır. İstenilen değerler girildikten sonra açılan alana yüklenmesi gerekmektedir. Tekliflerin değerlendirilmesi sonucu özel işlem bildirimleri kaydedilir.

| x∎       | III 日 ち・ (注 = ① = Ozel_Islem_Girisi_Sablonu (1) - Excel |              |                                                                                         |                 |                             |                      |                     |           |                                                       |                          |                  |                                           |           |  |
|----------|---------------------------------------------------------|--------------|-----------------------------------------------------------------------------------------|-----------------|-----------------------------|----------------------|---------------------|-----------|-------------------------------------------------------|--------------------------|------------------|-------------------------------------------|-----------|--|
| DO       | SYA                                                     | GIRİŞ        | EKLE SAYFA DÜZENİ FORMI                                                                 | ÜLLER VERİ      | GÖZDEN (                    | SEÇÎR GÖ             | RÜNÜM GELİŞ         | Tirici    |                                                       |                          |                  |                                           |           |  |
| Yap<br>T | iştır                                                   | К<br>К<br>К  | <u>·</u> 11 · A <sup>*</sup> A <sup>*</sup> ≡<br><u>A</u> · ⊠ · <u>∆</u> · <u>A</u> · ≡ | = »·<br>= = € € | 🔐 Metni Ka<br>🛄 Birleştir v | iydir<br>ve Ortala 👻 | Genel<br>🚰 + % + 58 | *<br>\$,0 | Koşullu Tablo Olarak<br>Biçimlendirme + Biçimlendir + | Hücre Ekle<br>Stilleri • | Sil Biçim        | ∑ - A<br>Z<br>V<br>Sirala ve Fi<br>Uygula | ltre<br>* |  |
| P        | ano                                                     | G            | Yazı Tipi 🕞                                                                             | Hizala          | ma                          | Ga.                  | Sayı                | G,        | Stiller                                               | H                        | lücreler         | Düzenler                                  | me        |  |
| M2       | 29                                                      | •            | $\times \checkmark f_x$                                                                 |                 |                             |                      |                     |           |                                                       |                          |                  |                                           |           |  |
|          | А                                                       | в            | С                                                                                       |                 | D                           | E                    | F                   |           | G                                                     |                          | н                | 1.1                                       |           |  |
| 1        |                                                         | Bölge:       | TR1,TR2,TR,3,                                                                           |                 |                             |                      |                     |           |                                                       |                          |                  |                                           |           |  |
| 2        |                                                         | Karşı Taraf  | Özel işlem bildirimi karşı taraf E                                                      | EIC Kodu        |                             |                      |                     |           |                                                       |                          |                  |                                           |           |  |
| 3        |                                                         | Kontrat:     | Teklifin verileceği kontratın adı                                                       |                 |                             |                      |                     |           |                                                       |                          |                  |                                           |           |  |
| 4        |                                                         | Teklif Yönü: | Alış/Satış                                                                              |                 |                             |                      |                     |           |                                                       |                          |                  |                                           |           |  |
| 5        |                                                         | Miktar:      | Teklifin miktarı lot cinsinden ya                                                       | zılacaktır.     |                             |                      |                     |           |                                                       |                          |                  |                                           |           |  |
| 6        |                                                         | Fiyat:       | Teklifin fiyatı TL/MWh cinsinder                                                        | n yazılacaktır. |                             |                      |                     |           |                                                       |                          |                  |                                           |           |  |
| 7        |                                                         | Açıklama:    | Özel İşlem Girişi, OTC Kayıt İşler                                                      | ni              |                             |                      |                     |           |                                                       |                          |                  |                                           |           |  |
| 8        |                                                         |              |                                                                                         |                 |                             |                      |                     |           |                                                       |                          |                  |                                           |           |  |
| 9        | No                                                      | Bölge        | Karşı Taraf                                                                             | к               | ontrat                      | Teklif Yönü          | Miktar(Lot)         |           | Fiyat(TL/MWh)                                         | Açıklama                 |                  |                                           |           |  |
| 10       | 1                                                       | TR1,TR2      | EIC Kodu (ENTSO-E(X) kodu)                                                              | K               | ontrat adı                  | Alış/Satış           | Miktar(Lot) cinsi   | nden      | Fiyat(TL/MWh) cinsinden                               | Özel İşlem Giriş         | și, OTC Kayıt İş | lemi                                      |           |  |
| 11       |                                                         |              |                                                                                         |                 |                             |                      |                     |           |                                                       |                          |                  |                                           |           |  |
| 12       |                                                         |              |                                                                                         |                 |                             |                      |                     |           |                                                       |                          |                  |                                           |           |  |
| 13       |                                                         |              |                                                                                         |                 |                             |                      |                     |           |                                                       |                          |                  |                                           |           |  |
| 14       |                                                         |              |                                                                                         |                 |                             |                      |                     |           |                                                       |                          |                  |                                           |           |  |
| 15       |                                                         |              |                                                                                         |                 |                             |                      |                     |           |                                                       |                          |                  |                                           |           |  |

Şekil 59: Özel İşlem Bildirimi Toplu Teklif Yükleme

- 12- Özel işlem bildirimi alanında birden fazla giriş yapılabilir. "+ Yeni ekle" butonu ile yeni özle işlem bildirimi giriş alanı açılır.
- 13- Özel işlem bildirimi giriş alanına girilen değerleri kaydeder. Özel işlem girişi kaydedilmiş ise durum alanında kaydedildi olarak gösterilir. Özel işlem bildirimi kaydedilmemiş ise kaydedilmeme sebebi açıklama olarak yer alır.

| Öz | zel İşlem Girişi    |                      |                  |                    |                 |                           |            |          |               |  |
|----|---------------------|----------------------|------------------|--------------------|-----------------|---------------------------|------------|----------|---------------|--|
| Ye | eni Özel İşlem Ekle | me                   |                  |                    |                 |                           |            |          |               |  |
|    |                     |                      |                  |                    |                 |                           |            |          |               |  |
|    | Bölge               | Organizasyon Adı     | Karşı Taraf      | Kontrat            | Fiyat(TL / MWh) | Miktar                    | Yön        | Açıklama | Açılış Fiyatı |  |
|    | Seçiniz 🗸           | Özel İşlem Bildirimi |                  |                    |                 |                           |            |          | ×             |  |
|    |                     | Karşı Taraf:         | Kontrat: EBM0221 | Fiyat: 250 (TL / M | Wh) Miktar: 2 Y | <b>/ön:</b> Alış Durum: H | Kaydedildi |          |               |  |
| K  | TÜMÜN               |                      |                  |                    |                 |                           |            |          | _             |  |
| Öz | zel İşlemlerim      |                      |                  |                    |                 |                           |            |          | KAPAT         |  |

Şekil 60: Özel İşlem Bildirimi Kaydetme Bilgisi

14- "Özel İşlem Girişi" alanına girilen tüm değerler silinir.

| Özel İşlemlerim                  |                  | ļ                           |          |                          |     |              |                |     |          |              |               |               |       |          |
|----------------------------------|------------------|-----------------------------|----------|--------------------------|-----|--------------|----------------|-----|----------|--------------|---------------|---------------|-------|----------|
| TÜMÜ ONAY BEKLEY                 | EN ONAYIM BEKLE  | NEN ONAYLANA                | N REDDED | ILEN                     |     |              |                |     |          |              |               |               |       |          |
| Ţ Filtrele                       |                  |                             |          |                          |     |              |                |     |          |              |               |               |       |          |
| Bölge<br>Seçiniz                 | ■ Ba:            | şlangıç Tarihi<br>7/12/2020 | Ē        | Bitiş Tarihi<br>27/12/20 | 020 | Ca           | FILTRELE       |     |          |              |               |               |       |          |
| Onay Bekley<br>0 adet kayıt bi 2 | m Bildirimleri   | 3                           |          |                          | 4   |              | 5              |     |          |              |               |               |       | 1 0 1    |
|                                  | Organizasyon Adı | Karşı Ta                    | Kayıt ID | Onay ID                  |     | Fiyat        | Mik            | Yön | Açıklama | İşlem Zamanı | Kullanıcı Adı | Açılış Fiyatı | Durum | Versiyon |
|                                  |                  |                             |          |                          |     |              |                |     |          |              |               |               |       |          |
|                                  |                  |                             |          |                          |     |              |                |     |          |              |               |               |       |          |
|                                  |                  |                             |          |                          |     | Gösterilecek | kayıt bulunamı | adı |          |              |               |               |       |          |
|                                  |                  |                             |          |                          |     |              |                |     |          |              |               |               |       |          |
|                                  |                  |                             |          |                          |     |              |                |     |          |              |               |               |       |          |
| Seçilenleri : 🗶 İPTAL E          | T Ø GÜNCELLE     |                             |          |                          |     |              |                |     |          |              |               |               |       |          |

#### Şekil 61: Özel İşlemlerim Filtreleme

- 1- Kullanıcı, "Tümü", "Onay Bekleyen", "Onayım Beklenen", "Onaylanan", "Reddedilen" özel işlem bildirimi alanlarını seçebilir.
- 2- Özel işlemlerim alanında bulunan bildirimlerin bölgesi seçilir.
- 3- Seçilen tarihten itibaren özel İşlem bildirimleri alanındaki veriler gösterilir.
- 4- Seçilen tarihe kadar özel İşlem bildirimleri alanındaki veriler gösterilir.
- 5- Seçilenlere göre veriler özel işlemlerim alanında gösterilir.

# 2.3.1. Onay Bekleyen Özel İşlem Bildirimi

| 0 <b>n</b><br>3 at | iet kayıt | bulundu                                                                                                    | el işlem Bildirimleri |             |          |         |           |          |        |      |                  |                     |               |               |               | 1 O 🗉    |
|--------------------|-----------|----------------------------------------------------------------------------------------------------|-----------------------|-------------|----------|---------|-----------|----------|--------|------|------------------|---------------------|---------------|---------------|---------------|----------|
|                    |           | Bölge                                                                                                    | Organizasyon Adı      | Karşı Taraf | Kayıt ID | Onay ID | Kontrat   | Fiyat    | Miktar | Yön  | Açıklama         | İşlem Zamanı        | Kullanıcı Adı | Açılış Fiyatı | Durum         | Versiyon |
| ٠                  |           | TR1                                                                                                    |                       |             | 173177   |         | EBM0221   | \$250,00 | 2      | Alış | OTC Kayıt İşlemi | 27.12.2020 17:22:09 |               | \$362,87      | Onay Bekleyen | 2        |
| ٠                  |           | TR1                                                                                                    |                       |             | 173193   |         | EBM0221   | 6150,00  | 2      | Alış | OTC Kayıt İşlemi | 27.12.2020 17:39:00 |               | \$362,87      | Onay Bekleyen | 2        |
| ٠                  |           | TR1         173196         EB021         \$500.0         7         Same         OTC Kayel Juant         27.32.202.07.39.00         427.8/7         Orange Belloyen         2 |                       |             |          |         |           |          |        |      |                  |                     |               |               |               |          |
| Г                  |           |                                                                                                    |                       |             |          |         |           |          |        |      |                  |                     |               |               |               |          |
|                    |           |                                                                                                    |                       |             |          |         |           |          |        |      |                  |                     |               |               |               |          |
|                    |           |                                                                                                    |                       |             |          |         |           |          |        |      |                  |                     |               |               |               |          |
|                    |           |                                                                                                    |                       |             |          |         |           |          |        |      |                  |                     |               |               |               |          |
| Г                  |           |                                                                                                    |                       |             |          |         |           |          |        |      |                  |                     |               |               |               |          |
|                    |           |                                                                                                    |                       |             |          | Ön      | eki 1 Son | raki     |        |      |                  |                     |               |               |               |          |

Seçilenleri : (X İPTAL ET) ØÜNCELLE

#### Şekil 62: Onay Bekleyen Özel İşlem Bildirimi

- Onay Bekleyen Özel İşlem Bildirimleri Listesi: Onay bekleyen özel işlem bildirimleri alanında yer alan kayıt adedi gösterilir.
- + ikonu ile onay bekleyen özel işlem bildiriminin işlem geçmişi gösterilir.

| Ona<br>2 ad | iy Bekk<br>et kayıt i | iyen Özel<br>Sulundu                                                                                                    | İşlem Bildirimleri |             |          |         |            |         |        |       |                  |                     |               |               |               | ± • 🗉    |
|-------------|-----------------------|----------------------------------------------------------------------------------------------------|--------------------|-------------|----------|---------|------------|---------|--------|-------|------------------|---------------------|---------------|---------------|---------------|----------|
|             |                       | Bölge                                                                                                    | Organizasyon Adı   | Karşı Taraf | Kayıt ID | Onay ID | Kontrat    | Fiyat   | Miktar | Yön   | Açıklama         | İşlem Zamanı        | Kullanıcı Adı | Açılış Fiyatı | Durum         | Versiyon |
| ٠           |                       | TR1                                                                                                    |                    |             | 173177   |         | EBM0221    | 6250,00 | 2      | Alış  | OTC Kayıt İşlemi | 27.12.2020 17:22:09 |               | 6362,87       | Onay Bekleyen | 2        |
| •           |                       | TR1                                                                                                    |                    |             | 173196   |         | EBQ221     | 6500,00 | 7      | Satis | OTC Kayıt İşlemi | 27.12.2020 17:39:00 |               | 6277,87       | Onay Bekleyen | 2        |
|             |                       | TR1         EB0221         4500,00         7         Safe         Off Kayrligemi         22.12.2020 17.39.00         4277,87         Onage Belogen         2 |                    |             |          |         |            |         |        |       |                  |                     |               |               |               |          |
|             |                       | TR1                                                                                                    |                    |             | 173196   |         | EBQ221     | 6500,00 | 7      | Satiş | OTC Kayıt İşlemi | 27.12.2020 17:39:00 |               | 6277,87       | İşleniyor     | 1        |
|             |                       |                                                                                                    |                    |             |          |         |            |         |        |       |                  |                     |               |               |               |          |
|             |                       |                                                                                                    |                    |             |          |         |            |         |        |       |                  |                     |               |               |               |          |
|             |                       |                                                                                                    |                    |             |          |         |            |         |        |       |                  |                     |               |               |               |          |
|             |                       |                                                                                                    |                    |             |          |         |            |         |        |       |                  |                     |               |               |               |          |
|             |                       |                                                                                                    |                    |             |          | Önd     | eki 🚺 Sonr | raki    |        |       |                  |                     |               |               |               |          |

Seçilenleri : 🕱 İPTAL ET

#### Şekil 63: Onay Bekleyen Özel İşlem Bildirimi Detay

- likonu ile işlem yapmak istediğimizde özel işlem bildirimi veya bildirimleri seçilmelidir. Başlıkta yer alan ikon ile tüm bildirimler seçilir.
- **<u>Bölge</u>**: Özel işlem bildirimine ait bölgedir.

- **Organizasyon**: "Özel İşlem Girişi" alanından teklif veren organizasyonun adı gösterilir.
- *Karşı Taraf*: "Özel İşlem Girişi" alanında teklif veren organizasyon tarafından belirlenen onayı beklenen karşı taraf organizasyonun adı gösterilir.
- *Kayıt ID*: "Özel İşlem Girişi" alanından girilen teklifin kaydedilmesi sonucu oluşan, her bir teklifin kendisine özel olan kayıt ID'si gösterilir.
- **Onay ID**: Karşı tarafın onayladığı teklif veya tekliflere atanan Onay ID gösterilir. Her bir onaya ait onay ID bulunmaktadır.
- Kontrat: "Özel İşlem Girişi" alanından seçilen kontrat adı gösterilir.
- *Fiyat*: "Özel İşlem Girişi" alanında belirlenen fiyat bilgisi gösterilir.
- <u>Miktar</u>: "Özel İşlem Girişi" alanında belirlenen miktar bilgisi gösterilir. Miktar "Lot" cinsindendir. 1 Lot 0,1 MW'e eşittir.
- <u>Yön</u>: "Özel İşlem Girişi" alanında belirlenen teklifin yön bilgisi gösterilir.
- **Açıklama**: "Özel İşlem Girişi" alanında belirlenen açıklama gösterilir.
- *İşlem Zamanı*: Özel işlem girişinin kaydedildiği zaman gösterilir.
- Kullanıcı Adı: Özel işlem girişini kaydeden kullanıcının adı gösterilir.
- Açılış Fiyatı: Özel işlem girişi yapılmış kontratın açılış fiyat bilgisi gösterilir.
- **Durum**: Özel işlem bildirimin son durumu gösterilir.
- <u>Versiyon</u>: Özel işlem bildiriminin son versiyonu gösterilir. Diğer versiyonlar detay kısmında yer almaktadır.
- <u>Güncelle</u>: "Onay Bekleyen Özel İşlem Bildirimleri" alanındaki bildirimler güncellenir. Güncelleme yapılmak istenilen teklifin başındaki kutucuk (□) seçilmek zorundadır. Seçilen kutucuğa ait teklif güncellenecektir. Güncelleme pop-up'ında fiyat ve miktar değişikliği yapıp güncellenebilir veya güncelleme iptal edilebilir.

| E   | Bölge     |          |                    | Daşlangı | o Tarihi            | Bitis Tarihi |                 |          |           |          |      |                  |           |               |               |          |
|-----|-----------|----------|--------------------|----------|---------------------|--------------|-----------------|----------|-----------|----------|------|------------------|-----------|---------------|---------------|----------|
|     | Seçiniz   |          |                    | < 27/12/ | Özel İşlem Güncelle |              |                 |          |           |          |      | ×                |           |               |               |          |
| Oni | ay Bekle  | yen Özel | İşlem Bildirimleri |          | Organizaevon Adı    | Kaud ID      | Eivet(TL / MWb) |          | Miktor    | Viin     |      | Aciklama         |           |               |               | ± 0 H    |
| Î   |           | Bölge    | Organizasyon Adı   |          | orquitzestoriadi    | 173196       | 6500.00         |          | 7         | Sate     | uş . | OTC Kayıt İslemi | anıcı Adı | Açılış Fiyatı | Durum         | Versiyon |
| •   |           | TR1      |                    |          |                     |              | 0               | 2.000    | 1 100     | <u> </u> |      |                  |           | 6362,87       | Onay Bekleyen | 2        |
| •   |           | TR1      |                    |          |                     |              |                 |          |           |          |      |                  |           | \$277,87      | Onay Bekleyen | 2        |
| ŀ   |           |          |                    |          |                     |              |                 |          |           |          |      | IPTAL GÜNCELLE   |           |               |               |          |
|     |           |          |                    |          |                     |              |                 |          |           |          |      |                  |           |               |               |          |
| L   |           |          |                    |          |                     |              |                 |          |           |          |      |                  |           |               |               |          |
|     |           |          |                    |          |                     |              |                 |          |           |          |      |                  |           |               |               |          |
|     |           |          |                    |          |                     |              | On              | iceki [1 | ] Sonraki |          |      |                  |           |               |               |          |
| Seç | ilenleri: |          | AL ET              |          |                     |              |                 |          |           |          |      |                  |           |               |               |          |

Şekil 64: Özel İşlem Bildirimi Güncelleme Pop-Up'ı

 <u>iptal</u>: "Onay Bekleyen Özel İşlem Bildirimleri" alanındaki bildirimler iptal edilebilir. İptal edilmek istenilen teklifin başındaki kutucuk (
) seçilmek zorundadır. Seçilen kutucuğa ait teklif iptal edilecektir.

# 2.3.2. Onayım Beklenen Özel İşlem Bildirimi

| - 2 | ever Kayıt | ounaniau |                  |             |          |         |         |           |        |      |                   |                     |               |               |               |          |
|-----|------------|----------|------------------|-------------|----------|---------|---------|-----------|--------|------|-------------------|---------------------|---------------|---------------|---------------|----------|
| I   | <b>~</b>   | Bölge    | Organizasyon Adı | Karşı Taraf | Kayıt ID | Onay ID | Kontrat | Fiyat     | Miktar | Yön  | Açıklama          | İşlem Zamanı        | Kullanıcı Adı | Açılış Fiyatı | Durum         | Versiyon |
| I   | + 🗹        | TR1      |                  |             | 172348   |         | EBY22   | 6333,00   | 1      | Alış | Özel İşlem Girişi | 27.12.2020 13:54:24 |               | £320,00       | Onay Bekleyen | 2        |
|     |            |          |                  |             |          |         |         |           |        |      |                   |                     |               |               |               |          |
| I   |            |          |                  |             |          |         |         |           |        |      |                   |                     |               |               |               |          |
| I   |            |          |                  |             |          |         |         |           |        |      |                   |                     |               |               |               |          |
| I   |            |          |                  |             |          |         |         |           |        |      |                   |                     |               |               |               |          |
| I   |            |          |                  |             |          |         |         |           |        |      |                   |                     |               |               |               |          |
| I   |            |          |                  |             |          |         |         |           |        |      |                   |                     |               |               |               |          |
| ľ   |            |          |                  |             |          |         |         |           |        |      |                   |                     |               |               |               |          |
| 1   |            |          |                  |             |          |         | Önce    | ki 1 Sonr | raki   |      |                   |                     |               |               |               |          |

1 0 III

Seçilenleri : 🗶 REDDET) 🗸 ONAYLA

#### Şekil 65: Onayım Beklenen Özel İşlem Bildirimi

- Kullanıcının karşı taraftan gelen özel işlem bildirimini onaylayıp veya reddedeceği alandır.
- Onayım Beklenen Özel İşlem Bildirimleri Listesi: Onayım beklenen özel işlem bildirimleri alanında yer alan kayıt adedi gösterilir.

- + ikonu ile onayım beklenen özel işlem bildiriminin işlem geçmişi gösterilir.
- <sup>U</sup> ikonu ile işlem yapmak istediğimizde özel işlem bildirimi veya bildirimleri seçilmelidir. Başlıkta yer alan ikon ile tüm bildirimler seçilir.
- **<u>Bölge</u>**: Özel işlem bildirimine ait bölgedir.
- **Organizasyon:** "Özel İşlem Girişi" alanından teklif veren organizasyonun adı gösterilir.
- *Karşı Taraf*: "Özel İşlem Girişi" alanında teklif veren organizasyon tarafından belirlenen onayı beklenen karşı taraf organizasyonun adı gösterilir.
- <u>Kayıt ID</u>: "Özel İşlem Girişi" alanından girilen teklifin kaydedilmesi sonucu oluşan, her bir teklifin kendisine özel olan kayıt ID'si gösterilir.
- **Onay ID**: Karşı tarafın onayladığı teklif veya tekliflere atanan Onay ID gösterilir. Her bir onaya ait onay ID bulunmaktadır.
- <u>Kontrat</u>: "Özel İşlem Girişi" alanından seçilen kontrat adı gösterilir.
- *Fiyat*: "Özel İşlem Girişi" alanında belirlenen fiyat bilgisi gösterilir.
- <u>Miktar</u>: "Özel İşlem Girişi" alanında belirlenen miktar bilgisi gösterilir. Miktar "Lot" cinsindendir. 1 Lot 0,1 MW'e eşittir.
- <u>Yön</u>: "Özel İşlem Girişi" alanında belirlenen teklifin yön bilgisi gösterilir.
- Acıklama: "Özel İşlem Girişi" alanında belirlenen açıklama gösterilir.
- *İşlem Zamanı*: Özel işlem girişinin kaydedildiği zaman gösterilir.
- Kullanıcı Adı: Özel işlem girişini kaydeden organizasyonun adı gösterilir.
- Açılış Fiyatı: Özel işlem girişi yapılmış kontratın açılış fiyat bilgisi gösterilir.
- **Durum**: Özel işlem bildirimin son durumu gösterilir.
- *Versiyon*: Özel işlem bildiriminin son versiyonu gösterilir. Diğer versiyonlar detay kısmında yer almaktadır.
- <u>Onayla</u>: "Onayım Beklenen Özel İşlem Bildirimleri" alanındaki özel işlem bildirimleri onaylanır.
   Onaylanmak istenilen teklifin başındaki kutucuk (□) seçilmek zorundadır. Seçilen kutucuğa ait teklif onaylanacaktır.
- <u>Reddet</u>: "Onayım Beklenen Özel İşlem Bildirimleri" alanındaki özel işlem bildirimi reddedilir. Reddedilmek istenilen teklifin başındaki kutucuk (□) seçilmek zorundadır. Seçilen kutucuğa ait teklif reddedilecektir.

# 2.3.3. Onaylanan Özel İşlem Bildirimi

| 1.8 | det kayıt bulund | işlem Bildirimleri                                                                    |             |          |               |         |          |        |      |                   |                     |               |               |               | 200      |
|-----|------------------|---------------------------------------------------------------------------------------|-------------|----------|---------------|---------|----------|--------|------|-------------------|---------------------|---------------|---------------|---------------|----------|
| Е   | Bölge            | Organizasyon Adı                                                                      | Karşı Taraf | Kayıt ID | Onay ID       | Kontrat | Fiyat    | Miktar | Yön  | Açıklama          | İşlem Zamanı        | Kullanici Adı | Açılış Fiyatı | Durum         | Versiyon |
| Ŀ   | TR1              |                                                                                       |             | 173208   | 122552.JWGlgN | EBM0321 | 6300,00  | 8      | Aliş | Ozel İşlem Girişi | 27.12.2020 17:50:13 |               | 6503,84       | Onaylı        | 4        |
| Г   | TR1              |                                                                                       |             | 173208   | 122552JWGlgN  | EBM0321 | \$300,00 | 8      | Alış | Özel İşlem Girişi | 27.12.2020 17:50:13 |               | 6503,84       | Onaylı        | 4        |
| Г   | TR1              | 1 173200 EBM0321 6300,00 8 Alig 62e4 [gem.0Hg] 27.12.2020.17.50.12 6500,04 [gem.yer 3 |             |          |               |         |          |        |      |                   |                     |               |               |               |          |
| E   | TR1              |                                                                                       |             | 173208   |               | EBM0321 | 6300,00  | 8      | Alış | Özel İşlem Girişi | 27.12.2020 17:49:37 |               | 6503,84       | Onay Bekleyen | 2        |
| Г   | TR1              |                                                                                       |             | 173208   |               | EBM0321 | 6300,00  | 8      | Alış | Özel İşlem Girişi | 27.12.2020 17:49:36 |               | 6503,84       | İşleniyor     | 1        |
| Г   |                  |                                                                                       |             |          |               |         |          |        |      |                   |                     |               |               |               |          |
| Г   |                  |                                                                                       |             |          |               |         |          |        |      |                   |                     |               |               |               |          |
| Г   |                  |                                                                                       |             |          |               |         |          |        |      |                   |                     |               |               |               |          |
| 1   |                  |                                                                                       |             |          |               | Önceki  | Sooraki  |        |      |                   |                     |               |               |               |          |

#### Şekil 66: Onaylanan Özel İşlem Bildirimi

- Onaylanan Özel İşlem Bildirimleri Listesi: Onaylanan özel işlem bildirimleri alanında yer alan kayıt adedi gösterilir.
- <sup>†</sup> ikonu ile onaylanan özel işlem bildiriminin işlem geçmişi gösterilir.
- ikonu ile işlem yapmak istediğimizde özel işlem bildirimi veya bildirimleri seçilmelidir. Başlıkta yer alan ikon ile tüm bildirimler seçilir.
- **<u>Bölge</u>**: Özel işlem bildirimine ait bölgedir.
- **Organizasyon:** "Özel İşlem Girişi" alanından teklif veren organizasyonun adı gösterilir.

- *Karşı Taraf*: "Özel İşlem Girişi" alanında teklif veren organizasyon ve karşı taraf organizasyonun adı gösterilir.
- *Kayıt ID*: "Özel İşlem Girişi" alanından girilen teklifin kaydedilmesi sonucu oluşan, her bir teklifin kendisine özel olan kayıt ID'si gösterilir.
- **Onay ID**: Karşı tarafın onayladığı teklif veya tekliflere atanan Onay ID gösterilir. Her bir onaya ait onay ID bulunmaktadır.
- Kontrat: "Özel İşlem Girişi" alanından seçilen kontrat adı gösterilir.
- *Fiyat*: "Özel İşlem Girişi" alanında belirlenen fiyat bilgisi gösterilir.
- <u>Miktar</u>: "Özel İşlem Girişi" alanında belirlenen miktar bilgisi gösterilir. Miktar "Lot" cinsindendir. 1 Lot 0,1 MW'e eşittir.
- <u>Yön</u>: "Özel İşlem Girişi" alanında belirlenen teklifin yön bilgisi gösterilir.
- **Açıklama**: "Özel İşlem Girişi" alanında belirlenen açıklama gösterilir.
- *İşlem Zamanı*: Özel işlem girişinin kaydedildiği zaman gösterilir.
- <u>Kullanıcı Adı</u>: Özel işlem girişini kaydeden organizasyonun, kullanıcının ve piyasa işletmecisinin(system) adı gösterilir.
- Açılış Fiyatı: Özel işlem girişi yapılmış kontratın açılış fiyat bilgisi gösterilir.
- **Durum**: Özel işlem bildirimin son durumu gösterilir.
- *Versiyon*: Özel işlem bildiriminin son versiyonu gösterilir. Diğer versiyonlar detay kısmında yer almaktadır.

# 2.3.4. Reddedilen ve İptal Edilen Özel İşlem Bildirimi

| 1 ad | idedilen ve lp<br>jet kayıt bulundı | tal Edilen Özel İşlem Bildirimle<br>J | ri -        |          |         |         |            |        |      |                  |                     |               |               |               | ± • 🗉    |
|------|-------------------------------------|---------------------------------------|-------------|----------|---------|---------|------------|--------|------|------------------|---------------------|---------------|---------------|---------------|----------|
|      | Bölge                               | Organizasyon Adı                      | Karşı Taraf | Kayıt ID | Onay ID | Kontrat | Fiyat      | Miktar | Yön  | Açıklama         | İşlem Zamanı        | Kullanıcı Adı | Açılış Fiyatı | Durum         | Versiyon |
| -    | TR1                                 |                                       |             | 173193   |         | EBM0221 | 6150,00    | 2      | Alış | OTC Kayıt İşlemi | 27.12.2020 17:44:34 |               | 6362,87       | iptal         | 3        |
| Г    | TR1                                 |                                       |             | 173193   |         | EBM0221 | 6150,00    | 2      | Alts | OTC Kayıt İşlemi | 27.12.2020 17:44:34 |               | \$362,87      | iptal         | 3        |
|      | TR1                                 |                                       |             | 173193   |         | EBM0221 | 6150,00    | 2      | Alış | OTC Kayıt İşlemi | 27.12.2020 17:39:00 |               | 6362,87       | Onay Bekleyen | 2        |
|      | TR1                                 |                                       |             | 173193   |         | EBM0221 | 6150,00    | 2      | Alış | OTC Kayıt İşlemi | 27.12.2020 17:39:00 |               | \$362,87      | İşleniyor     | 1        |
|      |                                     |                                       |             |          |         |         |            |        |      |                  |                     |               |               |               |          |
| E    |                                     |                                       |             |          |         |         |            |        |      |                  |                     |               |               |               |          |
| Г    |                                     |                                       |             |          |         |         |            |        |      |                  |                     |               |               |               |          |
|      |                                     |                                       |             |          |         |         |            |        |      |                  |                     |               |               |               |          |
|      |                                     |                                       |             |          |         | Önce    | iki 1 Sonr | aki    |      |                  |                     |               |               |               |          |

#### Şekil 67: Reddedilen ve İptal Edilen Özel İşlem Bildirimi

- Reddedilen ve iptal edilen özel işlem bildirimi alanında özel işlem girişi yapan kullanıcının iptal etmesi, karşı organizasyonun reddetmesi veya piyasa işletmecisi tarafından iptal edilmesi durumları gösterilir.
- Reddedilen ve İptal Edilen Özel İşlem Bildirimleri Listesi: Reddedilen ve İptal Edilen Özel İşlem Bildirimleri alanında yer alan kayıt adedi gösterilir.
- <sup>†</sup> ikonu ile reddedilen ve iptal edilen özel işlem bildirimlerinin işlem geçmişi gösterilir.
- **Bölge**: Özel işlem bildirimine ait bölgedir.
- **Organizasyon:** "Özel İşlem Girişi" alanından teklif veren organizasyonun adı gösterilir.
- *Karşı Taraf*: "Özel İşlem Girişi" alanında teklif veren organizasyon ve karşı taraf organizasyonun adı gösterilir.
- *Kayıt ID*: "Özel İşlem Girişi" alanından girilen teklifin kaydedilmesi sonucu oluşan, her bir teklifin kendisine özel olan kayıt ID'si gösterilir.
- **Onay ID**: Karşı tarafın onayladığı teklif veya tekliflere atanan Onay ID gösterilir. Her bir onaya ait onay ID bulunmaktadır.
- Kontrat: "Özel İşlem Girişi" alanından seçilen kontrat adı gösterilir.
- *Fiyat*: "Özel İşlem Girişi" alanında belirlenen fiyat bilgisi gösterilir.
- <u>Miktar</u>: "Özel İşlem Girişi" alanında belirlenen miktar bilgisi gösterilir. Miktar "Lot" cinsindendir. 1 Lot 0,1 MW'e eşittir.
- <u>Yön</u>: "Özel İşlem Girişi" alanında belirlenen teklifin yön bilgisi gösterilir.

- **Açıklama**: "Özel İşlem Girişi" alanında belirlenen açıklama gösterilir.
- *İşlem Zamanı*: Özel işlem girişinin kaydedildiği zaman gösterilir.
- Kullanıcı Adı: Özel işlem girişini kaydeden organizasyonun veya kullanıcının adı gösterilir.
- Açılış Fiyatı: Özel işlem girişi yapılmış kontratın açılış fiyat bilgisi gösterilir.
- **Durum**: Özel işlem bildirimin son durumu gösterilir.
- *Versiyon*: Özel işlem bildiriminin son versiyonu gösterilir. Diğer versiyonlar detay kısmında yer almaktadır.

# 2.4. Anket Yönetimi

| 🕈 / Piyasa işlemle  | eri / Anket Yönetimi |               |              |              |         |               |                                       |                                 |                     |                  |                     |                     |          |
|---------------------|----------------------|---------------|--------------|--------------|---------|---------------|---------------------------------------|---------------------------------|---------------------|------------------|---------------------|---------------------|----------|
| Anket Yönetimi      |                      |               |              |              |         |               |                                       |                                 |                     |                  |                     |                     |          |
|                     |                      |               |              |              |         |               |                                       |                                 |                     |                  |                     |                     |          |
| Tarih Aralığı Seçir | riz .                |               |              |              | Т       |               |                                       | Kontrat                         |                     |                  |                     |                     |          |
| Tarih Seginiz       |                      | <b>B</b> 1    | arih Seginiz |              |         | 2 Öğe Seçili  | · · · · · · · · · · · · · · · · · · · | Seçiniz                         | ✓ FiLTRELE          |                  |                     |                     |          |
| 1 adet køyt bulundu |                      |               |              |              |         |               |                                       |                                 |                     |                  |                     |                     | ± 0      |
| Versiyon            | Organizasyon Adı     | Kullanici Adı | Kontrat      | Anket Durumu | Son GGF | Son Baz Fiyat | GGF Girigi (0 - 2.000 TL)             | Baz Fiyat Girişi (0 - 2.000 TL) | Giriş Zamarı        | Hesaplanan Fiyat | Başlangıç Zamanı    | Bitiş Zamanı        | İşlemler |
| 0                   |                      | PK            | 680322       | Aktif        |         |               |                                       | 300 Veni Değer                  | 25/12/2020 10:10:45 |                  | 25/12/2020 10:11:00 | 25/12/2020 10:26:00 | KAYDET   |
|                     |                      |               |              |              |         |               |                                       |                                 |                     |                  |                     |                     |          |
|                     |                      |               |              |              |         |               |                                       |                                 |                     |                  |                     |                     |          |
|                     |                      |               |              |              |         |               |                                       |                                 |                     |                  |                     |                     |          |
|                     |                      |               |              |              |         |               |                                       |                                 |                     |                  |                     |                     |          |
|                     |                      |               |              |              |         |               |                                       |                                 |                     |                  |                     |                     |          |
|                     |                      |               |              |              |         |               |                                       |                                 |                     |                  |                     |                     |          |
|                     |                      |               |              |              |         |               |                                       |                                 |                     |                  |                     |                     |          |
|                     |                      |               |              |              |         |               |                                       |                                 |                     |                  |                     |                     |          |
|                     |                      |               |              |              |         |               |                                       |                                 |                     |                  |                     |                     |          |
|                     |                      |               |              |              |         |               | Önceki 1                              | Sonraki                         |                     |                  |                     |                     |          |
| d. Tradition        |                      |               |              |              |         |               |                                       |                                 |                     |                  |                     |                     |          |

#### Şekil 68: Anket Yönetimi

- Kullanıcı, piyasa işletmecisi tarafından açılan, GGF ve/veya Baz Fiyat belirlemek amacıyla anket oluşturan kontratlara teklif verebilir.
- Kullanıcının verdiği teklif kendi organizasyonu için geçerli olacaktır.
- Kullanıcı anket sayfasına girdiğinde tarih seçimi yapmaz ise ekranda aktif ve/veya beklemedeki anketleri görecektir.
- Tarih seçimi yapıldığında belirlenen tarihler arasında aktif, beklemedeki, kapanan ve iptal edilen anketler gösterilir.
- Kullanıcı anket bitiş zamanına kadar istediği kadar ankete fiyat girebilir. Anket sonucu hesaplanmasında en son girilen yani en son versiyon kabul edilecektir.

| 1 | 🕈 / Piyasa İşlemleri / Anket Yönetimi |                   |                  |           |          |
|---|---------------------------------------|-------------------|------------------|-----------|----------|
|   | Anket Yönetimi                        | _                 | _                | _         | _        |
| 3 | Filtrele                              | 1                 | 2                | 3         | 4        |
| ſ | Tarih Aralığı Seçiniz                 |                   | Тір              | Kontrat   |          |
| L | Tarih Seçiniz                         | g Tarih Seçiniz 🐻 | 2 Öğe Seçili 🗸 🗸 | Seçiniz 👻 | FILTRELE |

#### Şekil 69: Anket Yönetimi Filtreleme

- 1- Başlangıç ve Bitiş tarihinin seçileceği alandır. Belirlenen tarihler arasındaki aktif, beklemedeki, kapanan ve iptal edilen anketler gösterilir.
- 2- Anket tipi seçilebilir. GGF ve Baz Fiyat anket tipleri tek tek seçilebileceği gibi hepsi seçilebilir. Seçimde yer alan anket tipine göre gösterim yapılır.
- 3- Anket yapılabilecek tüm kontratlar yer alır. Seçim yapılan kontrata göre gösterim yapılır.
- 4- Seçimlerin ekranda gösterimi FİLTRELE butonu ile yapılır.

| 1 adet kayıt bulundu |                  |              |         |              |         |               |                           |                                 |                     |                  |                     |                     | 2 0      |
|----------------------|------------------|--------------|---------|--------------|---------|---------------|---------------------------|---------------------------------|---------------------|------------------|---------------------|---------------------|----------|
| Versiyon             | Organizasyon Adı | Kullancı Adı | Kontrat | Anket Durumu | Son GGF | Son Baz Fiyat | GOF Girişi (0 - 2.000 TL) | Baz Fiyat Girişi (0 - 2.000 TL) | Giriş Zamanı        | Hesaplanan Fiyat | Başlarıgıç Zamaru   | Bitiş Zamanı        | İşlemler |
| •                    |                  | PK           | EBQ322  | Aktif        |         |               |                           | 300 Yeni Değer                  | 25/12/2020 10:10:45 | 100 B            | 25/12/2020 10:11:00 | 25/12/2020 10:26:00 | KAYDET   |
|                      |                  |              |         |              |         |               |                           |                                 |                     |                  |                     |                     |          |
|                      |                  |              |         |              |         |               |                           |                                 |                     |                  |                     |                     |          |
|                      |                  |              |         |              |         |               |                           |                                 |                     |                  |                     |                     |          |
|                      |                  |              |         |              |         |               |                           |                                 |                     |                  |                     |                     |          |
|                      |                  |              |         |              |         |               |                           |                                 |                     |                  |                     |                     |          |
|                      |                  |              |         |              |         |               |                           |                                 |                     |                  |                     |                     |          |
|                      |                  |              |         |              |         |               |                           |                                 |                     |                  |                     |                     |          |
|                      |                  |              |         |              |         |               |                           |                                 |                     |                  |                     |                     |          |
|                      |                  |              |         |              |         |               |                           |                                 |                     |                  |                     |                     |          |
|                      |                  |              |         |              |         |               | Önceki 🚺                  | Sonraki                         |                     |                  |                     |                     |          |
| A maine              |                  |              |         |              |         |               |                           |                                 |                     |                  |                     |                     |          |

#### Şekil 70: Anket Yönetimi Teklif Giriş Alanı

- Kullanıcıya belirlediği seçimlere göre ekranda yer alan anketlerin sayısı gösterilir.
- Versiyon: Organizasyon için ankete verilmiş tekliflerin tarihçesi gösterilir. En son versiyon
- ankete sonucu hesaplamasına kabul edilecek tekliftir. 🧐 butonu ile ilgili kontrat için verilmiş tekliflerin tarihçesini içeren bilgilerin yer aldığı pop-up açılır. İlgili kontrat için verilen tüm teklifler gösterilir. Organizasyona ait teklif veren kullanıcıların ismini içerir.

| Durumu Son                               | GGF Son B | az Fiyat | GGF Girişi (0 - 2.000 TL) | Baz Fiyat Girişi | (0 - 2.000 TL) | Giriş Zamanı        | Hesaplanan Fiya |
|------------------------------------------|-----------|----------|---------------------------|------------------|----------------|---------------------|-----------------|
| Anket Id 166113                          |           |          |                           |                  |                |                     | ×               |
| Versiyon Listesi<br>2 adet kayıt bulundu |           |          |                           |                  |                |                     | 0 =             |
| Kullan                                   | ici Adi   | Gi       | rilen Fiyat               | Versiyon         |                | Oluşturma Tarihi    |                 |
| PK                                       |           |          | 250                       | 2                |                | 25/12/2020 10:16:48 |                 |
| PK                                       |           |          | 300                       | 1                |                | 25/12/2020 10:12:43 |                 |
|                                          |           |          |                           |                  |                |                     |                 |
|                                          |           |          |                           |                  |                |                     |                 |
|                                          |           |          |                           |                  |                |                     |                 |
|                                          |           |          |                           |                  |                |                     |                 |
|                                          |           |          |                           |                  |                |                     |                 |
|                                          |           |          |                           |                  |                |                     |                 |
|                                          |           |          |                           |                  |                |                     |                 |
|                                          |           |          |                           |                  |                |                     |                 |
|                                          |           |          |                           |                  |                |                     |                 |
|                                          |           |          |                           |                  |                |                     |                 |
|                                          |           |          |                           |                  |                |                     |                 |

#### Şekil 71: Anket Yönetimi Versiyon Pop-Up'ı

- **Organizasyon Ad**: Ankete teklif veren kullanıcının organizasyon adıdır.
- **Kullanıcı Ad**: Organizasyonu adına ilgili kontrata teklif veren kullanıcının adıdır. En son versiyona ait kullanıcının adı gösterilir.
- Kontrat: GGF veya Baz Fiyat için ankete açılmış kontratın adıdır.
- <u>Anket Durumu</u>: GGF veya Baz Fiyat için açılmış anketin statüsüdür. Anket statüsü: Aktif, Beklemede, İptal ve kapandı olabilir.
- **Son GGF**: Ankete açılan kontratın GGF'si var ise son GGF'sine ait fiyat gösterilir. Fiyatın cinsi TL/MWh'tir. Virgülden sonra iki basamak hassasiyetindedir.
- **Son Baz Fiyat**: Ankete açılan kontratın Baz Fiyatı var ise son Baz fiyatı gösterilir. Fiyatın cinsi TL/MWh'tir. Virgülden sonra iki basamak hassasiyetindedir.
- <u>GGF Girişi (0-2000 TL)</u>: Anket için GGF anketi açılmış ise teklifler GGF belirlemek için değerlendirilecektir. 0 – 2000 arasında teklif girilebilir. Fiyatın cinsi TL/MWh'tir. Virgülden sonra iki basamak hassasiyetindedir. Girilen son değer teklif girme alanının yanında yer almaktadır.
- <u>Baz Fiyat Girişi (0-2000 TL)</u>: Anket için Baz Fiyat anketi açılmış ise teklifler Baz Fiyatı belirlemek için değerlendirilecektir. 0 – 2000 arasında teklif girilebilir. Fiyatın cinsi TL/MWh'tir. Virgülden sonra iki basamak hassasiyetindedir. Girilen son değer teklif girme alanının yanında yer almaktadır.
- <u>Hesaplanan Fiyat</u>: İlgili kontrat için ankete giriş zamanı bitmiş ise teklifler değerlendirmeye alınır. Çıkan sonuç piyasa işletmecisi tarafından ilgili kontrat için yayımlanırsa yayımlanan fiyat hesaplanan değer alanında gösterilir. Fiyatın cinsi TL/MWh'tir. Virgülden sonra iki basamak hassasiyetindedir.

- **Başlangıç Zamanı**: İlgili kontrata ait anketin açılma zamanını gösterir.
- Bitiş Zamanı: İlgili kontrata ait anketin bitiş zamanını gösterir.
- **<u>İşlemler</u>**: İlgili kontrata ait ankete teklif girilip kaydedilmek istenildiğinde kaydet butonu aktif olacaktır.
- Anket için girilen değer kaydetmeden önce silme işini e temizle alanına girilen değerleri temizler.

# 2.5. Net Durum ve Pozisyonlar

## 2.5.1. Net Pozisyonlar

| 🖀 / Pi                 | asa İşlemleri / N     | Vet Durum ve Pozisyonlar                  |                |                  |              |                 |                               |                      |                                      |
|------------------------|-----------------------|-------------------------------------------|----------------|------------------|--------------|-----------------|-------------------------------|----------------------|--------------------------------------|
| NET POZ                | ISYONLAR N            | IET DURUM                                 |                |                  |              |                 |                               |                      |                                      |
| Vet Pozi               | syonlar               |                                           |                |                  |              |                 |                               |                      |                                      |
| Filtre                 | le                    |                                           |                |                  |              |                 |                               |                      |                                      |
| Bölge                  |                       | Tarih                                     | Ко             | ntrat Durumu     | Yük Tipi     | Kontrat Seçiniz | Pozisyon Duru                 | mu                   | Pozisyon Yönü                        |
| TR1                    |                       | <ul> <li>✓</li> <li>29/12/2020</li> </ul> | 8              | Seçiniz 🗸        | Seçiniz 🗸    | 5 Öğe Seçili    | <ul> <li>✓ Seçiniz</li> </ul> | v                    | Seçiniz v GÖSTER                     |
| let Pozi<br>i adet kaj | syonlar<br>It bulundu |                                           |                |                  |              |                 |                               |                      | 2                                    |
|                        | Yük Tipi              | Kontrat Adı                               | Kontrat Durumu | İşlem Zamanı     | İşlem Türü   | Pozisyon Durumu | Pozisyon Yönü                 | Pozisyon Miktan(Lot) | Açık Pozisyon Eşleşme Fiyatı(TL/MWh) |
| +                      | Baz                   | EBM0621                                   | Aktif          | 25/12/2020 16:40 | Net Pozisyon | Açık            | Alış - Uzun                   | 8                    | 262,5                                |
| +                      | Baz                   | EBM0521                                   | Aktif          | 25/12/2020 14:10 | Net Pozisyon | Açık            | Alış - Uzun                   | 5                    | 300                                  |
| +                      | Baz                   | EBM0321                                   | Aktif          | 25/12/2020 16:40 | Net Pozisyon | Açık            | Alış - Uzun                   | 2                    | 532                                  |
| +                      | Baz                   | EBQ121                                    | Aktif          | 25/12/2020 16:42 | Net Pozisyon | Açık            | Satış - Kısa                  | 2                    | 391                                  |
| +                      | Baz                   | EBBOM1220-27                              | Kapalı         | 25/12/2020 16:39 | Net Pozisyon | Açık            | Alış - Uzun                   | 11                   | 300                                  |
|                        |                       |                                           |                |                  |              |                 |                               |                      |                                      |
|                        |                       |                                           |                |                  |              |                 |                               |                      |                                      |
|                        |                       |                                           |                |                  |              |                 |                               |                      |                                      |
|                        |                       |                                           |                |                  |              |                 |                               |                      |                                      |
|                        |                       |                                           |                |                  |              |                 |                               |                      |                                      |
|                        |                       |                                           |                |                  | Önceki 🚺     | Sonraki         |                               |                      |                                      |

#### Şekil 72: Net Pozisyonlar

- Organizasyonun yaptığı eşleşmeler sonucunda kontrat bazlı pozisyonlar gösterilir.
- Organizasyon seçtiği tarihteki pozisyonların son durumu gösterilir.

| 🕈 / Piyasa İşlemler           | / Net Durum ve Pozisyonlar |                             |                       |                 |                              |                                   |
|-------------------------------|----------------------------|-----------------------------|-----------------------|-----------------|------------------------------|-----------------------------------|
| NET POZISYONLAR               | NET DURUM                  |                             |                       |                 |                              |                                   |
| Net Pozisyonlar<br>= Filtrele | 2                          | 3                           | 4                     | 5               | 6                            | 7 8                               |
| Bölge<br>Seçiniz 🗸            | Tarih<br>Tarih Seçiniz     | Kontrat Durumu<br>Seçiniz 🗸 | Yük Tipi<br>Seçiniz 🗸 | Kontrat Seçiniz | Pozisyon Durumu<br>Seçiniz 🗸 | Pozisyon Yönü<br>Seçiniz V GÖSTER |

#### Şekil 73: Net Pozisyonlar Filtreleme

- 1- Bölge: Net Pozisyonların ait olduğu bölge seçilir.
- 2- Tarih: Net pozisyonların gösterilmek istenildiği tarih seçilir.
- 3- Kontrat Durumu: İlgili pozisyona ait kontratın durumu gösterilir. Kontrat durumunda beklemede, aktif, askıda ve kapalı seçenekleri bulunmaktadır.
- 4- Yük Tipi: Seçilen yük tipine ait kontratların pozisyonlar gösterilir.
- 5- Kontrat Seçiniz: Eşleşmeler sonucu oluşan pozisyonlara ait kontratlar listelenir.
- 6- Pozisyon Durumu: Eşleşmeler sonucu oluşan pozisyonların pozisyon durumları seçilebilir. Pozisyon durumu "Açık" veya "Kapalı" olabilir.
- 7- Pozisyon Yönü: Eşleşme sonucu oluşan pozisyonların pozisyon yönü listelenir. "Alış-Uzun", "Satış-Kısa" ve " Net Pozisyon" olmak üzere 3 tane pozisyon türü vardır.
- 8- Göster: Filtreler alanından seçilenlere göre veriler ekranda yer alır.

Net Pozisyonla

| Net Po<br>5 adet | ozisyonlar<br>kayıt bulundu |              |                |                  |              |                 |               |                       |                                      | ± |
|------------------|-----------------------------|--------------|----------------|------------------|--------------|-----------------|---------------|-----------------------|--------------------------------------|---|
|                  | Yuk Tipi                    | Kontrat Adı  | Kontrat Durumu | İşlem Zamanı     | İşlem Türü   | Pozisyon Durumu | Pozisyon Yönü | Pozisyon Miktarı(Lot) | Açık Pozisyon Eşleşme Fiyatı(TL/MWh) |   |
| +                | Baz                         | EBM0621      | Aktif          | 25/12/2020 16:40 | Net Pozisyon | Açık            | Alış - Uzun   | 8                     | 262.5                                |   |
| +                | Baz                         | EBM0521      | Aktif          | 25/12/2020 14:10 | Net Pozisyon | Açık            | Alış - Uzun   | 5                     | 300                                  |   |
| +                | Baz                         | EBM0321      | Aktif          | 25/12/2020 16:40 | Net Pozisyon | Açık            | Alış - Uzun   | 2                     | 532                                  |   |
| +                | Baz                         | EBQ121       | Aktif          | 25/12/2020 16:42 | Net Pozisyon | Açık            | Satış - Kısa  | 2                     | 391                                  |   |
| +                | Baz                         | EBB0M1220-27 | Kapalı         | 25/12/2020 16:39 | Net Pozisyon | Açık            | Alış - Uzun   | 11                    | 300                                  |   |
|                  |                             |              |                |                  |              |                 |               |                       |                                      |   |
|                  |                             |              |                |                  |              |                 |               |                       |                                      |   |
|                  |                             |              |                |                  |              |                 |               |                       |                                      |   |
|                  |                             |              |                |                  |              |                 |               |                       |                                      |   |
|                  |                             |              |                |                  |              |                 |               |                       |                                      |   |
|                  |                             |              |                |                  | Önceki       | 1 Sonraki       |               |                       |                                      |   |

#### Şekil 74: Net Pozisyonlar Başlıklar

- Net Pozisyonlar: Belirlenen tarihe göre pozisyon adedini gösterir.
- 🛨 ikonu ile net pozisyonlar alanında yer alan bilgilerin dışa aktarımı sağlanır.
- + ikonu ile İlgili kontrattaki net pozisyonu oluşturan eşleşmeler gösterilir.

| Net<br>5 ade | Pozisyonlar<br>et kayıt bulundu |             |                |                  |              |                 |               |                       | 1                                    |
|--------------|---------------------------------|-------------|----------------|------------------|--------------|-----------------|---------------|-----------------------|--------------------------------------|
|              | Yük Tipi                        | Kontrat Adı | Kontrat Durumu | İşlem Zamanı     | İşlem Türü   | Pozisyon Durumu | Pozisyon Yönü | Pozisyon Miktarı(Lot) | Açık Pozisyon Eşleşme Fiyatı(TL/MWh) |
| -            | Baz                             | EBM0621     | Aktif          | 25/12/2020 16:40 | Net Pozisyon | Açık            | Alış - Uzun   | 8                     | 262.5                                |
|              | Baz                             | EBM0621     | Aktif          | 25/12/2020 16:40 | Eşleşme      | Açık            | Alış - Uzun   | 1                     | 276                                  |
|              | Baz                             | EBM0621     | Aktif          | 25/12/2020 16:40 | Eşleşme      | Açık            | Alış - Uzun   | 1                     | 276                                  |
|              | Baz                             | EBM0621     | Aktif          | 25/12/2020 16:40 | Eşleşme      | Açık            | Alış - Uzun   | 1                     | 276                                  |
|              | Baz                             | EBM0621     | Aktif          | 25/12/2020 16:40 | Eşleşme      | Açık            | Alış - Uzun   | 1                     | 276                                  |
|              | Baz                             | EBM0621     | Aktif          | 25/12/2020 14:52 | Eşleşme      | Açık            | Alış - Uzun   | 1                     | 249                                  |
|              | Baz                             | EBM0621     | Aktif          | 25/12/2020 14:52 | Eşleşme      | Açık            | Alış - Uzun   | 1                     | 249                                  |
|              | Baz                             | EBM0621     | Aktif          | 25/12/2020 14:52 | Eşleşme      | Açık            | Alış - Uzun   | 1                     | 249                                  |
|              | Baz                             | EBM0621     | Aktif          | 25/12/2020 14:52 | Eşleşme      | Açık            | Alış - Uzun   | 1                     | 249                                  |
| +            | Baz                             | EBM0521     | Aktif          | 25/12/2020 14:10 | Net Pozisyon | Açık            | Alış - Uzun   | 5                     | 300                                  |
|              |                                 |             |                |                  | Önaski       | 1 Controlei     |               |                       |                                      |

#### Şekil 75: Net Pozisyon Eşleşme Detayları

- Yük Tipi: Pozisyona ait kontratın yük tipi gösterilir. Pozisyonlar her bir yük tipi için ayrı yarı gösterilir.
- Kontrat Adı: Pozisyona ait kontratın adı gösterilir. Her biri kontrata ait pozisyon gösterilir. -
- Kontrat Durumu: İlgili pozisyona ait kontratın durumu gösterilir. Kontrat durumunda beklemede, aktif, askıda ve kapalı seçenekleri bulunmaktadır.
- *İşlem Zamanı*: ilgili pozisyonun ve ilgili eşleşmenin oluştuğu zaman gösterilir.
- *İşlem Türü*: ilgili kontratta yapılan işlemlerin kaynaklandığı tür gösterilir. İşlem türleri;
  - o Eslesme
  - o Özel İşlem Bildirimi
  - GGF İhalesi
  - o Baz Fiyat İhalesi
  - o Temerrüt Netleştirmesi
  - o GÖP Temerrüt Netleştirmesi
  - Temerrüt İhalesi
  - o Temerrüt Teklif Defteri
  - Temerrüt Pozisyon Dağıtımı 0
- *Pozisyon Durumu*: eşleşmelerin durumunu gösterir. Pozisyon durum:
  - Açık; Mevcut aynı yönlü eşleşmelere ters yönlü eşleşme geldiğinde miktarı 0 netleşmeyen eşleşmenin eşleşme durumu açık olur. Net pozisyonda pozisyon miktarı sıfırdan farklı ise açıktır.

- <u>Kapalı</u>; Mevcut aynı yönlü eşleşmelere ters yönlü eşleşme geldiğinde miktarı netleşen eşleşmelerin pozisyon durumu kapalı olur. Net pozisyonda pozisyon miktarı sıfır ise kapalıdır.
- Pozisyon Yönü: Eşleşme sonucu oluşan pozisyonların pozisyon türü gösterilir. "Alış-Uzun"
   , "Satış-Kısa" ve " Net Pozisyon" olmak üzere 3 tane pozisyon türü vardır.
- <u>Pozisyon Miktarı</u>: Net pozisyonu sağlayan eşleşme miktarlarının toplamıdır. Eşleşmeler aynı yönlü ise toplam eşleşme miktarıdır. Ters yönde eşleşmeler varsa net pozisyon satırında eşleşmelerin net durumuna göre oluşan miktar yazılır. Miktar "Lot" cinsindendir. 1 Lot 0,1 MW'e eşittir.
- <u>Açık Pozisyon Eşleşme Fiyatı</u>: Net Pozisyon Eşleşme Durumu Açık olan kontratların açık pozisyonları için eşleşme fiyatıdır. Fiyatın cinsi TL/MWh'tir. Virgülden sonra iki basamak hassasiyetindedir.
  - Net Pozisyon altındaki eşleşmeler aynı yönlü ise eşleşme fiyatı aynı yönlü eşleşmelerin ağırlık ortalaması alınarak hesaplanır.
  - Net Pozisyon altındaki eşleşmeler ters yönlü ise eşleşme fiyatı, net pozisyon yönüne karar veren eşleşmenin fiyatı olur.
  - Net Pozisyon Durumu kapalı ise açık pozisyon eşleşme fiyatı hesaplanmaz, ekranda boş görünür.

# 2.5.2. Net Durum

| ih Seciniz   |    | Kasır | n-2020     |              | Aralı  | k-20    | 20  | $\times$ |         |      |     |       |        |        |     |       |       |     |     | 00         | cak-  | 2021  |     |     |     |     |     |     |     |     |     |       |      |        |       | $\times$ | Şubat-2 |
|--------------|----|-------|------------|--------------|--------|---------|-----|----------|---------|------|-----|-------|--------|--------|-----|-------|-------|-----|-----|------------|-------|-------|-----|-----|-----|-----|-----|-----|-----|-----|-----|-------|------|--------|-------|----------|---------|
|              | -  |       |            |              | Cmt Pz | r Pz    | Sal | Çrş P    | er      | Curr | Omt | Pzr P | Pzt Se | el Çrş | Per | Cum C | nt Pa | Pzt | Sal | ≿ş Pe      | r Cur | m Cmr | Pzr | Pzt | Sal | Çrş | Per | Cum | Cmt | Pzr | Pzt | Sal Ç | rş P | ler Ci | um Cr | mt Pzr   |         |
| /12/2020     | 6  |       |            |              | 26 27  | 28      | 29  | 30 3     | 1       | 1    | 2   | 3     | 4 5    | 6      | 7   | 8     | 9 10  | 11  | 12  | 3 14       | 15    | 5 16  | 17  | 18  | 19  | 20  | 21  | 22  | 23  | 24  | 25  | 26 2  | 27 2 | 18 2   | 29 3  | 10 31    |         |
|              | -  |       |            | 00:00        | 11     | 11      | 11  | 11 1     | 1 00:00 | 2    | 2   | 2     | 2 2    | 2      | 2   | 2     | 2 2   | 2   | 2   | 2 2        | 2     | 2     | 2   | 2   | 2   | 2   | 2   | 2   | 2   | 2   | 2   | 2 2   | 2 7  | 2 7    | 2 7   | 2 2      |         |
| /02/2021     | Le |       |            | 01:00        | 11     | 11      | 11  | 11 1     | 1 01:00 | 2    | 2   | 2     | 2 2    | 2      | 2   | 2     | 2     | 2   | 2   | 2 2        | 2     | 2     | 2   | 2   | 2   | 2   | 2   | 2   | 2   | 2   | 2   | 2 1   | 2 2  | 2 1    | 2 2   | 2 2      |         |
|              |    |       |            | 02:00        | 11     | 11      | 11  | 11 1     | 1 02:00 | 2    | 2   | 2     | 2 2    | 2      | 2   | 2     | 2 2   | 2   | 2   | 2 2        | 2     | 2     | 2   | 2   | 2   | 2   | 2   | 2   | 2   | 2   | 2   | 2 1   | 2 2  | 2 1    | 2 2   | 2 2      |         |
| -            |    |       |            | 03:00        | 11     | 11      | 11  | 11 1     | 1 03:00 | 2    | 2   | 2     | 2 2    | 2      | 2   | 2     | 2 2   | 2   | 2   | 2 2        | 2     | 2     | 2   | 2   | 2   | 2   | 2   | 2   | 2   | 2   | 2   | 2 1   | 2 2  | 2 2    | 2 2   | 2 2      |         |
| 1            | ~  |       |            | 04:00        | 11     | 11      | 11  | 11 1     | 1 04:00 | 2    | 2   | 2     | 2 2    | 2      | 2   | 2     | 2 2   | 2   | 2   | 2 2        | 2     | 2     | 2   | 2   | 2   | 2   | 2   | 2   | 2   | 2   | 2   | 2 1   | 2 2  | 2 1    | 2 2   | 2 2      |         |
|              |    |       |            | 05:00        | 11     | 11      | 11  | 11 1     | 1 05:00 | 2    | 2   | 2     | 2 2    | 2      | 2   | 2     | 2 2   | 2   | 2   | 2 2        | 2     | 2     | 2   | 2   | 2   | 2   | 2   | 2   | 2   | 2   | 2   | 2 1   | 2 2  | 2 2    | 2 2   | 2 2      |         |
| ele          |    |       |            | 06:00        | 11     | 11      | 11  | 11 1     | 1 06:00 | 2    | 2   | 2     | 2 2    | 2      | 2   | 2     | 2     | 2   | 2   | 2 2        | 2     | 2     | 2   | 2   | 2   | 2   | 2   | 2   | 2   | 2   | 2   | 2 1   | 2 2  | 2 1    | 2 2   | 2 2      |         |
|              |    |       |            | 07:00        | 11     | 11      | 11  | 11 1     | 07:00   | 2    | 2   | 2     | 2 2    | 2      | 2   | 2     | 2     | 2   | 2   | 4 2<br>1 1 | 2     | 2     | 2   | 2   | 2   | 2   | 2   | 2   | 2   | 2   | 4   | 4 1   | 4 2  | - 1    | 4 1   | : Z      |         |
| Dışa Aktar 👻 |    |       |            | 08:00        |        | 11      |     | 11 1     | 1 08:00 | 2    | 2   | 2     | 2 2    | 2      | 2   | 2     | 2     | 2   | 2   | 2 2        | 2     | 2     | 2   | 2   | 2   | 2   | 2   | 2   | 2   | 2   | 2   | 2 1   | 2 2  | 2 2    | 2 2   | 1 2      |         |
|              |    |       |            | 10:00        |        |         |     |          | 1 10:00 | -    | -   | -     |        | -      | -   |       |       | -   | -   |            |       |       | -   | 4   |     | -   | -   | -   | -   | 4   | -   | -     |      |        | -     |          |         |
|              |    |       |            | 11:00        | 11     |         |     |          | 1 11:00 | 2    | -   | -     |        |        | 2   | 2 1   |       | 2   | 2   |            | -     |       | -   | 2   | 2   | -   | 2   | 2   | 2   | 2   | -   |       |      |        |       |          |         |
|              |    | •     | ÷          | 12:00        | 11     | 11      | 11  | 11 1     | 1 12:00 | 2    | 2   | 2     | 2 2    | 2      | 2   | 2     | 2     | 2   | 2   | 2 2        | 2     | 2     | 2   | 2   | 2   | 2   | 2   | 2   | 2   | 2   | 2   | 2     | 2 2  | 2      | 2     | 2 2      |         |
|              |    |       |            | 13:00        | 11     | 11      | 11  | 11 1     | 1 13:00 | 2    | 2   | 2     | 2 2    | 2      | 2   | 2     | 2 2   | 2   | 2   | 2 2        | 2     | 2     | 2   | 2   | 2   | 2   | 2   | 2   | 2   | 2   | 2   | 2     | 2 1  | 2      | 2 1   | 2 2      | 6       |
|              |    |       |            | 14:00        | 11     | 11      | 11  | 11 1     | 1 14:00 | 2    | 2   | 2     | 2 2    | 2      | 2   | 2     | 2     | 2   | 2   | 2 2        | 2     | 2     | 2   | 2   | 2   | 2   | 2   | 2   | 2   | 2   | 2   | 2     | 2 :  | 2      | 2 :   | 2 2      |         |
|              |    |       |            | 15:00        | 11     | 11      | 11  | 11 1     | 1 15:00 | 2    | 2   | 2     | 2 2    | 2      | 2   | 2     | 2 2   | 2   | 2   | 2 2        | 2     | 2     | 2   | 2   | 2   | 2   | 2   | 2   | 2   | 2   | 2   | 2     | 2 1  | 2 :    | 2 /   | 2 2      |         |
|              |    |       |            | 16:00        | 11     | 11      | 11  | 11 1     | 1 16:00 | 2    | 2   | 2     | 2 2    | 2      | 2   | 2     | 2 2   | 2   | 2   | 2 2        | 2     | 2     | 2   | 2   | 2   | 2   | 2   | 2   | 2   | 2   | 2   | 2     | 2 7  | 2 /    | 2 1   | 2 2      |         |
|              |    |       |            | 17:00        | 11     | 11      | 11  | 11 1     | 1 17:00 | 2    | 2   | 2     | 2 2    | 2      | 2   | 2     | 2 2   | 2   | 2   | 2 2        | 2     | 2     | 2   | 2   | 2   | 2   | 2   | 2   | 2   | 2   | 2   | 2 :   | 2 1  | 2 1    | 2 1   | 2 2      |         |
|              |    |       |            | 18:00        | 11     | 11      | 11  | 11 1     | 1 18:00 | 2    | 2   | 2     | 2 2    | 2      | 2   | 2     | 2 2   | 2   | 2   | 2 2        | 2     | 2     | 2   | 2   | 2   | 2   | 2   | 2   | 2   | 2   | 2   | 2     | 2 3  | 2 :    | 2 1   | 2 2      |         |
|              |    |       |            | 19:00        | 11     | 11      | 11  | 11 1     | 1 19:00 | 2    | 2   | 2     | 2 2    | 2      | 2   | 2     | 2 2   | 2   | 2   | 2 2        | 2     | 2     | 2   | 2   | 2   | 2   | 2   | 2   | 2   | 2   | 2   | 2 :   | 2 1  | 2 1    | 2 1   | 2 2      |         |
|              |    |       |            | 20:00        | 11     | 11      | 11  | 11 1     | 1 20:00 | 2    | 2   | 2     | 2 2    | 2      | 2   | 2     | 2 2   | 2   | 2   | 2 2        | 2     | 2     | 2   | 2   | 2   | 2   | 2   | 2   | 2   | 2   | 2   | 2 ?   | 2 7  | 2 7    | 2 1   | 2 2      |         |
|              |    |       |            | 21:00        | 11     | 11      | 11  | 11 1     | 1 21:00 | 2    | 2   | 2     | 2 2    | 2      | 2   | 2     | 2 2   | 2   | 2   | 2 2        | 2     | 2     | 2   | 2   | 2   | 2   | 2   | 2   | 2   | 2   | 2   | 2 0   | 2 7  | 2 7    | 2 7   | 2 2      |         |
|              |    |       |            | 22:00        | 11     | 11      | 11  | 11 1     | 1 22:00 | 2    | 2   | 2     | 2 2    | 2      | 2   | 2     | 2 2   | 2   | 2   | 2 2        | 2     | 2     | 2   | 2   | 2   | 2   | 2   | 2   | 2   | 2   | 2   | 2 /   | 2 7  | 2 7    | 2 1   | 2 2      |         |
|              |    |       |            | 23:00        | 11     | 11      | 11  | 11 1     | 1 23:00 | 2    | 2   | 2     | 2 2    | 2      | 2   | 2     | 2 2   | 2   | 2   | 2 2        | 2     | 2     | 2   | 2   | 2   | 2   | 2   | 2   | 2   | 2   | 2   | 2 /   | 2 2  | 2 7    | 2 7   | 2 2      |         |
|              |    |       |            | •            | Ara    | ılık-20 | 120 |          |         |      |     |       |        |        |     |       |       |     |     | 0          | Dcak  | -2021 |     |     |     |     |     |     |     |     |     |       |      |        |       | •        |         |
|              |    |       | EBQ121     | Satio -      |        |         |     |          | Satig - | 2    | 2   | 2     | 2 2    | 2      | 2   | 2     | 2     | 2   | 2   | 2 2        | 2     | 2     | 2   | 2   | 2   | 2   | 2   | 2   | 2   | 2   | 2   | 2 .   | 2 /  | 2 /    | 2 /   | 2 2      |         |
|              |    | Baz   | EBBOM1220- | Alia , Iltun | 11     | 11      |     |          | NIS2    |      |     |       |        |        |     |       |       |     |     |            |       |       |     |     |     |     |     |     |     |     |     |       |      |        |       |          |         |

#### Şekil 76: Net Durum

- Organizasyonun belirlenen tarihler arasındaki pozisyonların saatlik net durumu gösterilir.
- Aynı teslimat dönemine gelen kontraların teklif yönü alış ise değerler toplanır ve saatlik olarak gösterilir. Kontratların teklif yönü farklı ise değerlerin netleştirilmiş hali saatlik olarak gösterilir.

| NET POZİSYONLAR | NET DURUM |   |   |
|-----------------|-----------|---|---|
| Tarih Seçiniz   |           |   |   |
| 26/12/2020      |           |   | 1 |
| 28/02/2021      |           |   |   |
| Bölge           |           |   | _ |
| 20.90           |           |   | 2 |
| TR1             |           | • | 2 |
| TR1             |           | ~ | 2 |

Şekil 77: Net Durum Filtresi

- 1- Başlangıç ve bitiş tarihlerine göre net durum gösterilir.
- 2- Net duruma ait bölge gösterilir.
- 3- Seçilenler net durum alanında gösterilir.
- 4- Net durum alanında yer alan verilerin dışa aktarımı sağlanır.

| Kasım-2020           |                 | A   | ralık | -20: | 20  |     | ×   |                 |     |     |     |     |     |     |     |     |     |     |     |     |     | Oca | ak-20 | )21 |     |     |     |     |     |     |     |     |     |     |     |     |     |     | ×   | Şubat-2021 |
|----------------------|-----------------|-----|-------|------|-----|-----|-----|-----------------|-----|-----|-----|-----|-----|-----|-----|-----|-----|-----|-----|-----|-----|-----|-------|-----|-----|-----|-----|-----|-----|-----|-----|-----|-----|-----|-----|-----|-----|-----|-----|------------|
|                      |                 | Cmt | Pzr   | Pzt  | Sal | Çrş | Per |                 | Cum | Cmt | Pzr | Pzt | Sal | Çrş | Per | Cum | Cmt | Pzr | Pzt | Sal | Çrş | Per | Cum   | Cmt | Pzr | Pzt | Sal | Çrş | Per | Cum | Cmt | Pzr | Pzt | Sal | Çrş | Per | Cum | Cmt | Pzr |            |
|                      |                 | 26  | 27    | 28   | 29  | 30  | 31  |                 | 1   | 2   | 3   | 4   | 5   | 6   | 7   | 8   | 9   | 10  | 11  | 12  | 13  | 14  | 15    | 16  | 17  | 18  | 19  | 20  | 21  | 22  | 23  | 24  | 25  | 26  | 27  | 28  | 29  | 30  | 31  |            |
| <u> </u>             | 00:00           |     | 11    | 11   | 11  | 11  | 11  | 00:00           | 2   | 2   | 2   | 2   | 2   | 2   | 2   | 2   | 2   | 2   | 2   | 2   | 2   | 2   | 2     | 2   | 2   | 2   | 2   | 2   | 2   | 2   | 2   | 2   | 2   | 2   | 2   | 2   | 2   | 2   | 2   |            |
|                      | 01:00           |     | 11    | 11   | 11  | 11  | 11  | 01:00           | 2   | 2   | 2   | 2   | 2   | 2   | 2   | 2   | 2   | 2   | 2   | 2   | 2   | 2   | 2     | 2   | 2   | 2   | 2   | 2   | 2   | 2   | 2   | 2   | 2   | 2   | 2   | 2   | 2   | 2   | 2   |            |
|                      | 02:00           |     | 11    | 11   | 11  | 11  | 11  | 02:00           | 2   | 2   | 2   | 2   | 2   | 2   | 2   | 2   | 2   | 2   | 2   | 2   | 2   | 2   | 2     | 2   | 2   | 2   | 2   | 2   | 2   | 2   | 2   | 2   | 2   | 2   | 2   | 2   | 2   | 2   | 2   |            |
|                      | 03:00           |     | 11    | 11   | -11 | 11  | 11  | 03:00           | 2   | 2   | 2   | 2   | 2   | 2   | 2   | 2   | 2   | 2   | 2   | 2   | 2   | 2   | 2     | 2   | 2   | 2   | 2   | 2   | 2   | 2   | 2   | 2   | 2   | 2   | 2   | 2   | 2   | 2   | 2   |            |
|                      | 04:00           |     | 11    | -11  | -11 | -11 | -11 | 04:00           | 2   | 2   | 2   | 2   | 2   | 2   | 2   | 2   | 2   | 2   | 2   | 2   | 2   | 2   | 2     | 2   | 2   | 2   | 2   | 2   | 2   | 2   | 2   | 2   | 2   | 2   | 2   | 2   | 2   | 2   | 2   |            |
|                      | 05:00           |     | 11    | 11   | 11  | 11  | 11  | 05:00           | 2   | 2   | 2   | 2   | 2   | 2   | 2   | 2   | 2   | 2   | 2   | 2   | 2   | 2   | 2     | 2   | 2   | 2   | 2   | 2   | 2   | 2   | 2   | 2   | 2   | 2   | 2   | 2   | 2   | 2   | 2   |            |
|                      | 06:00           |     | 11    | 11   | 11  | 11  | 11  | 06:00           | 2   | 2   | 2   | 2   | 2   | 2   | 2   | 2   | 2   | 2   | 2   | 2   | 2   | 2   | 2     | 2   | 2   | 2   | 2   | 2   | 2   | 2   | 2   | 2   | 2   | 2   | 2   | 2   | 2   | 2   | 2   |            |
|                      | 07:00           |     | 11    | 11   | -11 | -11 | 11  | 07:00           | 2   | 2   | 2   | 2   | 2   | 2   | 2   | 2   | 2   | 2   | 2   | 2   | 2   | 2   | 2     | 2   | 2   | 2   | 2   | 2   | 2   | 2   | 2   | 2   | 2   | 2   | 2   | 2   | 2   | 2   | 2   |            |
| 2                    | 08:00           |     | 11    | -11  | -11 | 11  | 11  | 08:00           | 2   | 2   | 2   | 2   | 2   | 2   | 2   | 2   | 2   | 2   | 2   | 2   | 2   | 2   | 2     | 2   | 2   | 2   | 2   | 2   | 2   | 2   | 2   | 2   | 2   | 2   | 2   | 2   | 2   | 2   | 2   |            |
|                      | 09:00           |     | 11    | 11   | 11  | 11  | 11  | 09:00           | 2   | 2   | 2   | 2   | 2   | 2   | 2   | 2   | 2   | 2   | 2   | 2   | 2   | 2   | 2     | 2   | 2   | 2   | 2   | 2   | 2   | 2   | 2   | 2   | 2   | 2   | 2   | 2   | 2   | 2   | 2   | 5          |
|                      | 10:00           |     | 11    | 11   | 11  | 11  | 11  | 10:00           | 2   | 2   | 2   | 2   | 2   | 2   | 2   | 2   | 2   | 2   | 2   | 2   | 2   | 2   | 2     | 2   | 2   | 2   | 2   | 2   | 2   | 2   | 2   | 2   | 2   | 2   | 2   | 2   | 2   | 2   | 2   |            |
| <u> </u>             | 11:00           |     | 11    | 11   | 11  | 11  | 11  | 11:00           | 2   | 2   | 2   | 2   | 2   | 2   | 2   | 2   | 2   | 2   | 2   | 2   | 2   | 2   | 2     | 2   | 2   | 2   | 2   | 2   | 2   | 2   | 2   | 2   | 2   | 2   | 2   | 2   | 2   | 2   | 2   | <u> </u>   |
| `                    | 12:00           |     | 11    | -11  | -11 | 11  | 11  | 12:00           | 2   | 2   | 2   | 2   | 2   | 2   | 2   | 2   | 2   | 2   | 2   | 2   | 2   | 2   | 2     | 2   | 2   | 2   | 2   | 2   | 2   | 2   | 2   | 2   | 2   | 2   | 2   | 2   | 2   | 2   | 2   | ß          |
|                      | 13:00           |     | 11    | 11   | 11  | 11  | 11  | 13:00           | 2   | 2   | 2   | 2   | 2   | 2   | 2   | 2   | 2   | 2   | 2   | 2   | 2   | 2   | 2     | 2   | 2   | 2   | 2   | 2   | 2   | 2   | 2   | 2   | 2   | 2   | 2   | 2   | 2   | 2   | 2   | 87         |
|                      | 14:00           |     | 11    | 11   | 11  | 11  | 11  | 14:00           | 2   | 2   | 2   | 2   | 2   | 2   | 2   | 2   | 2   | 2   | 2   | 2   | 2   | 2   | 2     | 2   | 2   | 2   | 2   | 2   | 2   | 2   | 2   | 2   | 2   | 2   | 2   | 2   | 2   | 2   | 2   |            |
|                      | 15:00           |     | 11    | 11   | 11  | 11  | 11  | 15:00           | 2   | 2   | 2   | 2   | 2   | 2   | 2   | 2   | 2   | 2   | 2   | 2   | 2   | 2   | 2     | 2   | 2   | 2   | 2   | 2   | 2   | 2   | 2   | 2   | 2   | 2   | 2   | 2   | 2   | 2   | 2   |            |
|                      | 16:00           |     | 11    | 11   | -11 | -11 | 11  | 16:00           | 2   | 2   | 2   | 2   | 2   | 2   | 2   | 2   | 2   | 2   | 2   | 2   | 2   | 2   | 2     | 2   | 2   | 2   | 2   | 2   | 2   | 2   | 2   | 2   | 2   | 2   | 2   | 2   | 2   | 2   | 2   |            |
|                      | 17:00           |     | 11    | 11   | 11  | 11  | 11  | 17:00           | 2   | 2   | 2   | 2   | 2   | 2   | 2   | 2   | 2   | 2   | 2   | 2   | 2   | 2   | 2     | 2   | 2   | 2   | 2   | 2   | 2   | 2   | 2   | 2   | 2   | 2   | 2   | 2   | 2   | 2   | 2   |            |
|                      | 18:00           |     | 11    | 11   | 11  | 11  | 11  | 18:00           | 2   | 2   | 2   | 2   | 2   | 2   | 2   | 2   | 2   | 2   | 2   | 2   | 2   | 2   | 2     | 2   | 2   | 2   | 2   | 2   | 2   | 2   | 2   | 2   | 2   | 2   | 2   | 2   | 2   | 2   | 2   |            |
|                      | 19:00           |     | 11    | 11   | 11  | 11  | 11  | 19:00           | 2   | 2   | 2   | 2   | 2   | 2   | 2   | 2   | 2   | 2   | 2   | 2   | 2   | 2   | 2     | 2   | 2   | 2   | 2   | 2   | 2   | 2   | 2   | 2   | 2   | 2   | 2   | 2   | 2   | 2   | 2   |            |
|                      | 20:00           |     | 11    | 11   | 11  | 11  | 11  | 20:00           | 2   | 2   | 2   | 2   | 2   | 2   | 2   | 2   | 2   | 2   | 2   | 2   | 2   | 2   | 2     | 2   | 2   | 2   | 2   | 2   | 2   | 2   | 2   | 2   | 2   | 2   | 2   | 2   | 2   | 2   | 2   |            |
|                      | 21:00           |     | 11    | 11   | 11  | 11  | 11  | 21:00           | 2   | 2   | 2   | 2   | 2   | 2   | 2   | 2   | 2   | 2   | 2   | 2   | 2   | 2   | 2     | 2   | 2   | 2   | 2   | 2   | 2   | 2   | 2   | 2   | 2   | 2   | 2   | 2   | 2   | 2   | 2   |            |
|                      | 22:00           |     | 11    | 11   | 11  | 11  | 11  | 22:00           | 2   | 2   | 2   | 2   | 2   | 2   | 2   | 2   | 2   | 2   | 2   | 2   | 2   | 2   | 2     | 2   | 2   | 2   | 2   | 2   | 2   | 2   | 2   | 2   | 2   | 2   | 2   | 2   | 2   | 2   | 2   |            |
| 3 4                  | 23:00           |     | 11    | 11   | 11  | 11  | 11  | 23:00           | 2   | 2   | 2   | 2   | 2   | 2   | 2   | 2   | 2   | 2   | 2   | 2   | 2   | 2   | 2     | 2   | 2   | 2   | 2   | 2   | 2   | 2   | 2   | 2   | 2   | 2   | 2   | 2   | 2   | 2   | 2   |            |
|                      | •               |     | Aralı | k-20 | 20  |     |     |                 |     |     |     |     |     |     |     |     |     |     |     |     |     | 0   | cak-2 | 021 |     |     |     |     |     |     |     |     |     |     |     |     |     |     | •   |            |
| EBQ121               | Satış -<br>Kısa |     |       |      |     |     |     | Satış -<br>Kısa | 2   | 2   | 2   | 2   | 2   | 2   | 2   | 2   | 2   | 2   | 2   | 2   | 2   | 2   | 2     | 2   | 2   | 2   | 2   | 2   | 2   | 2   | 2   | 2   | 2   | 2   | 2   | 2   | 2   | 2   | 2   | 1          |
| Baz EBBOM1220-<br>27 | Alış - Uzun     |     | 11    | 11   | 11  | 11  | 11  | Alış - Uzur     | •   |     |     |     |     |     |     |     |     |     |     |     |     |     |       |     |     |     |     |     |     |     |     |     |     |     |     |     |     |     |     |            |

#### Şekil 78: Net Durum Değer Gösterimi

- 1- Belirlenen tarihlerden önce gelen teslimat dönemi gösterilir.
- 2- Belirlenen tarihlerden önce gelen teslimat dönemine ait verileri gösterecek alana yönlendirir.
- 3- Pozisyonlara ait kontratların yük tipi gösterilir. Her bir yük tipi için net durum ayrı gösterilir.
- 4- Belirlenen tarihlere denk gelen pozisyonlara ait kontratlar gösterilir. Her bir kontrat ayrı olarak gösterilir.
- 5- Belirlenen tarihlerden sonra gelen teslimat dönemine ait verileri gösterecek alana yönlendirir.

# 2.6. Limit Yönetimi

# 2.6.1. Piyasa Limitleri Ekranı

| * / •     | Nyese Işlemleri / Limit Yonetim / Nyese Limitleri Ek   | Jan                                 |                           |                     |                                     |                   |                                             |
|-----------|--------------------------------------------------------|-------------------------------------|---------------------------|---------------------|-------------------------------------|-------------------|---------------------------------------------|
| Piyasa    | Limitleri                                              |                                     |                           |                     |                                     |                   |                                             |
| ₹ Filte   | rele                                                   |                                     |                           |                     |                                     |                   | 🕹 Dişə Aktər 💌                              |
| Yil<br>20 | 21                                                     | Tarih                               | ca )                      | Veralyon<br>Boçiniz | •                                   | FILTRELE          |                                             |
| Versivon  | Aphlama : 24/12/2020 tarihinde balirienen limitiardir. |                                     |                           |                     |                                     |                   |                                             |
|           | 74                                                     | Piyasa Pozisyon Limit Miktan (Lot)  |                           | Saattik Iglem       | Limit Miktars (Lot)                 |                   | Yeni Piyasa Pozisyon Limitleri              |
|           | 2020                                                   | 1.648.000.000                       |                           | 1                   | 87.613                              |                   | Yürürlülüğe Girecek Limitler                |
|           | 2021                                                   | 1./22.000.000                       |                           | 1                   | 96.575                              |                   | Vürürfülüğe Girecek Limitler                |
|           | 2022                                                   | 1.798.000.000                       |                           | 2                   | 05.251                              |                   | Vürürlülüğe Ginesek Limitler                |
|           | 2023                                                   | 1.798.000.000                       |                           | 205.251             |                                     |                   | Yürürlülüğe Girecek Limitler                |
|           |                                                        |                                     |                           |                     |                                     |                   |                                             |
|           |                                                        |                                     | Onceici _                 | Sonraki             |                                     |                   |                                             |
| 3 adet k  | ayıt bulundu                                           |                                     |                           |                     |                                     |                   |                                             |
|           | Textimut Directori                                     | Topian                              | a Satış Piyasa Limiti     |                     |                                     | Topiam Akş Piyası | a Limiti                                    |
|           |                                                        | Plyasa Pozisyon Limit Miktari (Lot) | Plyasa Baatlik Pozisyon L | Imit Miktari (Lot)  | Plyasa Pozisyon Limit Miktari (Lot) |                   | Plyasa Baatlik Pozisyon Limit Miktari (Lot) |
| +         | 2021 Yri                                               | 172.200.000                         | 19.657                    |                     | 172.200.000                         |                   | 19.657                                      |
| +         | 2021 Ceyreix                                           | 516.600.000                         | 55.972                    |                     | 516 600 000                         |                   | 58.972                                      |
| •         | 2021 Ay                                                | 1 033 200 000                       | 117 945                   |                     | 1 033 200 000                       |                   | 117.945                                     |
|           |                                                        |                                     |                           |                     |                                     |                   |                                             |
|           |                                                        |                                     |                           |                     |                                     |                   |                                             |
|           |                                                        |                                     |                           |                     |                                     |                   |                                             |
|           |                                                        |                                     |                           |                     |                                     |                   |                                             |

#### Şekil 79:Piyasa Limitleri

- Her bir yıl için piyasada işlem yapılabilecek toplam limit miktarı gösterilir. Piyasa limiti her bir yıl için yapılabilecek toplam işlem miktarı demektir.
- Toplam limite bağlı olarak saatlik limit miktarı da gösterilir.

|                                                             | Tarih                               | Versiyon                          |                           |
|-------------------------------------------------------------|-------------------------------------|-----------------------------------|---------------------------|
| 2021                                                        | ✓ Tarih Seçiniz                     | Seçiniz                           | ✓ FILTRELE                |
|                                                             |                                     |                                   |                           |
| siyon Açıklama : 24/12/2020 tarihinde belirlenen limitlerdi |                                     |                                   |                           |
| Yıl                                                         | Piyasa Pozisyon Limit Miktarı (Lot) | Saatlik İşlem Limit Miktarı (Lot) | Yeni Piyasa Pozisyon Limi |
| 2020                                                        | 1.648.000.000                       | 187.613                           | Yürürlülüğe Girecek Lim   |
| 2021                                                        | 1.722.000.000                       | 196.575                           | Yürürlülüğe Girecek Lim   |
|                                                             |                                     |                                   |                           |
| 2022                                                        | 1.798.000.000                       | 205.251                           | Yururluluge Girecek Lin   |

Şekil 80: Piyasa Limitleri Filtreleme

- 1- Piyasa limitleri hesaplanmış yıllar listelenir.
- 2- Seçilen tarihte hesaplanan piyasa limitler gösterilir.
- 3- Hesaplanan limitlerin versiyonları listelenir. Versiyonların atıldığı tarihler açıklama olarak yer alır.
- 4- Filtre kısmında seçilen verilerin görüntülenmesi sağlanır
- 5- Piyasa limitleri ekranındaki verilerin dışa aktarımı sağlanır.
- 6- Versiyonların atıldığı tarihler açıklama olarak yer alır.
- 7- Piyasa limitleri hesaplanmış yıllar gösterilir. Seçilen yılın rengi diğer yıllara göre farklılık gösterir. Seçilen yıla ait limitler teslimat dönemlerine göre görüntülenir.
- 8- Piyasa limiti hesaplanmış yıllara ait toplam piyasa limit miktarı gösterilir. Miktar "Lot" cinsindendir. 1 Lot 0,1 MW'e eşittir.
- 9- Piyasa limiti hesaplanmış yıllara ait toplam saatlik limit miktarı gösterilir. Miktar "Lot" cinsindendir. 1 Lot 0,1 MW'e eşittir.
- 10- Piyasa limitleri güncellenmiş ise limitlerin güncelleneceği tarihi ve yeni güncel limit miktarları gösterilir. Miktar "Lot" cinsindendir. 1 Lot 0,1 MW'e eşittir.

| 3 adet | kayıt bulundu    |                                     |                                             |                                     |                                             |
|--------|------------------|-------------------------------------|---------------------------------------------|-------------------------------------|---------------------------------------------|
|        | Teclinet Dilgemi | Toplam Sa                           | atış Piyasa Limiti                          | Toplam                              | Alış Piyasa Limiti                          |
|        | resimat bonemi   | Piyasa Pozisyon Limit Miktarı (Lot) | Piyasa Saatlik Pozisyon Limit Miktarı (Lot) | Piyasa Pozisyon Limit Miktarı (Lot) | Piyasa Saatlik Pozisyon Limit Miktarı (Lot) |
| +      | 2021 Yıl         | 172.200.000                         | 19.657                                      | 172.200.000                         | 19.657                                      |
| +      | 2021 Çeyrek      | 516.600.000                         | 58.972                                      | 516.600.000                         | 58.972                                      |
| +      | 2021 Ay          | 1.033.200.000                       | 117.945                                     | 1.033.200.000                       | 117.945                                     |
|        | 1                | 2                                   |                                             | 3                                   |                                             |
|        |                  |                                     |                                             |                                     |                                             |
|        |                  |                                     |                                             |                                     |                                             |
|        |                  |                                     | Önceki 🚺 Sonraki                            |                                     |                                             |

Şekil 81: Piyasa Limitleri Başlıkları

- Piyasa Limitleri listesi: seçilen yıla ait kayıt adedini gösterir.
- 1- Seçilen yıla göre teslimat dönemlerini gösterir.
  - 🔸 ikonu ile her bir teslimat dönemlerine ait toplam piyasa limiti ayrıntısı gösterilir.

| 3 ade | rt kayıt bulundu  |                                     |                                             |                                     |                                             |
|-------|-------------------|-------------------------------------|---------------------------------------------|-------------------------------------|---------------------------------------------|
|       | Testimet Diferent | Toplam                              | Satış Piyasa Limiti                         | Toplam                              | Alış Piyasa Limiti                          |
|       | resimat Donemi    | Piyasa Pozisyon Limit Miktarı (Lot) | Piyasa Saatlik Pozisyon Limit Miktarı (Lot) | Piyasa Pozisyon Limit Miktarı (Lot) | Piyasa Saatlik Pozisyon Limit Miktarı (Lot) |
| +     | 2021 Yil          | 172.200.000                         | 19.657                                      | 172.200.000                         | 19.657                                      |
| -     | 2021 Çeyrek       | 516.600.000                         | 58.972                                      | 516.600.000                         | 58.972                                      |
|       | 1                 | 127.097.400                         | 58.841                                      | 127.097.400                         | 58.841                                      |
|       | 2                 | 124.977.160                         | 57.223                                      | 124.977.160                         | 57.223                                      |
|       | 3                 | 139.672.102                         | 63.257                                      | 139.672.102                         | 63.257                                      |
|       | 4                 | 124.853.338                         | 56.545                                      | 124.853.338                         | 56.545                                      |
| +     | 2021 Ay           | 1.033.200.000                       | 117.945                                     | 1.033.200.000                       | 117.945                                     |
|       |                   |                                     |                                             |                                     |                                             |
|       |                   |                                     |                                             |                                     |                                             |
|       |                   |                                     |                                             |                                     |                                             |
|       |                   |                                     | Önceki 1 Sonraki                            |                                     |                                             |

Şekil 82: Piyasa Limitleri Teslimat Dönemi Limit Detayları

- 2- Toplam Satış Piyasa Limiti: Seçilen yıla ait satış yönündeki limitler gösterilir.
  - a- Piyasa Pozisyon Limit Miktarı: Seçilen yıla ait satış yönündeki toplam piyasa limit miktarı gösterilir. Miktar "Lot" cinsindendir. 1 Lot 0,1 MW'e eşittir.
  - b- Piyasa Saatlik Pozisyon Limit Miktarı: Seçilen yıla ait satış yönündeki saatlik toplam piyasa limit miktarı gösterilir. Miktar "Lot" cinsindendir. 1 Lot 0,1 MW'e eşittir.
- 3- Toplam Alış Piyasa Limiti: Seçilen yıla ait alış yönündeki limitler gösterilir.
  - a- Piyasa Pozisyon Limit Miktarı: Seçilen yıla ait alış yönündeki toplam piyasa limit miktarı gösterilir. Miktar "Lot" cinsindendir. 1 Lot 0,1 MW'e eşittir.
  - b- Piyasa Saatlik Pozisyon Limit Miktarı: Seçilen yıla ait alış yönündeki saatlik toplam piyasa limit miktarı gösterilir. Miktar "Lot" cinsindendir. 1 Lot 0,1 MW'e eşittir.

Disa

| 2.6.2. O                                  | rganizasyon Limitler                      | i                                                |                                           |                  |
|-------------------------------------------|-------------------------------------------|--------------------------------------------------|-------------------------------------------|------------------|
| Piyasa İşlemleri / Limit Yöneti           | m / Organizasyon Limitleri                |                                                  |                                           |                  |
| nizasyon Limitleri                        |                                           |                                                  |                                           |                  |
| iltrele                                   |                                           |                                                  |                                           |                  |
|                                           | Tarih                                     | Versiyon                                         |                                           |                  |
| 2021                                      | ✓ Tarih Seçiniz                           | Seçiniz                                          | ✓ FiL                                     | TRELE            |
| on Açıklama : 24/12/2020 tarihinde beliri | enen limitierdir.                         |                                                  |                                           |                  |
| YI                                        | Organizasyon Pozisyon Limit Miktarı (Lot) | Saatlik İşlem Limit Miktarı (Lot)                | Piyasa Pozisyon Limit Oranı               |                  |
| 2020                                      | 8.137.824                                 | 926                                              | %0.4938                                   | (                |
| 2021                                      | 8.503.236                                 | 970                                              | %0.4938                                   |                  |
| 2022                                      | 8.878.524                                 | 1.013                                            | %0.4938                                   |                  |
| 2023                                      | 8.878.524                                 | 1.013                                            | %0.4938                                   |                  |
|                                           |                                           |                                                  |                                           |                  |
|                                           |                                           | Önceki 🚹 Sonraki                                 |                                           |                  |
| t kəyit bulundu                           |                                           |                                                  |                                           |                  |
|                                           | Toplam Organiza                           | syon Satış Pozisyon Limiti                       | Toplam Organiz                            | asyon Alış Pozis |
| Testimat Dönemi                           | Organizasyon Pozisyon Limit Miktarı (Lot) | Organizasyon Pozisyon Saatlik Limit Miktan (Lot) | Organizasyon Pozisyon Limit Miktarı (Lot) | Orga             |
| 2021 - Yil                                | 850.323                                   | 97                                               | 850.323                                   |                  |

#### Şekil 83: Organizasyon Limitleri

- Her bir yıl ait organizasyon için piyasada işlem yapılabilecek toplam limit miktarı gösterilir.
   Piyasa limiti her bir yıl için yapılabilecek toplam işlem miktarı demektir.
- Toplam limite bağlı olarak organizasyonun saatlik limit miktarı da gösterilir.
- Her bir yıla ait organizasyonun piyasa pozisyon limit oranı gösterilir.

| Yıl<br>2021                                            | Tarih<br>V Tarih Seçiniz                                     | Versiyon<br>Seçiniz               | FILTRELE                    | 5                                 |
|--------------------------------------------------------|--------------------------------------------------------------|-----------------------------------|-----------------------------|-----------------------------------|
| Versiyon Açıklama : 24/12/2020 tarihində bəlirl<br>Yıl | nen limitierdi.<br>Organizasyon Pozisyon Limit Miktarı (Lot) | Saatlik İşlem Limit Miktarı (Lot) | Pivasa Pozisyon Limit Orani |                                   |
| 2020                                                   | 8.137.824                                                    | 926                               | %0.4938                     | Limit Değişiklik Talep Görüntüler |
| 2021                                                   | 8.503.236                                                    | 970                               | %0.4938                     | Limit Değişiklik Talep Görüntülen |
| 2022                                                   | 8.878.524                                                    | 1.013                             | %0.4938                     | Limit Değişiklik Talep Görüntülen |
| 2022                                                   | 8 878 524                                                    | 1.013                             | 50.4938                     | Limit Değişiklik Talep Görüntülen |

#### Şekil 84: Organizasyon Limitleri Filtreleme

- 1- Organizasyon piyasa limitleri hesaplanmış yıllar listelenir.
- 2- Seçilen tarihte hesaplanan organizasyon piyasa limitleri gösterilir.
- 3- Hesaplanan limitlerin versiyonları listelenir. Versiyonların atıldığı tarihler açıklama olarak yer alır.
- 4- Filtre kısmında seçilen verilerin görüntülenmesi sağlanır.
- 5- Organizasyon hesaplanmış piyasa limitlerine artış ve azalış talebi yapabilir.

| Organizasyon Limitleri                           |                                                       |                                                                                   |     |                            |                                                  |
|--------------------------------------------------|-------------------------------------------------------|-----------------------------------------------------------------------------------|-----|----------------------------|--------------------------------------------------|
| <del>≂</del> Filtrele                            |                                                       | Limit Değişiklik Talebi                                                           | ×   |                            | Limit Değişiklik Tatebi                          |
| Yil<br>2021                                      | Tarih v Tarih Seçiniz                                 | Yil 2021                                                                          | ~   | A FILTR                    | ELE                                              |
| Versiyon Açıklama : 24/12/2020 tarihinde belirle | anen limiterdir.                                      | Mevcut Pozisyon Limiti ve Limit Orani<br>8503236<br>Talee Edilen Limit            |     | _                          |                                                  |
| Yil 2020                                         | Organizasyon Pozisyon Limit Miktan (Lot)<br>8.137.824 | 8503236                                                                           | P   | 90.4930                    | Limit Değişiklik Talep Görüntüleme               |
| 2021                                             | 8.503.236                                             | Kaydet İptal                                                                      |     | %0.4938                    | Limit Değişiklik Talep Görüntüleme               |
| 2022                                             | 8.878.524                                             |                                                                                   | - 1 | %0.4938                    | Limit Değişiklik Talep Görüntüleme               |
| 2023                                             | 8.878.524                                             | Temerrüt Katik Payı Tutarı<br>-<br>Değişildik İçin Gerekli Katik Payı Tutarı<br>- |     | %0.4938                    | Limit Değişiklik Talep Görüntüleme               |
| 3 adet kayıt bulundu                             |                                                       | Oluşacak Olan Limit Oranı<br>-                                                    | - 1 |                            |                                                  |
| Teslimat Dönemi                                  | Toplam Organizasyon                                   | Onavia                                                                            | - 1 | Toplam Organizas           | yon Alış Pozisyon Limiti                         |
| resiniat Donenii                                 | Organizasyon Pozisyon Limit Miktarı (Lot)             |                                                                                   | 03  | zisyon Limit Miktarı (Lot) | Organizasyon Pozisyon Saatlik Limit Miktan (Lot) |
| + 2021 - Yil                                     | 850.323                                               |                                                                                   | 8   | 850.323                    | 97                                               |
|                                                  |                                                       |                                                                                   |     | 670 ANA                    |                                                  |

#### Şekil 85: Organizasyon Limitleri Değişiklik Talep Pop-Up'ı

- A- Değişiklik yapılmak istenilen yıl seçilir.
- B- Mevcut limite göre talep edilen limit miktarı girilir.
- C- Yeni girilen talep miktarını kaydeder.
- D- Yeni girilen talep miktarını iptal eder.
- E- Girilen talep göre "Temerrüt Payı Tutarı", "Değişiklik için Gerekli Katkı Payı Tutarı" ve "Oluşacak Olan Limit Oranı" alanlarına yeni değerler gösterilecektir. Onayla butonu ile talep piyasa işletmecisinin değerlendirilmesine gönderilmiş olacaktır.
- F- İptal butonu ile talep iptal edilir.
- 6- Organizasyon limitleri alanında yer alan bilgilerin dışa aktarımı sağlanır.
- 7- Seçilen versiyonun kayıt zamanı gösterilir.
- 8- Organizasyon piyasa limitleri hesaplanmış yıllar gösterilir. Seçilen yılın rengi diğer yıllara göre farklılık gösterir. Seçilen yıla ait limitler teslimat dönemlerine göre görüntülenir.
- 9- Her yıla ait organizasyon toplam pozisyon limit miktarı gösterilir. Miktar "Lot" cinsindendir. 1 Lot 0,1 MW'e eşittir.
- 10- Her yıla ait organizasyon toplam pozisyon saatlik limit miktarı gösterilir. Miktar "Lot" cinsindendir. 1 Lot 0,1 MW'e eşittir.

- 11- Her yıla ait organizasyonun pozisyon limit oranı gösterilir.
- 12- Değişik talebi sonucu oluşan yeni organizasyon limitlerinin teslimat dönemlerine göre değerler gösterilir.

| 3 adet | kayıt bulundu   | (                                         | 2                                                 | 3                                         |                                                   |
|--------|-----------------|-------------------------------------------|---------------------------------------------------|-------------------------------------------|---------------------------------------------------|
|        | Tealimet Dimemi | Toplam Organiza                           | syon Satış Pozisyon Limiti                        | Toplam Organiza                           | asyon Alış Pozisyon Limiti                        |
|        | resimat Donemi  | Organizasyon Pozisyon Limit Miktarı (Lot) | Organizasyon Pozisyon Saatlik Limit Miktarı (Lot) | Organizasyon Pozisyon Limit Miktarı (Lot) | Organizasyon Pozisyon Saatlik Limit Miktarı (Lot) |
| +      | 2021 - Yil      | 850.323                                   | 97                                                | 850.323                                   | 97                                                |
| +      | 2021 - Çeyrek   | 2.550.970                                 | 291                                               | 2.550.970                                 | 291                                               |
| +      | 2021 - Ay       | 5.101.941                                 | 582                                               | 5.101.941                                 | 582                                               |
|        |                 |                                           |                                                   |                                           |                                                   |
|        |                 |                                           |                                                   |                                           |                                                   |
|        |                 |                                           |                                                   |                                           |                                                   |
|        |                 |                                           |                                                   |                                           |                                                   |
|        |                 | 1                                         | Onceki 1 Sonraki                                  |                                           |                                                   |

#### Şekil 86: Organizasyon Limitleri Başlıklar

- Organizasyon limitleri listesi: Seçilen yıla ait kayıt adedini gösterir.
- 1- Seçilen yıla göre teslimat dönemlerini gösterir.
  - **+** ikonu ile her bir teslimat dönemlerine ait toplam organizasyon piyasa limiti ayrıntısı gösterilir.

|   | Testimat Dimensi | Toplam Organiza                           | syon Satış Pozisyon Limiti                        | Toplam Organiza                           | isyon Alış Pozisyon Limiti                        |
|---|------------------|-------------------------------------------|---------------------------------------------------|-------------------------------------------|---------------------------------------------------|
|   | resumat contern  | Organizasyon Pozisyon Limit Miktarı (Lot) | Organizasyon Pozisyon Saatlik Limit Miktarı (Lot) | Organizasyon Pozisyon Limit Miktarı (Lot) | Organizasyon Pozisyon Saatlik Limit Miktarı (Lot) |
| + | 2021 - Yil       | 850.323                                   | 97                                                | 850.323                                   | 97                                                |
| - | 2021 - Ceyrek    | 2.550.970                                 | 291                                               | 2.550.970                                 | 291                                               |
|   | 1                | 627.607                                   | 290                                               | 627.607                                   | 290                                               |
|   | 2                | 617.137                                   | 282                                               | 617.137                                   | 282                                               |
|   | 3                | 689.701                                   | 312                                               | 689.701                                   | 312                                               |
|   | 4                | 616.526                                   | 279                                               | 616.526                                   | 279                                               |
| + | 2021 - Ay        | 5.101.941                                 | 502                                               | 5.101.941                                 | 562                                               |
|   |                  |                                           |                                                   |                                           |                                                   |

## Şekil 87: Organizasyon Limitleri Teslimat Dönemi Detayları

- 2- Organizasyona ait satış yönündeki toplam limit miktarı gösterilir.
  - a- Organizasyon Pozisyon Limit Miktarı: Seçilen yıla ait satış yönündeki organizasyon piyasa limit miktarı gösterilir. Miktar "Lot" cinsindendir. 1 Lot 0,1 MW'e eşittir.
  - b- Organizasyon Saatlik Pozisyon Limit Miktarı: Seçilen yıla ait satış yönündeki saatlik organizasyon limit miktarı gösterilir. Miktar "Lot" cinsindendir. 1 Lot 0,1 MW'e eşittir.
- 3- Organizasyona ait alış yönündeki toplam limit miktarı gösterilir.
  - a- Organizasyon Pozisyon Limit Miktarı: Seçilen yıla ait alış yönündeki organizasyon limit miktarı gösterilir. Miktar "Lot" cinsindendir. 1 Lot 0,1 MW'e eşittir.
  - b- Organizasyon Saatlik Pozisyon Limit Miktarı: Seçilen yıla ait alış yönündeki saatlik organizasyon limit miktarı gösterilir. Miktar "Lot" cinsindendir. 1 Lot 0,1 MW'e eşittir.

| Lisans Durum İzleme                         |          |                     |                                                                                                    |           |
|---------------------------------------------|----------|---------------------|----------------------------------------------------------------------------------------------------|-----------|
| 〒 Filtrele                                  |          |                     |                                                                                                    |           |
| Tarih Seciniz                               | Versivon |                     |                                                                                                    |           |
|                                             |          |                     |                                                                                                    |           |
| 25/12/2020                                  | Seçiniz  | *                   | FILTRELE                                                                                                    |           |
|                                             |          |                     |                                                                                                    |           |
| Lisans Durum Izleme<br>1 adet kayıt bulundu |          |                     |                                                                                                    | 2         |
| Tarih                                       | Versiyon | Lisans Bitiş Tarihi | İşlem Yapılmayacak Kontratlar                                                                                                    | Kullanici |
| 25/12/2020 09:00:05.054                     | 1        | 2021-07-01          | EBQ322, EBY21, EBQ321, EBQ421, EBQ422, EBQ222, EBM0721, EBM0921, EBM0921, EBM1021, EBY23, EBY23, EBM1221, EBM222<br>EBM232, EBY23, EBM221, EBQ422, EBM222, EBM0721, EBM0921, EBM1021, EBM23, EBM1021, EBY23, EBM23, EBM1221, EBM222 | SYSTEM    |
|                                             |          |                     |                                                                                                    |           |
|                                             |          |                     |                                                                                                    |           |
|                                             |          |                     |                                                                                                    |           |
|                                             |          |                     |                                                                                                    |           |
|                                             |          |                     |                                                                                                    |           |
|                                             |          |                     |                                                                                                    |           |
|                                             |          |                     |                                                                                                    |           |
|                                             |          |                     |                                                                                                    |           |
|                                             |          |                     |                                                                                                    |           |
|                                             |          |                     | Onceki 🚺 Somaki                                                                                                    |           |

# 2.7. Lisans Durum İzleme

Şekil 88: Lisans Durum İzleme

- Lisans durum izleme ekranında organizasyonun lisans bitiş tarihine göre işlem yapamayacağı kontrat veya kontratlar yer alır.

- **Tarih Filtresi:** Seçilen tarihteki lisans durumu gösterilir. Seçilen tarihteki bilgiler ekranda görüntülenir.
- *Versiyon Filtresi*: Seçilen tarihte lisans kontrolüne ait verilerin versiyon adedini gösterir. Seçilen versiyona ait veriler gösterilir.
- *Filtre*: Seçilen değerlerin ekranda gösterilmesini sağlar.
- <u>**Tarih**</u>: tarih filtresi kısmından seçilen ve seçilen tarihteki lisans kontrolünün yapıldığı zaman gösterilir.
- *Versiyon*: İlgili gündeki lisans kontrolünün versiyonunu gösterir.
- Lisans Bitiş Tarihi: Organizasyonun lisans bitiş tarihi gösterilir.
- **İşlem Yapılmayacak kontratlar**: Organizasyonun işlem yapamayacağı kontratlar yer alır.
- **Kullanıcı**: Lisans kontrolünü yapan kullanıcı yer alır.

## 2.8. Duyuru ve İtirazlar

#### 2.8.1. Duyurular

Piyasa işletmecisi tarafından veya sistem tarafından yapılan duyuruların gösterildiği sayfadır.

| 🛠 / Piyasa İşlemleri / Duyuru ve İtirazlar |    |            |                 |                 |                  |                                      |                                                 |                                     |    |
|--------------------------------------------|----|------------|-----------------|-----------------|------------------|--------------------------------------|-------------------------------------------------|-------------------------------------|----|
| DUYURULAR ITIRAZLAR                        |    |            |                 |                 |                  |                                      |                                                 |                                     |    |
| Duyurular                                  |    |            |                 |                 |                  |                                      |                                                 |                                     |    |
| <b>Filtrele</b>                            |    |            |                 |                 |                  |                                      |                                                 |                                     |    |
| Tarih Aralığı Seçiniz                      |    |            |                 | Konu            |                  | Duyuru Durumu                        |                                                 | Arama                               |    |
| 25/12/2020                                 | 63 | 25/12/2020 | <b>(</b> )      | 31 Öğe Seçili   | ۷                | Tümü Seçildi                         | GÖSTER                                          | Q.                                  |    |
| Duyuru Listesi<br>5 adet kayıt bulundu     |    |            |                 |                 |                  |                                      |                                                 |                                     | 1  |
| Zaman                                      |    |            | Kon             | u               |                  |                                      | Açıklama                                        |                                     |    |
| 25/12/2020 13:09                           |    |            | Anket 0         | uştur           | EBQ322 k         | ontratina ait Baz Fiyat belirlenmesi | i için 25/12/2020 13:10 saatinde Piyasa İşletme | cisi tarafından anket yapılacaktır. |    |
| 25/12/2020 10:25                           |    |            | Seansi E        | laşlat          |                  | 25.12.2020 tari                      | ihli işlem günü için dondurulan seans başlabimi | gtar.                               |    |
| 25/12/2020 10:20                           |    |            | Seans Yeniden E | laşlatılacaktır |                  | 25.12.2020 tarihli işlem             | n günü için dondurulan seans 5 dakika sonra ba  | ilatilacaktir.                      |    |
| 25/12/2020 10:20                           |    |            | Seansi D        | ondur           | 500001           | Piyasa işletmecisi taratı            | Indan 25.12.2020 10:20:22 tarininde seans don   | sarumuştur.                         |    |
| 25/12/2020 10:10                           |    |            | Anter o         | ağtar           | EBQ322 K         | ontratina alt baz Piyat beimenmesi   | nçin 20/12/2020 10:11 saadhde Piyasa işledine   | cisi tarannoan anket yapiracaktir.  |    |
|                                            |    |            |                 |                 |                  |                                      |                                                 |                                     |    |
|                                            |    |            |                 |                 |                  |                                      |                                                 |                                     |    |
|                                            |    |            |                 |                 |                  |                                      |                                                 |                                     |    |
|                                            |    |            |                 |                 |                  |                                      |                                                 |                                     |    |
|                                            |    |            |                 |                 | Önceki 🚺 Sonraki |                                      |                                                 |                                     |    |
|                                            |    |            |                 | Şeki            | il 89: Duyurular |                                      |                                                 |                                     |    |
| Dupatrular                                 |    |            |                 |                 |                  |                                      |                                                 |                                     |    |
| buyunun                                    |    | 1          |                 | 5               |                  | 2                                    |                                                 | <b></b>                             |    |
| Filtrele                                   |    | <b>7</b>   |                 | f f             |                  | <b>P</b>                             | <b>#</b>                                        | P                                   |    |
| Tarih Aralığı Seçiniz                      |    | ,          |                 | Konu            |                  | Duyuru Durumu                        |                                                 | Arama                               |    |
| 25/12/2020                                 | 8  | 25/12/2020 |                 | 31 Öğe Seçili   | ~                | Tümü Seçildi                         | GÖSTER                                          |                                     | Q, |

#### Şekil 90: Duyurular Filtreleme

- 1- Başlangıç ve bitiş zamanı seçildiğinde belirlenen tarihlerdeki duyurular görüntülenir.
- 2- Duyuru konu seçilir. Seçilen konuya ait duyurular görüntülenir.
- 3- Okunanlar veya okunmayanlar seçenekleri listelenir. Seçilene ait duyurular görüntülenir.
- 4- Filtrelerden seçilenleri ekranda gösterir.
- 5- Duyuru araması yapılabilir. Yazılan metne göre arama yapılır.

| D | uy | ur | u  | Lit  | ste | isi  |  |
|---|----|----|----|------|-----|------|--|
| 5 | ad | et | ka | ivit | bu  | lund |  |

| Zaman            | Konu                          | Açıklama                                                                                                    |  |  |  |  |  |  |  |  |
|------------------|-------------------------------|----------------------------------------------------------------------------------------------------|--|--|--|--|--|--|--|--|
| 25/12/2020 13:09 | Anket Oluştur                 | EBQ322 kontratına ait Baz Fiyat belirlenmesi için 25/12/2020 13:10 saatinde Piyasa İşletmecisi tarafından anket yapılacaktır. |  |  |  |  |  |  |  |  |
| 25/12/2020 10:25 | Seansı Başlat                 | 25.12.2020 tarihli işlem günü için dondurulan seans başlatılmıştır.                                                           |  |  |  |  |  |  |  |  |
| 25/12/2020 10:20 | Seans Yeniden Başlatılacaktır | 25.12.2020 tarihli işlem günü için dondurulan seans 5 dakika sonra başlatılacaktır.                                           |  |  |  |  |  |  |  |  |
| 25/12/2020 10:20 | Seansı Dondur                 | Piyasa işletmecisi tarafından 25.12.2020 10:20:22 tarihinde seans dondurulmuştur.                                             |  |  |  |  |  |  |  |  |
| 25/12/2020 10:10 | Anket Oluştur                 | EBQ322 kontratına ait Baz Fiyat belirlenmesi için 25/12/2020 10:11 saatinde Piyasa İşletmecisi tarafından anket yapılacaktır. |  |  |  |  |  |  |  |  |
|                  |                               |                                                                                                    |  |  |  |  |  |  |  |  |
|                  |                               |                                                                                                    |  |  |  |  |  |  |  |  |
|                  |                               |                                                                                                    |  |  |  |  |  |  |  |  |
|                  |                               |                                                                                                    |  |  |  |  |  |  |  |  |
|                  |                               |                                                                                                    |  |  |  |  |  |  |  |  |
|                  |                               | Önceki 1 Sonraki                                                                                                    |  |  |  |  |  |  |  |  |

.\*

#### Şekil 91: Duyuru Açıklamaları

- **Duyuru Listesi**: Seçilen tarih veya tarihler arasında bulunan duyuru adedi gösterilir.

- Zaman: İlgili duyurunun yapıldığı tarih gösterilir.
- Konu: Duyuruya ait konu başlığı gösterilir.
- Acıklama: Yayımlanan duyurunun metni gösterilir.
- 🦆 ikonu ile ekranda yer alan bilgileri dışa aktarımı sağlanır.

# 2.8.2. İtirazlar

| DUYURULAR                     | İTİRAZLAR                 |           |            |            |            |                |              |                 |                 |                |                       |              |              |                  |                              |               |
|-------------------------------|---------------------------|-----------|------------|------------|------------|----------------|--------------|-----------------|-----------------|----------------|-----------------------|--------------|--------------|------------------|------------------------------|---------------|
| İtirəzlər                     |                           |           |            |            |            |                |              |                 |                 |                |                       |              |              |                  |                              |               |
| ₩ Filtrele                    |                           |           |            |            |            |                |              |                 |                 |                |                       |              |              |                  |                              |               |
| Tarih Aralığı                 | Seçiniz                   |           |            |            |            |                | İtiraz Durun | ıu              |                 | Kontrat        |                       |              |              |                  |                              |               |
| 29/12/202                     | :0                        |           | 62         | 29/12/2020 |            |                | EB Seçiniz   |                 | ~               | Seçiniz        |                       | FILTRELE     |              |                  |                              |               |
| İtirazlar<br>Dadet kayıt bulu | radar<br>sert kay tulunda |           |            |            |            |                |              |                 |                 |                |                       |              |              |                  |                              |               |
| Eşleşme                       | Zamanı                    | Teklif ID | Eşleşme ID | Kontrat    | İşlem Tipi | Eşleşme Durumu | Eşleşme Yönü | Eşleşme Miktarı | Eçleşme Fiyatı  | İtiraz Zamanı  | İtiraz Eden Kullanıcı | İtiraz Metni | İtiraz Cevap | Cevaplama Zamanı | İtirazı Cevaplayan Kullanıcı | İtiraz Durumu |
|                               |                           |           |            |            |            |                |              |                 |                 |                |                       |              |              |                  |                              |               |
|                               |                           |           |            |            |            |                |              |                 |                 |                |                       |              |              |                  |                              |               |
|                               |                           |           |            |            |            |                |              |                 |                 |                |                       |              |              |                  |                              |               |
|                               |                           |           |            |            |            |                |              |                 |                 |                |                       |              |              |                  |                              |               |
|                               |                           |           |            |            |            |                |              |                 | Gösterilecek ka | yit bulunamadi |                       |              |              |                  |                              |               |
|                               |                           |           |            |            |            |                |              |                 |                 |                |                       |              |              |                  |                              |               |
|                               |                           |           |            |            |            |                |              |                 |                 |                |                       |              |              |                  |                              |               |
|                               |                           |           |            |            |            |                |              |                 |                 |                |                       |              |              |                  |                              |               |
|                               |                           |           |            |            |            |                |              |                 |                 |                |                       |              |              |                  |                              |               |

#### Şekil 92: İtirazlar

- Kullanıcı, organizasyonu için aktif, ret ve kabul itirazları, itiraza ait bilgiler, itirazlarının son durumunu, piyasa işletmecisi tarafından verilen itiraz cevabını görüntüleyebilecek.

| tirazlar              |            |               |   |         |   |          |  |
|-----------------------|------------|---------------|---|---------|---|----------|--|
| ╤ Filtrele            | 1          | 2             |   | 3       |   | 4        |  |
| Tarih Aralığı Seçiniz |            | İtiraz Durumu |   | Kontrat |   |          |  |
| 25/12/2020            | 25/12/2020 | Seçiniz       | ~ | Seçiniz | ~ | FILTRELE |  |

Şekil 93: İtirazlar Filtreleme

- 1- Başlangıç ve bitiş zamanı seçildiğinde seçilen tarihler arasındaki itiraz durumu ret, aktif ve kabul olan itirazlar getirilir.
- 2- Aktif, ret ve kabul itiraz durumlarından birini seçerek seçilen duruma göre bilgiler gösterilir.
- 3- İtiraz edilebilecek kontratlar listelenir. Seçilen kontrata göre bilgiler ekranda gösterilir.
- 4- Filtrelerdeki seçilenlere göre bilgiler ekranda yer alır.

| *             | / / hypers better / Dopus withoute |           |            |            |            |                |               |                 |                 |                |                      |             |             |                  |                              |              |
|---------------|------------------------------------|-----------|------------|------------|------------|----------------|---------------|-----------------|-----------------|----------------|----------------------|-------------|-------------|------------------|------------------------------|--------------|
| DUY           | URULAR ITIRAZLA                    | AR        |            |            |            |                |               |                 |                 |                |                      |             |             |                  |                              |              |
| Itira         | adar                               |           |            |            |            |                |               |                 |                 |                |                      |             |             |                  |                              |              |
| Ŧ             | ≠ Pitrole                          |           |            |            |            |                |               |                 |                 |                |                      |             |             |                  |                              |              |
| т             | arih Aralığı Seçiniz               |           |            |            |            |                | İtiraz Durun  | NU              |                 | Kontrat        |                      |             |             |                  |                              |              |
|               | 29/12/2020                         |           | 618        | 29/12/2020 |            |                | tilik Seçiniz |                 | ~               | Seçiniz        |                      | FILTRELE    |             |                  |                              |              |
| itira<br>0 ad | zlar<br>et keyit hulundu           |           |            |            |            |                |               |                 |                 |                |                      |             |             |                  |                              | <u>.</u>     |
|               | Eşleşme Zamanı                     | Tekilf ID | Eşleşme ID | Kontrat    | İşlem Tipi | Eşleşme Durumu | Eşleşme Yönü  | Eşleşme Miktarı | Eşleşme Fiyan   | hiraz Zamanı   | hiraz Eden Kullanıcı | hiraz Metni | hiraz Cevap | Cevaplama Zamani | İtirazı Cevapleyan Kullanıcı | hiraz Durumu |
|               |                                    |           |            |            |            |                |               |                 |                 |                |                      |             |             |                  |                              |              |
|               |                                    |           |            |            |            |                |               |                 |                 |                |                      |             |             |                  |                              |              |
|               |                                    |           |            |            |            |                |               |                 |                 |                |                      |             |             |                  |                              |              |
|               |                                    |           |            |            |            |                |               |                 | Gösterilecek ka | yit bulunamedi |                      |             |             |                  |                              |              |
|               |                                    |           |            |            |            |                |               |                 |                 |                |                      |             |             |                  |                              |              |
|               |                                    |           |            |            |            |                |               |                 |                 |                |                      |             |             |                  |                              |              |
|               |                                    |           |            |            |            |                |               |                 |                 |                |                      |             |             |                  |                              |              |

#### Şekil 94: İtiraz Açıklamaları

- *<u>İtirazlar</u>: Seçilen tarihler arasında ekranda gösterilen itiraz adedidir.*
- **Eşleşme zamanı**: İtiraz edilen eşleşmenin eşleşme zamanını gösterir.
- <u>**Teklif ID**</u>: İtiraz edilen eşleşmenin teklif ID'si göterilir.
- **Eşleşme ID**: İtiraz edilen eşleşmenin eşleşme ID'si gösterilir.

- Kontrat: İtiraz edilen eşleşmeye ait kontrat bilgisi gösterilir.
- İşlem Tipi: ilgili kontratta yapılan işlemlerin kaynaklandığı tür gösterilir. İşlem türleri;
  - Eşleşme
  - o Özel İşlem Bildirimi
  - o GGF İhalesi
  - Baz Fiyat İhalesi
  - o Temerrüt Netleştirmesi
  - GÖP Temerrüt Netleştirmesi
  - o Temerrüt İhalesi
  - Temerrüt Teklif Defteri
  - Temerrüt Pozisyon Dağıtımı
- **Eşleşme Durumu**: İtiraz edilen eşleşmenin eşleşme durumu gösterir.
- **Eşleşme Yönü**: İtiraz edilen eşleşmenin eşleşme yönü gösterilir. Eşleşme yönü alış veya satış olabilir.
- <u>Eşleşme miktarı</u>: İtiraz edilen eşleşmenin eşleşme miktarı gösterilir. Miktar "Lot" cinsindendir. 1 Lot 0,1 MW'e eşittir.
- **Eşleşme Fiyatı**: İtiraz edilen eşleşmenin eşleşme fiyatı gösterilir. Fiyatın cinsi TL/MWh'tir. Virgülden sonra iki basamak hassasiyetindedir.
- İtiraz Zamanı: Eşleşmeye yapılan itirazın zamanı gösterilir.
- İtiraz Eden Kullanıcı: İtirazı eden kullanıcının adı gösterilir.
- *İtiraz Metni*: İtiraz oluşturulurken açıklama kısmına girilen metin gösterilir.
- *İtiraz Cevap*: İtiraza piyasa işletmecisi tarafından verilen cevaba ait metin gösterilir.
- Cevaplama Zamanı: İtiraza verilen cevabın zamanı gösterilir.
- *İtirazı Cevaplayan Kullanıcı*: İtirazı cevaplayan kullanıcının adı gösterilir.
- **<u>İtiraz Durumu</u>**: İtirazın son durumu gösterilir. İtiraz durumu, ,itiraz cevaplanmamış ise aktif, itiraz cevaplanıp reddedilmiş ise ret, itiraz cevaplanıp kabul edilmiş ise kabul olarak gösterilir.

# 2.9. İşlem Geçmişi

| Piyasa İşlemleri / İşlem Geçmi                    | φi            |           |       |            |            |                       |                                                                                  |          |
|---------------------------------------------------|---------------|-----------|-------|------------|------------|-----------------------|----------------------------------------------------------------------------------|----------|
| İşlem Geçmişi                                     |               |           |       |            |            |                       |                                                                                  |          |
| ₹ Filtrele                                        |               |           |       |            |            |                       |                                                                                  |          |
| Tarih Aralığı Seçiniz                             |               | Kullanici |       |            | Bölge      |                       | Önem İşlem Tipi                                                                  |          |
| Tarih Seçiniz                                     | Tarih Seçiniz | C Seçiniz |       |            | ✓ Seçiniz  | *                     | Seçiniz 🖌                                                                        | •        |
| Konu                                              |               |           |       |            |            |                       |                                                                                  |          |
| Seçiniz                                           | ✓ FILTRELE    |           |       |            |            |                       |                                                                                  |          |
|                                                   |               |           |       |            |            |                       |                                                                                  |          |
| işlem Geçmişi Listesi<br>3.246 adet kayıt bulundu |               |           |       |            |            |                       |                                                                                  | 1 O 🗉    |
| Zaman                                             | Organizasyon  | Kullanici | Bolge | Önem       | İşlem Tipi | Konu                  | Log Açıklama                                                                     | Açıklama |
| 25.12.2020 14:57:01                               |               | PK        | TR1   | BİLGİ      | KULLANICI  | KULLANICI HAREKETLERİ | Anasayfa ekranı PK kullanıcısı tarafından görüntülenmiştir.                      |          |
| 25.12.2020 14:54:27                               |               | PK        | TR1   | BILGI      | KULLANICI  | KULLANICI HAREKETLERİ | Organizasyon Limitleri Ekranı ekranı PK kullanıcısı tarafından görüntülenmiştir. |          |
| 25.12.2020 14:54:15                               |               | PK        | TR1   | BiLGi      | KULLANICI  | KULLANICI HAREKETLERİ | Anasayfa ekranı PK kullanıcısı tarafından görüntülenmiştir.                      |          |
| 25.12.2020 14:54:06                               |               | PK        | TR1   | BiLGi      | KULLANICI  | TEKLIFLER             | PK kullanıcısı 100005982 ID'li teklifi kaydetmiştir.                             |          |
| 25.12.2020 14:53:30                               |               | PK        | TR1   | BILGI      | KULLANICI  | TEKLÍFLER             | PK kullanıcısı 100005980 ID'li teklifi kaydetmiştir.                             |          |
| 25.12.2020 14:52:48                               |               | PK        | TR1   | BILGI      | KULLANICI  | KULLANICI HAREKETLERİ | Anasayfa ekranı PK kullanıcısı tarafından görüntülenmiştir.                      |          |
| 25.12.2020 14:52:37                               |               | PK        | TR1   | BiLGi      | KULLANICI  | TEKLIFLER             | PK10372 kullanıcısı 100005979 ID'li teklifi kaydetmiştir.                        |          |
| 25.12.2020 14:52:19                               |               | SYSTEM    | TR1   | BİLGİ      | SISTEM     | EŞLEŞME İŞLEMLERİ     | 100005978 ID1i teklif eşleşti.                                                   |          |
| 25.12.2020 14:52:19                               |               | SYSTEM    | TR1   | BILGI      | SISTEM     | EŞLEŞME İŞLEMLERİ     | 100005978 ID1i teklif eşleşti.                                                   |          |
| 25.12.2020 14:52:19                               |               | SYSTEM    | TR1   | BILGI      | SISTEM     | EŞLEŞME İŞLEMLERİ     | 100005978 ID1i teklif eşleşti.                                                   |          |
|                                                   |               |           |       | Önceki 123 | 4 5 6325   | Sonraki               |                                                                                  |          |

#### Şekil 95: İşlem Geçmişi

- Kullanıcı, uygulamada yaptığı hareketlerin kaydedildiği alandır.

| b | şlem Geçmişi          |   | _             |           | _ |         | _          | _       |   | _          |   |
|---|-----------------------|---|---------------|-----------|---|---------|------------|---------|---|------------|---|
| 7 | Filtrele              |   | 1             | _         | 2 |         | 3          | 4       |   | 5          |   |
|   | Tarih Aralığı Seçiniz |   |               | Kullanıcı |   | Bölge   |            | Önem    |   | İşlem Tipi |   |
|   | Tarih Seçiniz         |   | Tarih Seçiniz | Seçiniz   | ~ | Seçiniz | <b>~</b> ] | Seçiniz | ~ | Seçiniz    | ~ |
| 6 | Konu                  |   |               |           |   |         |            |         |   |            |   |
|   | Seçiniz               | ~ | FILTRELE 7    |           |   |         |            |         |   |            |   |

Şekil 96: İşlem Geçmişi Filtreleme

- 1- Başlangıç ve bitiş zamanı belirlenen tarihler arasındaki kullanıcı hareketlerini gösterir.
- 2- Organizasyona ait tüm kullanıcılar listelenir.
- 3- Teklif bölgesi listelenir.
- 4- Kullanıcı hareketlerinin önem durumları listelenir. Bilgi, Uyarı ve Hata önem durumları listelenir.
- 5- Kullanıcı hareketini geçekleştiren kullanıcının adı listelenir. Sistem ve kullanıcı adları listelenir.
- 6- Kullanıcı hareketlerinin bağlı olduğu konular listelenmektedir.
- 7- Filtreleme alanında seçilenlerin ekranda görüntülenmesi filtre butonu ile yapılır.

| İşlem Geçmişi Listesi<br>3.246 adet kayıt bulundu |              |           |       |            |            |                       |                                                                                  | 1 O 🗉    |
|---------------------------------------------------|--------------|-----------|-------|------------|------------|-----------------------|----------------------------------------------------------------------------------|----------|
| Zaman                                             | Organizasyon | Kullanici | Bölge | Önem       | İşlem Tipi | Komu                  | Log Açıklama                                                                     | Açıklama |
| 25.12.2020 14:57:01                               |              | PK:       | TR1   | BİLGİ      | KULLANICI  | KULLANICI HAREKETLERİ | Anasayfa ekranı PK kullanıcısı tarafından görüntülenmiştir.                      |          |
| 25.12.2020 14:54:27                               |              | PK:       | TR1   | BILGI      | KULLANICI  | KULLANICI HAREKETLERİ | Organizasyon Limitleri Ekranı ekranı PK kullanıcısı tarafından görüntülenmiştir. |          |
| 25.12.2020 14:54:15                               |              | PK:       | TR1   | BilGi      | KULLANICI  | KULLANICI HAREKETLERİ | Anasayfa ekranı PK kullanıcısı tarafından görüntülenmiştir.                      |          |
| 25.12.2020 14:54:06                               |              | PK:       | TR1   | BILGI      | KULLANICI  | TEKLIFLER             | PK kullanıcısı 100005982 ID'li teklifi kaydetmiştir.                             |          |
| 25.12.2020 14:53:30                               |              | PK:       | TR1   | BILGI      | KULLANICI  | TEKLIFLER             | PK kullanıcısı 100005980 ID'li teklifi kaydetmiştir.                             |          |
| 25.12.2020 14:52:48                               |              | PK        | TR1   | BİLGİ      | KULLANICI  | KULLANICI HAREKETLERİ | Anasayfa ekranı PK kullanıcısı tarafından görüntülenmiştir.                      |          |
| 25.12.2020 14:52:37                               |              | PK        | TR1   | BİLGİ      | KULLANICI  | TEKLIFLER             | PK kullanıcısı 100005979 ID'li tekilfi kaydetmiştir.                             |          |
| 25.12.2020 14:52:19                               |              | SYSTEM    | TR1   | BİLGİ      | SISTEM     | EŞLEŞME İŞLEMLERİ     | 100005978 ID'li tekilf eşleşti.                                                  |          |
| 25.12.2020 14:52:19                               |              | SYSTEM    | TR1   | BILGI      | SISTEM     | EŞLEŞME İŞLEMLERİ     | 100005978 ID'li teklif eşleşti.                                                  |          |
| 25.12.2020 14:52:19                               |              | SYSTEM    | TR1   | BİLGİ      | SISTEM     | EŞLEŞME İŞLEMLERİ     | 100005978 ID'li teklif eşleşti.                                                  |          |
|                                                   |              |           |       | Önceki 123 | 4 5 6325   | Sonraki               |                                                                                  |          |

#### Şekil 97: Kullanıcı Hareketleri

- <u>İşlem Geçmişi Listesi</u>: Belirlenen tarihler arasında kaydı bulunan kullanıcı hareketi adedi yer alır.
- Zaman: Kullanıcının hareketini gerçekleştirdiği zaman gösterilir.
- **Organizasyon:** Kullanıcının ait olduğu organizasyonun adı gösterilir.
- Kullanıcı hareketini gerçekleştiren kullanıcının adı gösterilir.
- Bölge: Kullanıcı hareketin gerçekleştiği bölgenin adı gösterilir.
- **Önem**: Kullanıcı hareketinin önem durumu gösterilir.
- *İşlem Tipi*: Kullanıcı hareketini gerçekleştiren kullanıcının adı gösterilir.
- Konu: Kullanıcı hareketinin bağlı olduğu konu gösterilir.
- Log açıklama: kullanıcının yaptığı hareketin detaylı bir şekilde yazıldığı alandır.
- **Açıklama**: Kullanıcı yaptığı işlemlerde açıklama girmiş ise açıklama alanında bu açıklama gösterilir.
- *i*konu ile işlem geçmişi ekranında yer alan bilgiler dışa aktarma işlemi gerçekleştirilebilir.
- 🏟 ikonu ile işlem geçmişindeki başlıkların yerleri değiştirilebilir ve sabitlenebilir.
- Ikonu ile işlem geçmişi sayfasında yer alan başlıklara yeni başlıklar eklenebilir ve olan başlıklar kaldırılabilir.

| Tablo 1: Vadeli Elektrik Piyasası Süreçleri                        | 3          |
|--------------------------------------------------------------------|------------|
|                                                                    |            |
| Şekil 1: EKYS Yetki Grubu İşlemleri                                | 4          |
| Şekil 2: Yetki Grubu Oluşturma                                     | 5          |
| Şekil 3: Yetki Grubu Detayları                                     | 5          |
| Şekil 4: Yetki Listesi Güncelleme ve Tanımlama                     | 6          |
| Şekil 5: EKYS Yeni Kullanıcı Oluşturma                             | 6          |
| Şekil 6: Kullanıcı Üst Limit İşlemlerine Giriş                     | 7          |
| Sekil 7: Kullanıcı Üst Limit İslemleri                             | 7          |
| Sekil 8: Kullanıcı Limitleri Belirleme                             | 8          |
| Sekil 9: Anasavfa                                                  | 8          |
| Sekil 10: Anasayfa Üst Banner                                      | 9          |
| Şekil 11: Δvarlar                                                  | 9          |
| Sekil 12: Genel Avarlar                                            | <u>م</u>   |
| Sekil 13. Tema Avarları                                            | 10         |
| Sekil 14: Özellestirilmis Savfa Olusturma                          | 10         |
| Sekil 15: Üst Papper Özellestirilmis Sayfa Ölüştürma               | 11         |
| Şekil 15. Ost Balliler Özelleştirilmiş Sayla ikonu                 | . 11       |
| Şekil 16: Menu Çubuğu Özelleşürilmiş Sayra                         | . 11       |
| Şekil 17: Özelleştirilmiş Sayta Şabion Seçimi                      | . 11       |
| Şekil 18: Özelleştirilmiş Sayfa                                    | . 12       |
| Şekil 19: Özelleştirilmiş Sayfa Alan Bölme veya Birleştirme İşlemi | . 12       |
| Şekil 20: Ozelleştirilmiş Sayfa                                    | . 12       |
| Şekil 21: Stil Ayarları                                            | . 13       |
| Şekil 22: Ayarlar - Açıklamalar Alanı                              | . 13       |
| Şekil 23: Teklif Defteri                                           | . 14       |
| Şekil 24: Teklif Defteri Ayar İkonları                             | . 15       |
| Şekil 25: Teklif Defteri Başlık Ayarları                           | . 16       |
| Şekil 26: Teklif Defteri Sütunları Gizle Filtresi                  | . 16       |
| Şekil 27: Anasayfa Toplu Teklif Yükleme Pop-up'ı                   | . 16       |
| Şekil 28: Toplu Teklif Yükleme Ekranı                              | . 17       |
| Şekil 29: Teklif Defteri Toplu Teklif Yükleme Şablonu              | . 17       |
| Şekil 30: Teklif Defteri Kontrat Seçimi                            | . 17       |
| Şekil 31: Teklif Defteri Kontrat Filtresi                          | . 18       |
| Şekil 32: Teklif Defteri Teklif Kaydetme                           | . 18       |
| Sekil 33: Teklif Defteri Teklif Kavdetme Pop-Up'ı                  | . 19       |
| Sekil 34: Teklif Defteri Teklif Derinliği Pop-Up'ı                 | . 20       |
| Sekil 35: Anasavfa Teklif Derinliği                                | . 20       |
| Sekil 36: Anasavfa İslem Akısı                                     | . 21       |
| Sekil 37: Anasavfa Tekliflerim                                     | . 21       |
| Sekil 38: Anasayfa Tekliflerim Filtreler                           | 21         |
| Sekil 39: Anasayfa Tekliflerim Alanı Veri Gösterim Seceneği        | 22         |
| Sekil 40: Anasayfa Tekliflerim Baslıkları                          | 22         |
| Sokil 41: Anasayla Tekinerim Daşıkları                             | 22         |
| Sokil 42: Anasayla Tekinetini Tekin Jani Tekif Durum Dežistirme    | 22         |
| yeni 42. Anasayla teninetiin Alani tenin Dululii Degiştirine       | . ∠3<br>22 |
| Şekil 43. Andsayla Tekillerilli Tekill Güncellerile Pop-Op L       | . 23       |
| Şekil 44. Anasayla Eşleşmelerim                                    | . 24       |
| Şekii 45: Anasayta Eşieşmelerim Filtreleme                         | . 24       |

| Şekil | 46:  | Anasayfa Eşleşmelerim Alanı Veri Gösterim Seçeneği | 24       |
|-------|------|----------------------------------------------------|----------|
| Şekil | 47:  | Anasayfa Eşleşmelerim Başlıkları                   | 25       |
| Şekil | 48:  | Anasayfa Eşleşmelerim Detay Pop-Up'ı               | 25       |
| Şekil | 49:  | Anasayfa Teminat Hesaplayıcı                       | 26       |
| Şekil | 50:  | Tekliflerim Sayfası                                | 26       |
| Şekil | 51:  | Tekliflerim Filtreleme                             | 27       |
| Şekil | 52:  | Tekliflerim Başlıkları                             | 27       |
| Şekil | 53:  | Tekliflerim Versiyon Pop-Up'ı                      | 27       |
| Şekil | 54:  | Eşleşmelerim                                       | 28       |
| Şekil | 55:  | Eşleşmelerim Filtreleme                            | 29       |
| Şekil | 56:  | Eşleşmelerim Başlıkları                            | 29       |
| Şekil | 57:  | Özel İşlem Bildirimi                               | 30       |
| Şekil | 58:  | Özel İşlem Bildirimi Kaydetme                      | 30       |
| Şekil | 59:  | Özel İşlem Bildirimi Toplu Teklif Yükleme          | 31       |
| Şekil | 60:  | Özel İşlem Bildirimi Kaydetme Bilgisi              | 31       |
| Şekil | 61:  | Özel İşlemlerim Filtreleme                         | 32       |
| Şekil | 62:  | Onay Bekleyen Özel İşlem Bildirimi                 | 32       |
| Şekil | 63:  | Onay Bekleyen Özel İşlem Bildirimi Detay           | 32       |
| Şekil | 64:  | Özel İşlem Bildirimi Güncelleme Pop-Up'ı           | 33       |
| Şekil | 65:  | Onayım Beklenen Özel İşlem Bildirimi               | 33       |
| Şekil | 66:  | Onaylanan Özel İşlem Bildirimi                     | 34       |
| Şekil | 67:  | Reddedilen ve İptal Edilen Özel İşlem Bildirimi    | 35       |
| Şekil | 68:  | Anket Yönetimi                                     | 36       |
| Şekil | 69:  | Anket Yönetimi Filtreleme                          | 36       |
| Şekil | 70:  | Anket Yönetimi Teklif Giriş Alanı                  | 37       |
| Şekil | 71:  | Anket Yönetimi Versiyon Pop-Up'ı                   | 37       |
| Şekil | 72:  | Net Pozisyonlar                                    | 38       |
| Şekil | 73:  | Net Pozisyonlar Filtreleme                         | 38       |
| Şekil | 74:  | Net Pozisyonlar Başlıklar                          | 39       |
| Şekil | 75:  | Net Pozisyon Eşleşme Detayları                     | 39       |
| Şekil | 76:  | Net Durum                                          | 40       |
| Şekil | 77:  | Net Durum Filtresi                                 | 41       |
| Şekil | 78:  | Net Durum Değer Gösterimi                          | 41       |
| Şekil | 79:F | Piyasa Limitleri                                   | 42       |
| Şekil | 80:  | Piyasa Limitleri Filtreleme                        | 42       |
| Şekil | 81:  | ,<br>Piyasa Limitleri Başlıkları                   | 43       |
| Sekil | 82:  | Piyasa Limitleri Teslimat Dönemi Limit Detayları   | 43       |
| Sekil | 83:  | Örganizasvon Limitleri                             | 43       |
| Sekil | 84:  | Organizasvon Limitleri Filtreleme                  | 44       |
| Sekil | 85:  | Organizasyon Limitleri Değisiklik Talep Pop-Up'ı   | 44       |
| Sekil | 86:  | Organizasyon Limitleri Baslıklar                   | 45       |
| Sekil | 87:  | Organizasyon Limitleri Teslimat Dönemi Detavları   | 45       |
| Sekil | 88:  | Lisans Durum İzleme                                | 45       |
| Sekil | 89:  | Duvurular                                          | 46       |
| Sekil | 90:  | Duvurular Filtreleme                               | 46       |
| Sekil | 91:  | Duvuru Acıklamaları                                | 46       |
| Sekil | 92·  | İtirazlar                                          | 47       |
| Sekil | 92.  | İtirazlar Filtreleme                               | ۰.<br>47 |
| 2010  | 55.  |                                                    | .,       |

| Şekil 94: İtiraz Açıklamaları      | 47 |
|------------------------------------|----|
| Şekil 95: İşlem Geçmişi            | 48 |
| Şekil 96: İşlem Geçmişi Filtreleme | 49 |
| Şekil 97: Kullanıcı Hareketleri    | 49 |